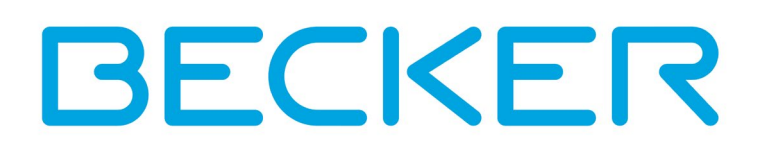

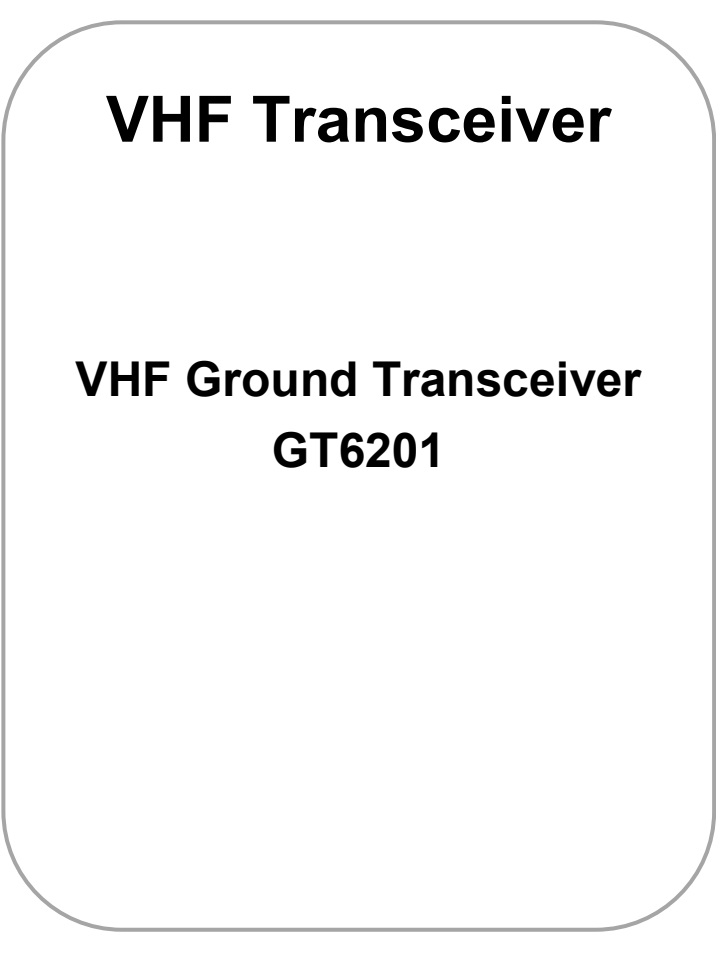

# Installation and Operation

ManualDV17001.03Issue 06January 2019Article-No.0640.093-071

### **Approved Production and Maintenance Organization**

Certificates see: <u>http://www.becker-avionics.com/company-about/</u> →Certificates

### Contact data for: Europe, Asia,

Oceania and

Africa

Becker Avionics GmbH Baden-Airpark B108 77836 Rheinmünster (Germany) Tel.: + 49 (0) 7229 / 305-0 Fax: + 49 (0) 7229 / 305-217 Internet: www.becker-avionics.com Email: <u>info@becker-avionics.com</u>

#### **Customer Service:**

Email: <a href="mailto:support@becker-avionics.com">support@becker-avionics.com</a>

#### Contact data for:

| America,         | <b>Becker Avionics Inc</b> |
|------------------|----------------------------|
| Australia, Japan | Email: info@beckerusa.com  |

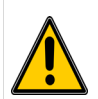

### WARNING - USER RESPONSIBILITY

#### FAILURE OR IMPROPER SELECTION OR IMPROPER USE OF THE PRODUCTS DESCRIBED HEREIN OR RELATED ITEMS CAN CAUSE DEATH, PERSONAL INJURY AND PROPERTY DAMAGE.

This document and other information from Becker Avionics GmbH provide product or system options for further investigation by users having technical knowledge.

The user is responsible for making the final selection of the system and components. The user has to assure that all performance, endurance, maintenance, safety requirements of the application are met and warnings be obeyed.

For this the user has to include all aspects of the application to be compliant with the applicable industry standards and the requirements of the responsible aviation authority. The product documentations from Becker Avionics GmbH have to be obeyed.

To the extent that Becker Avionics GmbH provide component or system options based upon data or specifications provided by the user, the user is responsible for determining that such data and specifications are suitable and sufficient for all applications and reasonably foreseeable uses of the components or systems.

Term definition: User in the sense of user, installer, installation company.

### Preface

Dear Customer,

Thank you for purchasing a Becker Avionics product. We are pleased that you have chosen our product and we are confident that it will meet your expectations.

For development and manufacturing of our product, the guidelines for highest quality and reliability have been borne in mind, supplemented by selection of high quality material, responsible production and testing in accordance to the standards.

Our competent customer support department will respond on any technical question you may have. Please do not hesitate to contact us at any time.

### **VHF Ground Transceiver\***

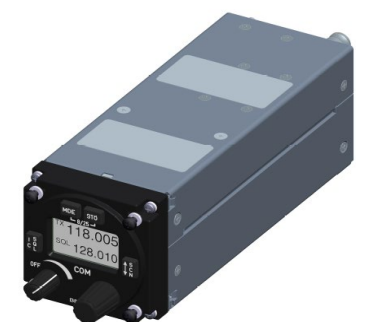

GT6201 (Single Block Transceiver)

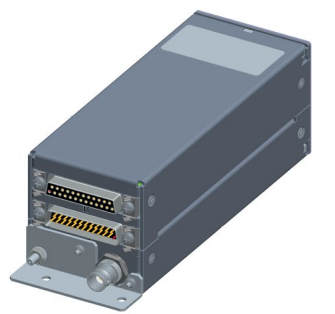

GT6201-XX-R (Remote-Controlled Transceiver)

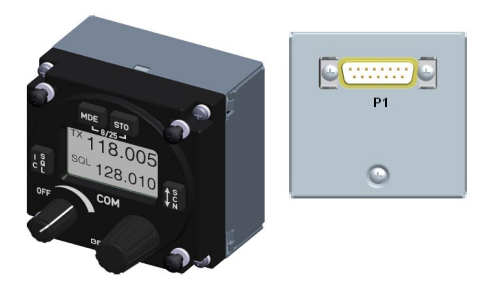

RCU6201, RCU6211 (Remote Control Unit)

\*design depends on variant

\*Some figures in this manual are for basic understanding and can be different to the actual design.

## List of Effective Pages and Changes

Only technical relevant modifications are described in this table.

| Document:     | DV17001.03 is | sue 06               | Article Number 0640.093-071                         |
|---------------|---------------|----------------------|-----------------------------------------------------|
| Cover Page    | 01/201        | 9<br>10              |                                                     |
| Chapter 1 – 5 | 01/201        | 9                    |                                                     |
|               |               |                      |                                                     |
| Issue         | Page No.:     | Section /<br>Chapter | Description                                         |
| 06            | 1-92          | all                  | Changed: Editorial adjustments.                     |
|               |               | all                  | Added: Information about remote-controlled variant. |
|               |               | 1.8                  | Added: Technical information.                       |
|               |               | 1.8.8                | Added: Certification information.                   |
|               |               |                      |                                                     |
|               |               |                      |                                                     |
|               |               |                      |                                                     |
|               |               |                      |                                                     |
|               |               |                      |                                                     |
|               |               |                      |                                                     |
|               |               |                      |                                                     |
|               |               |                      |                                                     |
|               |               |                      |                                                     |
|               |               |                      |                                                     |
|               |               |                      |                                                     |
|               |               |                      |                                                     |

© by Becker Avionics GmbH / all rights reserved

## **Table of Contents**

| 1   | Genera   | al Description                           | 11 |
|-----|----------|------------------------------------------|----|
| 1.1 | Introd   | luction                                  | 12 |
| 1.2 | Purpo    | ose of Equipment                         | 13 |
| 1.3 | Gene     | ral Notes                                | 13 |
| 1.4 | Varia    | nts Overview                             | 14 |
|     | 1.4.1    | Software Status                          | 14 |
|     | 1.4.2    | Short Description                        | 14 |
| 1.5 | Scope    | e of Functionality                       | 16 |
|     | 1.5.1    | Frequency Indication                     | 16 |
|     | 1.5.2    | Audio Outputs                            | 16 |
|     | 1.5.3    | Mike Inputs                              | 16 |
|     | 1.5.4    | AF Auxiliary Input                       | 17 |
|     | 1.5.5    | Sidetone                                 | 17 |
|     | 1.5.6    | Squelch Operation                        | 17 |
|     | 1.5.7    | Memory Channels                          | 17 |
|     | 1.5.8    | Scan Mode                                | 17 |
|     | 1.5.9    | Illumination                             | 17 |
|     | 1.5.10   | LOW BATT Indication                      | 17 |
|     | 1.5.11   | Emergency Operation                      | 17 |
|     | 1.5.12   | Built-In Tests                           | 18 |
|     | 1.5.13   | Configuration Setup                      | 18 |
|     | 1.5.14   | Service Mode                             | 18 |
| 1.6 | Safet    | v-Conscious Utilization                  | 19 |
| 1.7 | Restr    | iction for Use                           | 19 |
| 1.8 | Tech     | nical Data                               | 20 |
|     | 1.8.1    | General Characteristics                  | 20 |
|     | 182      | Receiver Data                            | 21 |
|     | 183      | Transmitter Data                         | 22 |
|     | 184      | Emergency Operation                      | 23 |
|     | 185      | Dimensions & Weight                      | 23 |
|     | 1.0.0    | Software                                 | 24 |
|     | 1.0.0    | Hardware                                 | 24 |
|     | 1.0.7    | Certifications                           | 24 |
| 1 9 | Order    | · Code                                   | 25 |
| 1.5 | 1 0 1    | GT6201                                   | 25 |
|     | 102      | BCU6221                                  | 25 |
|     | 1.3.2    |                                          | 25 |
|     | 1.9.5    |                                          | 25 |
|     | 1.3.4    |                                          | 25 |
| 2   | Installa | ation                                    | 27 |
| 2.1 | Limita   | ations                                   | 28 |
| 2.2 | Packa    | aging, Transport, Storage                | 28 |
| 2.3 | Devic    | e Assignment                             | 29 |
|     | 2.3.1    | Scope of Delivery                        | 29 |
|     | 2.3.2    | State of Delivery                        | 29 |
|     | 2.3.3    | Additional Required Equipment            | 29 |
|     | 2.3.4    | Type Plate                               | 30 |
|     | 2.3.5    | Software/Firmware Status – Functionality | 30 |
| 2.4 | Instal   | lation Requirements                      | 31 |
|     | 2.4.1    | Installation in a Vehicle                | 31 |
|     | 2.4.2    | Rear Panel Installation                  | 31 |
| 2.5 | Dime     | nsions                                   | 32 |
|     | 2.5.1    | GT6201                                   | 32 |
|     | 2.5.2    | GT6201-XX-R                              | 33 |
|     | 2.5.3    | RCU62X1                                  | 34 |
|     | 2.5.4    | GT6201, RCU62X1 Rear Panel Installation  | 34 |
| 2.6 | Conn     | ector Pin Assianments                    | 35 |
|     | 2.6.1    | Antenna Connector (GT6201)               | 35 |
|     | 2.6.2    | Grounding Bolt (GT6201)                  | 35 |
|     | 2.6.3    | Connector P1 (GT6201)                    | 35 |
|     | 2.6.4    | Connector J1 (GT6201)                    | 36 |
|     |          | · · ·                                    |    |

|      | 2.6.5    | Inputs / Outputs (GT6201)                | 37  |
|------|----------|------------------------------------------|-----|
|      | 2.6.6    | Connector Layout RCU62X1                 | 40  |
|      | 2.6.7    | Connector P1 (RCU62X1)                   | 40  |
|      | 2.6.8    | Inputs / Outputs (RCU62X1)               | 41  |
| 2.7  | Wirin    | g                                        | 42  |
|      | 2.7.1    | Car Cable Harness 1K044                  | 42  |
| 2.8  | Instal   | lation and Configuration                 | 43  |
|      | 2.8.1    | Antenna Installation                     | 43  |
| 2.9  | Confi    | guration Setup                           | 44  |
|      | 2.9.1    | Start Configuration Setup                | 44  |
|      | 2.9.2    | Configuration Setup Pages                | 45  |
| 2.10 | ) Facto  | ry Default Settings                      | 56  |
| 2.11 | Post     | Installation Check                       | 59  |
|      | 2.11.1   | Mechanical Installation and Wiring Check | 59  |
|      | 2.11.2   | Power Supply                             | 59  |
|      | 2.11.3   | Receiver / Transmitter Operation         | 59  |
|      | 2.11.4   | Antenna Check                            | 59  |
| 2.12 | Error    | / Failure Indication                     | 59  |
| 2.13 | 3 Troub  | pleshooting                              | 60  |
|      | -        |                                          |     |
| 3    | Opera    | ting Instructions                        | 61  |
| 3.1  | Gene     | ral                                      | 61  |
| 3.2  | Devic    | e Description                            | 61  |
|      | 3.2.1    | Device Assignment                        | 61  |
|      | 3.2.2    | Packing, Transport, Storage              | 61  |
|      | 3.2.3    | Scope of Delivery                        | 61  |
|      | 3.2.4    | Type Plate                               | 61  |
|      | 3.2.5    | Controls and Indications                 | 63  |
| 3.3  | Start-   | Up                                       | 64  |
| 3.4  | Rece     | ive Mode                                 | 65  |
| 3.5  | Trans    | mit Mode                                 | 65  |
| 3.6  | Frequ    | ency Selection Modes                     | 66  |
|      | 3.6.1    | Standard Mode                            | 67  |
|      | 3.6.2    | Direct Tune Mode                         | 68  |
|      | 3.6.3    | Channel Mode                             | 69  |
|      | 3.6.4    | Frequency Storage Functions              | 71  |
|      | 3.6.5    | Automatic Storage Function               | 72  |
|      | 3.6.6    | Scan Mode                                | 73  |
| 3.7  | Sque     | lch (SQL)                                | 73  |
| 3.8  | RX F     | eld Strength Indication                  | 74  |
| 3.9  | Chan     | nel Spacing Mode                         | 74  |
| 3.10 | ) Auxili | ary Audio Input (AUX INPUT)              | 75  |
| 3.11 | Menu     | S                                        | 75  |
|      | 3.11.1   | User Menu                                | 76  |
| 3.12 | 2 Warn   | ing and Failure Indications              | 77  |
| 3.13 | Conta    | act Data                                 | 78  |
|      | 0        |                                          |     |
| 4    | Certifi  |                                          | .79 |
| 4.1  | Certif   |                                          | /9  |
| 4.2  | BAF      | Approval - G16201                        | 80  |
| 4.3  | EC D     | eclaration of Conformity – G16201-05     | 82  |
| 4.4  | EC D     | eclaration of Conformity – G16201-10     | 84  |
| 4.5  | EC D     | eclaration of Conformity – G16201-05-R   | 86  |
| 4.6  | EC D     | eclaration of Conformity – G16201-10-R   | 88  |
| 4.7  | Appro    | oval - Telecommunication Office Italy    | 90  |
| 5    | Index.   |                                          | 92  |
|      |          |                                          | -   |

## List of Figures

| Figure 1: GT6201 Single Block Transceiver                       | 14 |
|-----------------------------------------------------------------|----|
| Figure 2: GT6201 Remote-Controlled Transceiver                  | 15 |
| Figure 3: BCU62X1 Remote Control Unit                           | 15 |
| Figure 4: Type Plate (Example)                                  |    |
| Figure 5: Dimensions: GT6201 Single Block Transceiver           |    |
| Figure 6: Dimensions: GT6201-XX-R Remote-Controlled Transceiver | 33 |
| Figure 7: Dimensions RCU62X1 (Side View)                        | 34 |
| Figure 8: GT6201, RCU62X1 Front View                            | 34 |
| Figure 9: Drilling Template (Rear-Panel Installation)           | 34 |
| Figure 10: GT6201 – Connèctor Layout                            | 35 |
| Figure 11: RCU62X1 - Connector Layout                           | 40 |
| Figure 12: Car Cable Harness 1K044                              | 42 |
| Figure 13: "PASSWORD"                                           | 44 |
| Figure 14: "DECIVE INFO"                                        | 44 |
| Figure 15: GT6201, RCU62X1: Controls and Indications            | 63 |

### List of Abbreviations

| List of Abbrevia | tions                                           |
|------------------|-------------------------------------------------|
| AF               | Audio Frequency                                 |
| ATT              | Attenuation                                     |
| AUX              | Auxiliary                                       |
| AWG              | American Wire Gauge                             |
| BNC              | Bayonet Neill Concelman                         |
| CBIT             | Continuous Built-In Test                        |
| CFG              | Configuration                                   |
| СН               | Channel, Control Head                           |
| COM              | Communication                                   |
| DC               | Direct Current                                  |
| EASA             | European Aviation Safety Agency                 |
| EMI              | Electro Magnetic Interference                   |
| ETSI             | European Telecommunications Standards Institute |
| ETSO             | European Transmission System Operators          |
| GCM              | Chassis Module (ETIS compliant for ground use)  |
| GND              | Ground (Vehicle Ground)                         |
| HMI              | Human Machinery Interface                       |
| HIRF             | High Intensity Radiated Fields                  |
| HW               | Hardware                                        |
| IC               | Intercom (not in use for ground applications)   |
| LCD              | Liquid Crystal Display                          |
| MTBF             | Mean Time Between Failure                       |
| MTTR             | Mean Time To Repair                             |
| N/A              | Not Applicable                                  |
| PBIT             | Power-On Built-In Test                          |
| PTT              | Push To Talk                                    |
| PWR              | Power                                           |
|                  |                                                 |

### List of Abbreviations

| RSSI | Received Signal Strength Indication      |
|------|------------------------------------------|
| RX   | Receive                                  |
| SQL  | Squelch                                  |
| RSSI | Received Signal Strength Indicator       |
| SPKR | Speaker (Loudspeaker)                    |
| SRC  | Source                                   |
| SW   | Software                                 |
| TF   | TufLok®, self-locking screws and threads |
| ТХ   | Transmit                                 |
| VOX  | Voice Operated Switch                    |
| VHF  | Very High Frequency                      |
| VSWR | Voltage Standing Wave Ratio              |
| VU   | Volume Unit                              |

### Units

| Units   |                                           |
|---------|-------------------------------------------|
| A       | Ampere                                    |
| mA      | Milliampere                               |
| °C      | Degree Celsius                            |
| cm      | Centimeter                                |
| dBm     | Power Ratio in Decibel referenced to 1 mW |
| dB      | Decibel                                   |
| g       | Gram                                      |
| Hz      | Hertz                                     |
| kg      | Kilogram                                  |
| kHz     | Kilohertz                                 |
| MHz     | Megahertz                                 |
| mm      | Millimeter                                |
| Nm      | Newton Meter                              |
| NM      | Nautical Mile (1NM = 1852,0 m)            |
| Ohm (Ω) | Resistance                                |
| S       | Second                                    |
| V       | Volt                                      |
| mV      | Millivolt                                 |
| W       | Watt                                      |
| mW      | Milliwatt                                 |
| "       | Inch                                      |
| 0       | Angular degree                            |
|         |                                           |

### **General Safety Definitions**

**DANGER** Indicates a hazardous situation which, if not prevented, will result in death or serious injury.

- **WARNING** Indicates a hazardous situation which, if not prevented, could result in death or serious injury.
- **CAUTION** Indicates a hazardous situation which, if not prevented, could result in minor or moderate injury.

**NOTICE** Is used to address practices not related to physical injury.

SAFETY INSTRUCTIONS Safety instructions (or equivalent) signs indicate specific safety-related instructions or procedures.

### Disposal

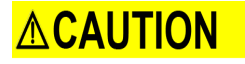

The packaging material is inflammable, if it is disposed of improperly by burning, toxic fumes may develop.

This product contains materials that fall under the special disposal regulation, which corresponds to the EC directive for dangerous disposal material We recommend the disposal of such materials in accordance with the current environmental laws.

• Dispose circuit boards by a technical waste dump which is approved to take on e.g. electrolytic aluminium capacitors. Do under no circumstances dump the circuit boards with normal waste dump.

### **Warranty Conditions**

#### User modifications and changes are not permitted.

Any change made by the user excludes any liability on our part (excluding the work described in this manual).

- The device must not be opened.
- Do not make any modifications to the device, except for those described in the manual.
- Make connections to the inputs, outputs and interfaces only in the manner described in the manual.
- Install the devices according to the instructions.
   We cannot give any guarantee for other methods.

### Conditions of Utilization

#### General introductory notes

With this device you bought a product which was manufactured and tested before delivery with the utmost care.

Please take your time to read the notes which you ought to follow closely during installation and operation.

Otherwise all claims under the warranty will become void and a decreased service life or even damages must be expected.

# 

The user is responsible for protective covers and/or additional safety measures in order to prevent damages to persons and electric accidents.

### Additional Conditions of Utilization

Please refer to "Safety-Conscious Utilization", page 19.

### Non-Warranty Clause

We checked the contents of this publication for compliance with the associated hard and software. We can, however, not exclude discrepancies and do therefore not accept any liability for the exact compliance. The information in this publication is regularly checked, necessary corrections will be part of the subsequent publications.

# 1 General Description

### In this chapter you can read about:

| 1.1 | Introd | uction                                        | 12 |
|-----|--------|-----------------------------------------------|----|
| 1.2 | Purpo  | se of Equipment                               | 13 |
| 1.3 | Gene   | ral Notes                                     | 13 |
| 1.4 | Varia  | nts Overview                                  | 14 |
|     | 1.4.1  | Software Status                               | 14 |
|     | 1.4.2  | Short Description                             | 14 |
|     | 1.4.2  | 2.1 GT6201 Single Block Transceiver           | 14 |
|     | 1.4.2  | 2.2 GT6201-XX-R Remote-Controlled Transceiver | 15 |
|     | 1.4.2  | 2.3 RCU62X1 Remote Control Unit               | 15 |
| 1.5 | Scope  | e of Functionality                            | 16 |
|     | 1.5.1  | Frequency Indication                          | 16 |
|     | 1.5.2  | Audio Outputs                                 | 16 |
|     | 1.5.3  | Mike Inputs                                   | 16 |
|     | 1.5.4  | AF Auxiliary Input                            | 17 |
|     | 1.5.5  | Sidetone                                      | 17 |
|     | 1.5.6  | Squelch Operation                             | 17 |
|     | 1.5.7  | Memory Channels                               | 17 |
|     | 1.5.8  | Scan Mode                                     | 17 |
|     | 1.5.9  | Illumination                                  | 17 |
|     | 1.5.10 | LOW BATT Indication                           | 17 |
|     | 1.5.11 | Emergency Operation                           | 17 |
|     | 1.5.12 | Built-In Tests                                | 18 |
|     | 1.5.13 | Configuration Setup                           | 18 |
|     | 1.5.14 | Service Mode                                  | 18 |
| 1.6 | Safet  | y-Conscious Utilization                       | 19 |
| 1.7 | Restr  | iction for Use                                | 19 |
| 1.8 | Techr  | nical Data                                    | 20 |
|     | 1.8.1  | General Characteristics                       | 20 |
|     | 1.8.2  | Receiver Data                                 | 21 |
|     | 1.8.3  | Transmitter Data                              | 22 |
|     | 1.8.4  | Emergency Operation                           | 23 |
|     | 1.8.5  | Dimensions & Weight                           | 23 |
|     | 1.8.6  | Software                                      | 24 |
|     | 1.8.7  | Hardware                                      | 24 |
|     | 1.8.8  | Certifications                                | 24 |
| 1.9 | Order  | Code                                          | 25 |
|     | 1.9.1  | GT6201                                        | 25 |
|     | 1.9.2  | RCU62X1                                       | 25 |
|     | 1.9.3  | Accessories                                   | 25 |
|     | 1.9.4  | Documentation                                 | 25 |

This manual describes the Becker VHF-Ground-Transceiver GT6201. The type plate on your device shows the part number for identification purposes (see "Type Plate", page 30).

Before starting operation of the device(s) please read this manual carefully, with particular attention to the description referring to your device(s).

### 1.1 Introduction

The technical information in this document applies to the product and variants of GT6201.

- We use also the term GT6201 for descriptions instead writing the complete model number.
- If a description refers to only one of the product variants its full name is used.

The manuals "<u>Maintenance and Repair</u>" (**M&R**) and "Installation and Operation" (**I&O**) contain the sections:

| Section                  | DV17001.04<br>M&R | DV17001.03<br>I&O |
|--------------------------|-------------------|-------------------|
| General                  | Х                 | Х                 |
| Installation             | Х                 | Х                 |
| Operation                | Х                 | Х                 |
| Theory of Operation      | Х                 | N/A               |
| Maintenance and Repair   | Х                 | N/A               |
| Illustrated Parts List   | Х                 | N/A               |
| Modification and Changes | Х                 | N/A               |
| Circuit Diagrams         | Х                 | N/A               |
| Certifications           | Х                 | Х                 |
| Attachments              | Х                 | N/A               |

### **1.2** Purpose of Equipment

The VHF-Ground-Transceivers GT6201 are specified for operations on airports, airfields or airline operation stations.

- The GT6201 is a ground-based equipment made for installation in desk-cabinets, 19-inch racks or cars.
  - The GT6201-XX-R variant is a remote-controlled device, which does not include a control panel. It can receive commands and supplies data through the control unit RCU62X1 or a third-party controller.
- The GT6201 transceiver can operate with ground power but it is also made for applications where low power consumption is required.
  - GT6201 can operate from standard 14 and 28 VDC installations and from 12 or 24 VDC batteries.
- The GT6201 is for voice communication between ground and airborne stations.
  - It uses the band between 118.000...136.9916 MHz respectively 136.9750 MHz with a selectable channel spacing of 8.33 or 25 kHz.
- The sensitive receiver meets the most recent requirements of ETSI EN 300 676.
- The receiver includes SCAN (dual watch) mode. This is for monitoring of two different VHF frequency channels at the same time while the communication on the active frequency is on.
- The GT6201 has a non-volatile memory for the storage of:
  - o 99 channels with customized labels for storage of VHF frequencies.
  - o 9 recently selected VHF frequencies are automatically stored.
- The GT6201 is easy to install.
  - Installation with four screws (rear panel installation).
  - The dimensions correspond to the standard instrument diameter of 58 mm (2<sup>1</sup>/<sub>4</sub> inch).

### 1.3 General Notes

The word "frequency" is also used in the sense of "channel name", as defined in ICAO Annex 10, Volume II.

In this document the word "memory channel" or "channel" is also used in the sense of a memory position identified by a channel number, where a frequency may be stored for later use.

### 1.4 Variants Overview

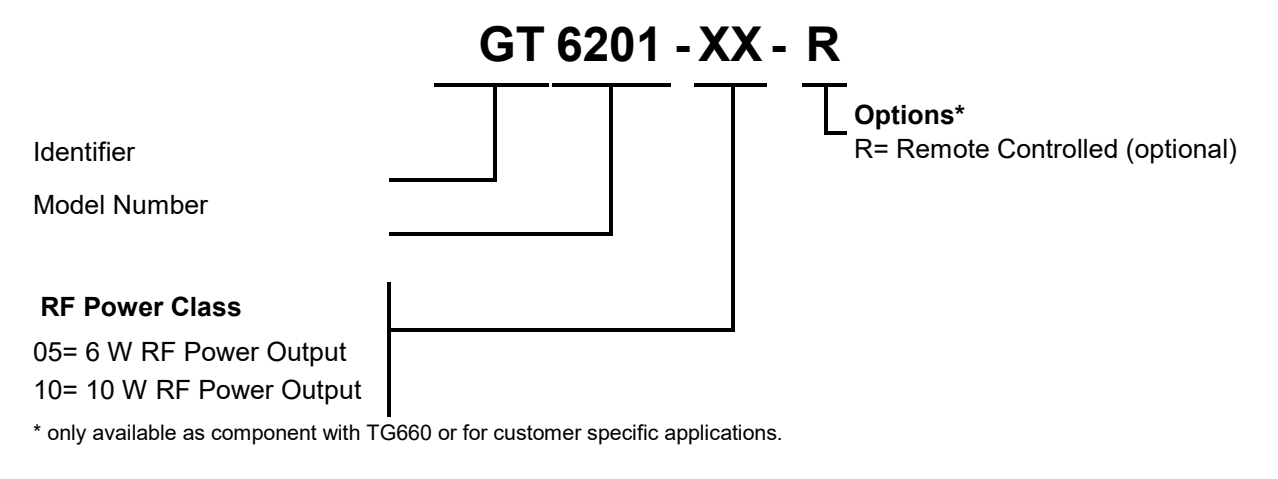

### 1.4.1 Software Status

Description see "Software/Firmware Status - Functionality", page 30.

### 1.4.2 Short Description

### 1.4.2.1 GT6201 Single Block Transceiver

- All controls and indicators are on the front panel. The equipment connectors and the antenna socket are at the rear side of the device.
- Installation with four screws (rear panel installation).
   The dimensions agree with the standard instrument diameter of 58 mm (2<sup>1</sup>/<sub>4</sub> inch).

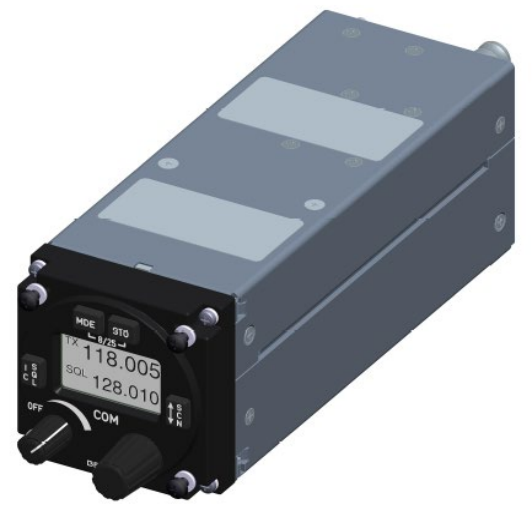

Figure 1: GT6201 Single Block Transceiver

## 1.4.2.2 GT6201-XX-R Remote-Controlled Transceiver

- The GT6201-XX-R is a remote-controlled device. It does not include a control panel.
- It can receive commands and supplies data through the RCU62X1 (Remote Control Unit) or a third-party controller.

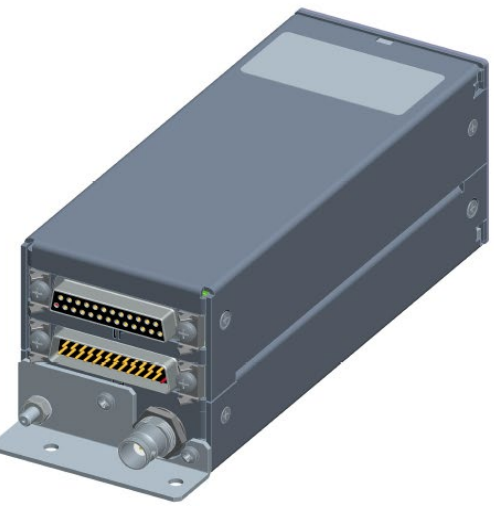

Figure 2: GT6201 Remote-Controlled Transceiver

### 1.4.2.3 RCU62X1 Remote Control Unit

- All controls and indicators are on the front panel. The equipment connectors are at the rear side of the device.
- Installation with four screws (rear panel installation).
   The dimensions agree with the standard instrument diameter of 58 mm (2<sup>1</sup>/<sub>4</sub> inch).

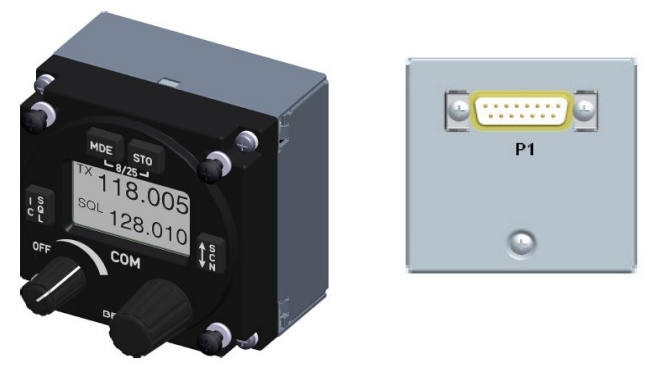

Figure 3: RCU62X1 Remote Control Unit

## 1.5 Scope of Functionality

### 1.5.1 Frequency Indication

- A liquid crystal display (LCD) do the frequency indication.
- The required operating frequency is selectable with a rotary encoder.
- The relation between the real operating frequency and the shown frequency complies with the standards (ICAO Annex 10, Volume II).

| Operating frequency | Channel spacing | Frequency show              | n on the display |
|---------------------|-----------------|-----------------------------|------------------|
| MHz                 | kHz             | 8.33 + 25 kHz<br>mixed mode | 25 kHz mode      |
| 118.0000            | 25              | 118.000                     | 118.00           |
| 118.0000            | 8.33            | 118.005                     | N/A              |
| 118.0083            | 8.33            | 118.010                     | N/A              |
| 118.0166            | 8.33            | 118.015                     | N/A              |
| 118.0250            | 25              | 118.025                     | 118.02           |
| etc.                | etc.            | etc.                        | etc.             |
| 136.9750            | 25              | 136.975                     | 136.97           |
| 136.9750            | 8.33            | 136.980                     | N/A              |
| 136.9833            | 8.33            | 136.985                     | N/A              |
| 136.9916            | 8.33            | 136.990                     | N/A              |

### 1.5.2 Audio Outputs

The GT6201 has four configurable outputs:

- Headphone 1 output:
  - $\circ$  Rated output power is 300 mW into 75 Ω.
- Headphone 2 output:
  - $\circ$  Rated output power is 200 mW into 75 Ω.
- Speaker output:
  - $\circ$  Rated output power is 4 W into 4 Ω.
- LINE-OUT output:
  - For ground station use only.

Note: Headphone 2 and the speaker output cannot be active at the same time.

### 1.5.3 Mike Inputs

- The GT6201 has four microphone inputs:
  - Standard microphone input 1 (STD\_MIKE1)
  - Standard microphone input 2 (STD\_MIKE2)
  - Standard microphone input 3 (STD\_MIKE3)
  - Dynamic microphone input (DYN\_MIKE)
- Each input can operate with one single microphone or with two microphones of the same type connected in parallel.

### 1.5.4 AF Auxiliary Input

- The AF auxiliary input is the interface to connect an external audio source (e.g. other radio services, music-player).
  - The interconnection of multiple external audio sources on this port make an additional external decupling/isolation resistor necessary.
  - The external audio is audible only when the transceiver is in receiving mode.
  - The individual audio volume is set directly at the external equipment.

#### 1.5.5 Sidetone

- The sidetone is available on the headphone output during transmission.
- The sidetone volume depends on to the intercom volume setting.

#### 1.5.6 Squelch Operation

- The squelch (muting) circuit suppresses signals with strong signal noise (when enabled).
  - There are two kinds of squelch methods implemented, carrier- and noise-squelch.
    - The carrier-squelch depends on the signal strength and is adjustable in configuration setup.
    - $\circ$   $\;$  The noise-squelch depends on the noise level and is adjustable in the user menu.

#### 1.5.7 Memory Channels

- You can can store 99+9 frequencies.
  - The user can give a defined text label to each stored frequency.
  - The last recently used 9 (active) frequencies are stored automatically as "LAST" channels.

#### 1.5.8 Scan Mode

- The scan mode is a dual watch function.
  - The device monitors frequencies on two different channels, active & preset frequency at the same time.
  - The signal of the active frequency is always audible it has priority at all times.

### 1.5.9 Illumination

- The illumination of LCD and keys is controlled from the front panel with the user menu or externally with the dimming input lines.
- If external dimming is selected, the illumination curve (brightness to voltage relation) is adjustable in configuration setup.

### 1.5.10 LOW BATT Indication

- The transceiver monitors the power supply voltage.
  - If the power supply voltage is less than the adjusted threshold, the display shows the message "LOW BATT".
  - If the power supply voltage decreases further, an emergency operation mode starts.

### 1.5.11 Emergency Operation

- If the power supply voltage is < 10.25 V, the device continues operation with decreased performance.
- If power supply voltage is < 9.0 V, the device switches off automatically.

### 1.5.12 Built-In Tests

Power-On Built-In Test

- After power-on, the device starts a self-test (PBIT).
  - The display shows the message "WAIT" and the software versions of the control head and the chassis module.
  - o If there is an error the display shows the message "FAILURE, push any key".
  - If there is no error the transceiver changes to the last active mode before power off.

Continuous Built-In Test

- During normal operation, a self-test (CBIT) permanently examine the correct operation of the device.
  - $\circ$  The display shows an error message, if there is an error during CBIT.

### 1.5.13 Configuration Setup

The configuration setup is for the configuration of installation and device parameters such as mike sensitivity, mike type selection, speaker enable/disable and other parameters.

### 1.5.14 Service Mode

- The service mode is a special configuration mode.
- You can get access to the service mode through the RS422 interface with a proprietary serial data communication protocol.
- This mode is for use by authorized maintenance organizations only.

### 1.6 Safety-Conscious Utilization

For safe operation of the product the notes have to be obeyed:

- NOTICE
- The installation may be carried out only by authorized personnel. The country regulations always have to be obeyed.
- Use the device only within the specified conditions, see "Technical Data", page 20.
- Power supply:
  - Do not connect the device to AC sources.
  - Make sure that the device is connected to the mandatory DC source, see "Technical Data", page 20.
  - Do not connect the device with reversed polarity to the DC source.
- Circuit breaker:
  - Use the recommended fuses in the power supply line for the protection of the application, see "Technical Data", page 20.

### **ACAUTION** Cleaning:

- Do not use aggressive cleaning agents e.g. Acetone.
  - These cleaning agents can cause damages.

### 1.7 Restriction for Use

SAFETY INSTRUCTIONS

The product is to be used inside the declared limits.

### 1.8 Technical Data

### **1.8.1 General Characteristics**

| GT6201                                                                                                    | Specifications                                                                                                    |
|----------------------------------------------------------------------------------------------------|----------------------------------------------------------------------------------------------------|
| Nominal supply voltage range                                                                                                    | 11.030.3 VDC                                                                                                    |
| Extended supply voltage range                                                                                                    | 10.2532.2 VDC                                                                                                    |
| Emergency operation                                                                                                    | 9.010.25 VDC                                                                                                    |
| Dimming control voltage                                                                                                    | 014 VDC or 028 VDC                                                                                                    |
| Internal fuse protection                                                                                                    | 7 A                                                                                                    |
| Recommended external fuse protection                                                                                                    | 5 A                                                                                                    |
| Frequency range                                                                                                    | 118.000136.990 MHz                                                                                                    |
| Channel spacing                                                                                                    | 8.33 / 25 kHz                                                                                                    |
| Number of channels                                                                                                    |                                                                                                    |
| 25 kHz channel spacing                                                                                                    | 760 (118.000136.975)                                                                                                    |
| 8.33 kHz channel spacing                                                                                                    | 2280 (118.000136.990)                                                                                                    |
| Modulation type                                                                                                    | AM                                                                                                    |
| 25 kHz<br>8.33 kHz                                                                                                    | 6K80A3EJN<br>5K00A3EJN                                                                                                    |
| Temperature range                                                                                                    | Operating:         -20+55 °C           Storage:         -55+85 °C                                                                                                    |
|                                                                                                    |                                                                                                    |
|                                                                                                    | Power consumption                                                                                                    |
| Power off state @ 12 VDC                                                                                                    | Power consumptionGT6201-05 (6 W): $\leq 0.10 \text{ mA}$ GT6201-10 (10 W): $\leq 0.10 \text{ mA}$ GT6201-05-R (6 W): $\leq 0.10 \text{ mA}$ GT6201-10-R (10 W): $\leq 0.10 \text{ mA}$                                                                                                    |
| Power off state @ 12 VDC<br>Power off state @ 24 VDC                                                                                                    | Power consumptionGT6201-05 (6 W): $\leq 0.10 \text{ mA}$ GT6201-10 (10 W): $\leq 0.10 \text{ mA}$ GT6201-05-R (6 W): $\leq 0.10 \text{ mA}$ GT6201-10-R (10 W): $\leq 0.10 \text{ mA}$ GT6201-05 (6 W): $\leq 0.10 \text{ mA}$ GT6201-10 (10 W): $\leq 0.10 \text{ mA}$ GT6201-05-R (6 W): $\leq 0.10 \text{ mA}$ GT6201-05-R (6 W): $\leq 0.10 \text{ mA}$ GT6201-07-R (10 W): $\leq 0.10 \text{ mA}$                                                                                                    |
| Power off state @ 12 VDC<br>Power off state @ 24 VDC<br>Reception standby mode @ 12 VDC,<br>panel backlight off                                                            | Power consumptionGT6201-05 (6 W): $\leq 0.10 \text{ mA}$ GT6201-10 (10 W): $\leq 0.10 \text{ mA}$ GT6201-05-R (6 W): $\leq 0.10 \text{ mA}$ GT6201-10-R (10 W): $\leq 0.10 \text{ mA}$ GT6201-05 (6 W): $\leq 0.10 \text{ mA}$ GT6201-05 (6 W): $\leq 0.10 \text{ mA}$ GT6201-05-R (6 W): $\leq 0.10 \text{ mA}$ GT6201-05-R (6 W): $\leq 0.10 \text{ mA}$ GT6201-05-R (10 W): $\leq 0.10 \text{ mA}$ GT6201-05 (6 W): $\leq 1.10 \text{ mA}$ GT6201-05 (6 W): $\leq 140 \text{ mA}$ GT6201-05 (6 W): $\leq 140 \text{ mA}$ GT6201-05 (6 W): $\leq 120 \text{ mA}$ GT6201-05-R (6 W): $\leq 120 \text{ mA}$ GT6201-05-R (10 W): $\leq 120 \text{ mA}$                                                                                                    |
| Power off state @ 12 VDC<br>Power off state @ 24 VDC<br>Reception standby mode @ 12 VDC,<br>panel backlight off<br>Reception standby mode @ 24 VDC,<br>panel backlight off | Power consumptionGT6201-05 (6 W): $\leq 0.10 \text{ mA}$ GT6201-10 (10 W): $\leq 0.10 \text{ mA}$ GT6201-05-R (6 W): $\leq 0.10 \text{ mA}$ GT6201-10-R (10 W): $\leq 0.10 \text{ mA}$ GT6201-05 (6 W): $\leq 0.10 \text{ mA}$ GT6201-05 (6 W): $\leq 0.10 \text{ mA}$ GT6201-05-R (6 W): $\leq 0.10 \text{ mA}$ GT6201-05-R (6 W): $\leq 0.10 \text{ mA}$ GT6201-05-R (6 W): $\leq 0.10 \text{ mA}$ GT6201-05 (6 W): $\leq 1.0 \text{ mA}$ GT6201-05 (6 W): $\leq 140 \text{ mA}$ GT6201-05 (6 W): $\leq 120 \text{ mA}$ GT6201-05-R (6 W): $\leq 120 \text{ mA}$ GT6201-05 (6 W): $\leq 80 \text{ mA}$ GT6201-10 (10 W): $\leq 80 \text{ mA}$ GT6201-05 (6 W): $\leq 80 \text{ mA}$ GT6201-05-R (6 W): $\leq 80 \text{ mA}$ GT6201-05-R (6 W): $\leq 80 \text{ mA}$ GT6201-05-R (6 W): $\leq 80 \text{ mA}$ GT6201-05-R (6 W): $\leq 80 \text{ mA}$ GT6201-05-R (6 W): $\leq 80 \text{ mA}$ GT6201-05-R (6 W): $\leq 80 \text{ mA}$ |

| Transmission mode @ 24 VDC, | GT6201-05 (6 W):                          |                 |
|-----------------------------|-------------------------------------------|-----------------|
| VSWR=1:1                    | GT6201-10 (10 W):                         | 1.5 A @ 85%     |
|                             | GT6201-05-R (6 W):<br>GT6201-10-R (10 W): | <br>1.5 A @ 85% |

Note: GT6201 10 W variants @ 24 VDC and more, decreased TX power to < 24 V

### 1.8.2 Receiver Data

| GT6201 Receiver Data               | Specifications                                                                                                    |
|------------------------------------|----------------------------------------------------------------------------------------------------|
| Sensitivity                        | -101 dBm for a SINAD of 12 dB (nominal)<br>-107 dBm for a SINAD of 6 dB<br>(-101 dBm equals 1.993 μV; -107 dBm equals 1 μV) |
| Adjacent channel rejection         | ≥ 60 dB                                                                                                    |
| Spurious response rejection        | ≥ 70 dB                                                                                                    |
| Intermodulation response rejection | ≥ 70 dB                                                                                                    |
| Blocking or desensitization        | > 99 dB                                                                                                    |
| Cross modulation rejection         | ≥ 95 dB                                                                                                    |
| Harmonic distortion (THD)          | m = 30% ≤ 5%<br>m = 90% ≤ 10%                                                                                               |
| Effective bandwidth:               |                                                                                                    |
| 25 kHz channel spacing             | ±8.5 kHz                                                                                                    |
| 8.33 kHz channel spacing           | ±2.8 kHz                                                                                                    |
| AGC characteristic                 | ≤ 6 dB in range -1011 dBm                                                                                                   |
| Audio frequency response           |                                                                                                    |
| 25 kHz channel spacing             | -4 dB / +2 dB 3003400 Hz relative to 1000 Hz                                                                                |
| 8.33 kHz channel spacing           | -4 dB /+2 dB 3502500 Hz relative to 1000 Hz                                                                                 |
| Squelch                            | 6 dB (S+N)/N up to 12 dB, adjustable                                                                                        |
| Audio noise                        | 40 dB (S+N)/N                                                                                                    |
| Audio distortion                   |                                                                                                    |
| at 30%, 50% rated output power     | ≤ 5%                                                                                                    |
| at 90%, 50% rated output power     | ≤ 10%                                                                                                    |

| GT6201 Receiver Data               | Specifications                            |
|------------------------------------|-------------------------------------------|
| Rated output power for speaker     | $\geq$ 4 W into 4 $\Omega$                |
| Rated output power for headphone 1 | ≥ 300 mW into 75 Ω<br>≥ 100 mW into 600 Ω |
| Rated output power for headphone 2 | ≥ 200 mW into 75 Ω<br>≥ 100 mW into 600 Ω |
| Audio auxiliary input              | 50 mV8 V (adjustable) across 600 Ω        |
| Offset-carrier operation           | N/A                                       |

### 1.8.3 Transmitter Data

| GT6201 Transmitter Data                                     | Specifications                                                                             |
|-------------------------------------------------------------|--------------------------------------------------------------------------------------------|
| Output power into 50 $\Omega$ (with and without modulation) | GT6201-05: ≥ 6 W<br>GT6201-05-R: ≥ 6 W                                                     |
|                                                             | GT6201-10: ≥ 10 W<br>GT6201-10-R: ≥ 10 W                                                   |
| Frequency tolerance                                         | ≤ ±1 ppm                                                                                   |
| Duty cycle                                                  | 120 s (TX) : 480 s (RX)                                                                    |
| Modulation depth                                            | ≥ 85%                                                                                      |
| Modulation distortion                                       | ≤ 10%                                                                                      |
| Audio frequency response                                    |                                                                                            |
| 25 kHz channel spacing                                      | -4 dB / +2 dB in band 3003400 Hz relative to 1000 Hz<br>≤ -25 dB above 5000 Hz             |
| 8.33 kHz channel spacing                                    | -4 dB / +2 dB in band 3502500 Hz relative to 1000 Hz<br>≤ -25 dB above 3200 Hz             |
| Dynamic microphone                                          | 0.525 mV compressor starting point, adjustable                                             |
| (with compressor)                                           | Input balanced, 200 $\Omega$<br>Input range up to 20 dB above compressor starting point.   |
| Standard microphone(s)                                      | 91500 mV compressor starting point, adjustable                                             |
| (with compressor)                                           | Input unbalanced, 150 $\Omega$<br>Input range up to 20 dB above compressor starting point. |
| FM deviation with modulation                                | ≤ 3 kHz (≤ 800 Hz typ.)                                                                    |
| Sidetone                                                    | adjustable                                                                                 |
| Automatic shutdown of transmit mode                         | 120 s<br>(factory configurable 30…120 s)                                                   |

### 1.8.4 Emergency Operation

•

Emergency Operation: 9.0...10.25 VDC (decreased performance).

- SAFETY INSTRUCTIONS
- The display shows "LOW BATT" if the supply voltage is less than the
  - predefined threshold.
    That is the note for the user, that he should connect a headset because the speaker could be switched "OFF" soon.
- If the supply voltage is < 10.25 V, the device continues operation with decreased performance.
  - The speaker output of the transceiver is automatically set to "OFF" without further indication.
  - o A headset is required to continue operation of the transceiver.
- If the supply voltage is < 9.0 Volt, the device is automatically set to "OFF".</li>

| GT6201, RCU62X1<br>(Emergency Operation) | Specifications                           |
|------------------------------------------|------------------------------------------|
| Panel & Display Backlight                | switched off (for saving BATT energy)    |
| TX Output Power                          | ≥ 2 W into 50 $\Omega$ (with modulation) |
| TX Modulation Depth                      | ≥ 50%                                    |
| RX Sensitivity                           | ≤ -93 dBm for a (S+N)/N ratio of 6 dB    |

### 1.8.5 Dimensions & Weight

| GT6201             | Specifications                             |  |
|--------------------|--------------------------------------------|--|
| Device (W x H x D) | 61 x 61 x 205.7 mm (2.4 x 2.4 x 8.98 inch) |  |
| Installation depth | 184.8 mm (7.28 inch)                       |  |
| Installation       | Rear-panel standard<br>Ø58 mm (2¼ inch)    |  |
| Material           | AIMg/Plastic                               |  |
| Surface treatment  | Control-head coated with black matt paint  |  |
| Weight             | 645 g (1.42 lbs)                           |  |

### 1.8.6 Software

The design and development processes used for AR6201 family software are in compliance with the rules given in EUROCAE/RTCA Document ED-12B/DO-178B; "Software Considerations in Airborne System and Equipment Certification". Hereby 'Design Assurance Level' (DAL) "C" was followed and the complete software documentation is based on this level.

### 1.8.7 Hardware

The devices do not contain Complex Electronic Hardware (CEH).

### 1.8.8 Certifications

SAFETY INSTRUCTIONS Unauthorized changes or modifications to the device(s) may void the compliance to the required regulatory agencies and authorization for continued equipment usage.

### GT6201 meets the requirements of ETSI EN 300 676 regulations

| Part Number | Article Number | Approval                                                                |
|-------------|----------------|-------------------------------------------------------------------------|
| GT6201-05   | 0637.351-923   | BAF - German Federal Supervisory Office for<br>Air Navigation Services  |
| GT6201-10   | 0637.361-923   | D-0030/2014<br>Ministero Sviluppo Economico –                           |
| GT6201-05-R | 0641.073-923   | Registro ufficiale, Prot.n. 0041697-02/07/2014<br>Austria Notification: |
| GT6201-10-R | 0641.081-923   | BMVIT-640.825/0301-III/BFT/2016                                         |

### **RCU62X1** meets the requirements of:

| Part Number   | Article Number | Approval                                         |  |
|---------------|----------------|--------------------------------------------------|--|
| RCU6201-(012) | 0631.469-910   | EASA.21O.1249 ETSO-2C37e ETSO-2C38e<br>TSO-C169a |  |
| RCU6211-(012) | 0662.453-910   | pending                                          |  |

### 1.9 Order Code

### 1.9.1 GT6201

| Qty | VHF-Transceiver                                                                      |                          |
|-----|--------------------------------------------------------------------------------------|--------------------------|
| 1   | GT6201-05, VHF Ground Transceiver,<br>≥ 6 Watt RF Power Output                       | Article-No. 0637.351-923 |
| 1   | GT6201-10, VHF Ground Transceiver,<br>≥ 10 Watt RF Power Output                      | Article-No. 0637.361-923 |
| 1   | GT6201-05-R, VHF Ground Transceiver, remote-controlled,<br>≥ 6 Watt RF Power Output  | Article-No. 0641.073-923 |
| 1   | GT6201-10-R, VHF Ground Transceiver, remote-controlled,<br>≥ 10 Watt RF Power Output | Article-No. 0641.081-923 |

### 1.9.2 RCU62X1

| Qty | Control Unit               |                          |
|-----|----------------------------|--------------------------|
| 1   | RCU6201-(012), 8.33/25 kHz | Article-No. 0631.469-910 |
| 1   | RCU6211-(012), 8.33/25 kHz | Article-No. 0662.453-910 |

### 1.9.3 Accessories

| Qty | Installation                                                |                          |
|-----|-------------------------------------------------------------|--------------------------|
| 1   | Vehicle Kit VK4201                                          | Article-No. 0892.424-923 |
|     | 1PM012, Dynamic microphone                                  |                          |
|     | <ul> <li>1PL011, Speaker with housing and cables</li> </ul> |                          |
|     | 1E024, Car installation                                     |                          |
|     | 1K044, Cable harness                                        |                          |
|     | • 1A002-1, Antenna                                          |                          |
|     | <ul> <li>1KA003, Antenna cable, length 2.5 m</li> </ul>     |                          |

### 1.9.4 Documentation

| Qty | Available Documentation                                 |                          |
|-----|---------------------------------------------------------|--------------------------|
| 1   | (I&O) GT6201 Installation and Operation manual, English | Article-No. 0640.093-071 |
| 1   | (M&R) GT6201 Maintenance and Repair manual, English     | Article-No. 0640.107-071 |
| 1   | Quick Start Guide English/German                        | Article-No. 0646.911-071 |
| 1   | Quick Start Guide English/French                        | Article-No. 0648.906-071 |

Blank Page

### 2 Installation

This manual must be available close to the device during the performance of all tasks.

The installation of the transceiver depends on the location and its equipment. Therefore, this section only s general information.

Careful planning should be applied to achieve the desired performance and reliability from the product. Any deviations from the installation instructions in this document are under own responsibility.

### In this chapter you can read about:

| 2.1  | Limitations         |                                          |    |  |  |
|------|---------------------|------------------------------------------|----|--|--|
| 2.2  | Packa               | aging, Transport, Storage                | 28 |  |  |
| 2.3  | B Device Assignment |                                          |    |  |  |
|      | 2.3.1               | Scope of Delivery                        | 29 |  |  |
|      | 2.3.2               | State of Delivery                        | 29 |  |  |
|      | 2.3.3               | Additional Required Equipment            | 29 |  |  |
|      | 2.3.4               | Type Plate                               | 30 |  |  |
|      | 2.3.5               | Software/Firmware Status – Functionality | 30 |  |  |
| 2.4  | Instal              | lation Requirements                      | 31 |  |  |
|      | 2.4.1               | Installation in a Vehicle                | 31 |  |  |
|      | 2.4.2               | Rear Panel Installation                  | 31 |  |  |
| 2.5  | Dimensions          |                                          |    |  |  |
|      | 2.5.1               | GT6201                                   | 32 |  |  |
|      | 2.5.2               | GT6201-XX-R                              | 33 |  |  |
|      | 2.5.3               | RCU62X1                                  | 34 |  |  |
|      | 2.5.4               | GT6201, RCU62X1 Rear Panel Installation  | 34 |  |  |
| 2.6  | Conn                | ector Pin Assignments                    | 35 |  |  |
|      | 2.6.1               | Antenna Connector (GT6201)               | 35 |  |  |
|      | 2.6.2               | Grounding Bolt (GT6201)                  | 35 |  |  |
|      | 2.6.3               | Connector P1 (GT6201)                    | 35 |  |  |
|      | 2.6.4               | Connector J1 (GT6201)                    | 36 |  |  |
|      | 2.6.5               | Inputs / Outputs (GT6201)                | 37 |  |  |
|      | 2.6.6               | Connector Layout RCU62X1                 | 40 |  |  |
|      | 2.6.7               | Connector P1 (RCU62X1)                   | 40 |  |  |
|      | 2.6.8               | Inputs / Outputs (RCU62X1)               | 41 |  |  |
| 2.7  | Wiring              | g                                        | 42 |  |  |
|      | 2.7.1               | Car Cable Harness 1K044                  | 42 |  |  |
| 2.8  | Instal              | lation and Configuration                 | 43 |  |  |
|      | 2.8.1               | Antenna Installation                     | 43 |  |  |
| 2.9  | Config              | guration Setup                           | 44 |  |  |
|      | 2.9.1               | Start Configuration Setup                | 44 |  |  |
|      | 2.9.2               | Configuration Setup Pages                | 45 |  |  |
| 2.10 | Facto               | ry Default Settings                      | 56 |  |  |
| 2.11 | Post I              | nstallation Check                        | 59 |  |  |
|      | 2.11.1              | Mechanical Installation and Wiring Check | 59 |  |  |
|      | 2.11.2              | Power Supply                             | 59 |  |  |
|      | 2.11.3              | Receiver / Transmitter Operation         | 59 |  |  |
|      | 2.11.4              | Antenna Check                            | 59 |  |  |
| 2.12 | Error               | / Failure Indication                     | 59 |  |  |
| 2.13 | Troub               | leshooting                               | 60 |  |  |

### 2.1 Limitations

- The GT6201 is made for ground-based transceiver installation for the management of air and ground traffic operations.
- The equipment is not qualified for installation in areas where fluid contamination is quite likely.

```
SAFETY
```

Unauthorized changes or modifications to the device(s) may void the compliance to the required regulatory agencies and authorization for continued equipment usage.

### 2.2 Packaging, Transport, Storage

Visually inspect the package contents for signs of transport damage.

# 

The packaging material is inflammable, if it is disposed of improperly by burning, toxic fumes may develop.

Keep the packaging material and use it in the case of a return shipment. Improper or faulty packaging may lead to transport damages.

Make sure to transport the device always in a safe manner and with the aid of suitable lifting equipment if necessary. Do never use the electric connections for lifting. Before the transport, a clean, level surface should be prepared to put the device on. The electric connections may not be damaged when placing the device.

### **First Device Checkup**

- Check the device for signs of transport damages.
- Please make sure that the indications on the type plate agree with your purchase order.
- Make sure that the equipment is complete ("Scope of Delivery", page 29).

### Storage

If you do not wish to mount and install the device immediately, make sure to store it in a dry and clean environment. Make sure that the device is not stored near strong heat sources and that no metal chippings can get into the device.

### 2.3 Device Assignment

This manual is valid for the devices:

- GT6201-05.
- GT6201-10.
- GT6201-05-R with RCU6201-(012) or RCU6211-(012).
- GT6201-10-R with RCU6201-(012) or RCU6211-(012).

from Software Version SCI1050S305 Version 3.08 (and higher). SCI1051S305 Version 1.56 (and higher).

### 2.3.1 Scope of Delivery

- Manuals:
  - Installation and Operation.
- Device in accordance with your order.

### 2.3.2 State of Delivery

• The device(s) are ready for use with factory default adjustments.

### 2.3.3 Additional Required Equipment

- Antenna (VHF COM, with coaxial 50 Ω impedance cable and BNC connector).
- Installation material.
- Connector kits.
- Cable harness.
- Microphone.
- Headphone or speaker.

Details see "Accessories", page 25.

### 2.3.4 Type Plate

The device type is specified by the type plate (on the housing): Example:

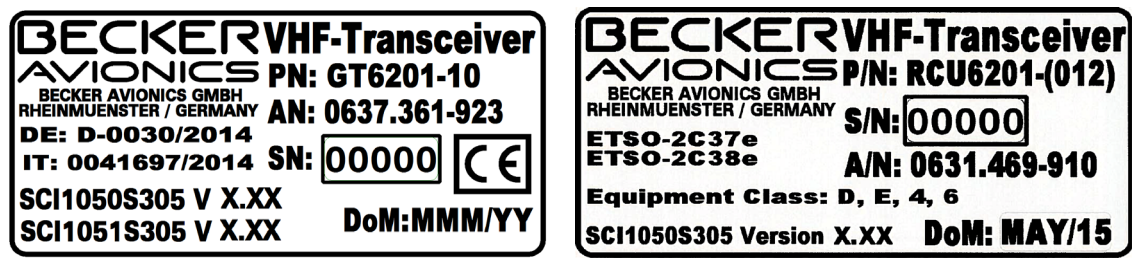

Figure 4: Type Plate (Example)

### **Explanation:**

| PN<br>(P/N):               | Example type designation: GT6201-10:                                                         |  |  |  |
|----------------------------|----------------------------------------------------------------------------------------------|--|--|--|
|                            | GT6201 = Single Block VHF-Ground-Transceiver 58 mm (2¼ inch)                                 |  |  |  |
|                            | Options:                                                                                     |  |  |  |
|                            | -05 6 Watt transceiver                                                                       |  |  |  |
|                            | -10 10 Watt transceiver                                                                      |  |  |  |
|                            | -XX-R Remote-controlled transceiver                                                          |  |  |  |
|                            | Example type designation: RCU6201:                                                           |  |  |  |
|                            | RCU6201 = Remote Control Uni 58 mm (2¼ inch)                                                 |  |  |  |
|                            | Options:                                                                                     |  |  |  |
|                            | <b>0XX</b> 8.33/25 kHz channel spacing capability                                            |  |  |  |
|                            | <b>X1X</b> 6 W @ 14 V / 10 W @ 28 V                                                          |  |  |  |
|                            | <b>XX2</b> white illumination color on black panel                                           |  |  |  |
| SN<br>(S/N):               | Unique number of the particular device                                                       |  |  |  |
| AN<br>(A/N):               | Article number                                                                               |  |  |  |
| DoM: Date of Manufacturing |                                                                                              |  |  |  |
|                            | <b>Software</b><br>Refer to the version on the device type plate                             |  |  |  |
|                            | <b>Compliance and Certifications</b><br>Refer to the text and logos on the device type plate |  |  |  |

### 2.3.5 Software/Firmware Status – Functionality

- The software version is shown at the screen for a few seconds after power on. This information is also available with the configuration setup  $\rightarrow$  DEVICE INFO.
- The software versions are subject to change without notice.

## 2.4 Installation Requirements

The installation of the device(s) depends on the type of equipment and therefore only general information is given in this section.

#### SAFETY INSTRUCTIONS

- The device must not be opened.
- When installing the device, make sure the heat dissipators of the device receive sufficient air.
- Keep an efficient distance of the devices with integrated ventilator fans in order to ensure free circulation of the cooling air.
- Make sure that the mounting plate is not exposed to external temperature influences.
- Keep a distance between GT6201 and other equipment of min. 5 mm for air circulation.
- Forced cooling is usually not required.

#### Wiring:

The notes have to be obeyed:

- All electrical systems in the vehicle shall be switched off and screened.
- No other leads should be included in the supply lead loop.
- Label all cable terminations to the equipment.
- The cable harness must be able to move freely and thus prevent fracture of the wires.
- The cable harness must be in a position that the individual cables are not abraded on the cabinet or chassis.
- Use twisted, shielded cables for connections to reduce interference from electrical and magnetic fields.
- Use the recommended fuses in the power supply line for the protection of the application, see "Technical Data", page 20.

### 2.4.1 Installation in a Vehicle

- Find a suitable area to install the device.
- Use the vehicle kit VK4201 for installation (see "Accessories" page 25).
- Make sure that the user has easy access to the controls and indicators.
- More information please see "Dimensions", page 32.

### 2.4.2 Rear Panel Installation

- The GT6201 single block and the RCU62X1 are for rear panel installation.
  - The four screws for installation are already attached at the front of the device.
  - Circular cut out and the installation holes please see "GT6201, RCU62X1 Rear Panel Installation", page 34.

### 2.5 Dimensions

### 2.5.1 GT6201

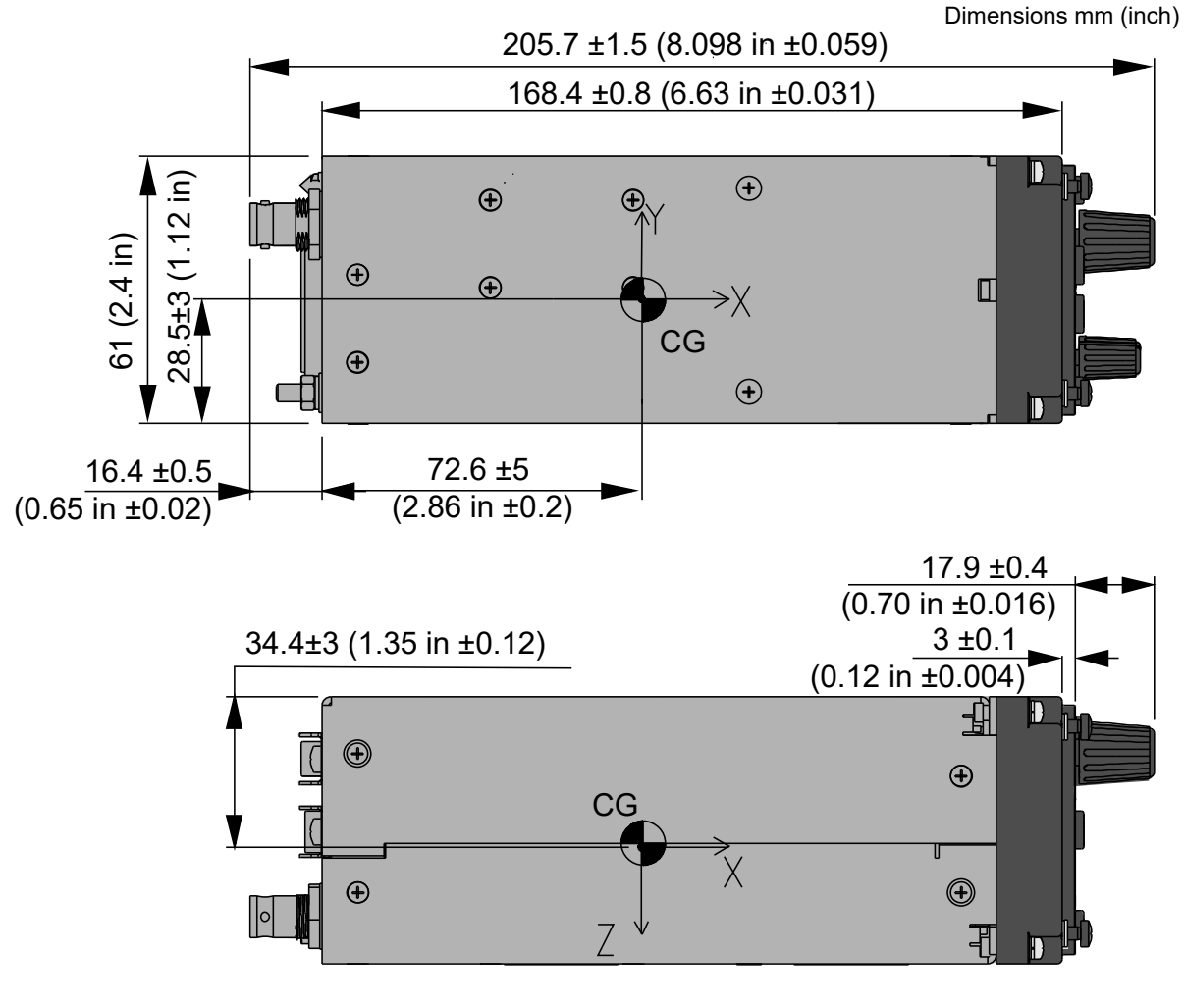

CENTER OF GRAVITY

Figure 5: Dimensions: GT6201 Single Block Transceiver

| Permitted deviation for dimensions without tolerances: DIN ISO 2768 T1 C (dimensions in mm) |                |                  |  |
|---------------------------------------------------------------------------------------------|----------------|------------------|--|
| xx6 (±0.3)                                                                                  | >30120 (±0.8)  | >4001000 (±2.0)  |  |
| >630 (±0.5)                                                                                 | >120400 (±1.2) | >10002000 (±3.0) |  |

### 2.5.2 GT6201-XX-R

Dimensions mm (inch)

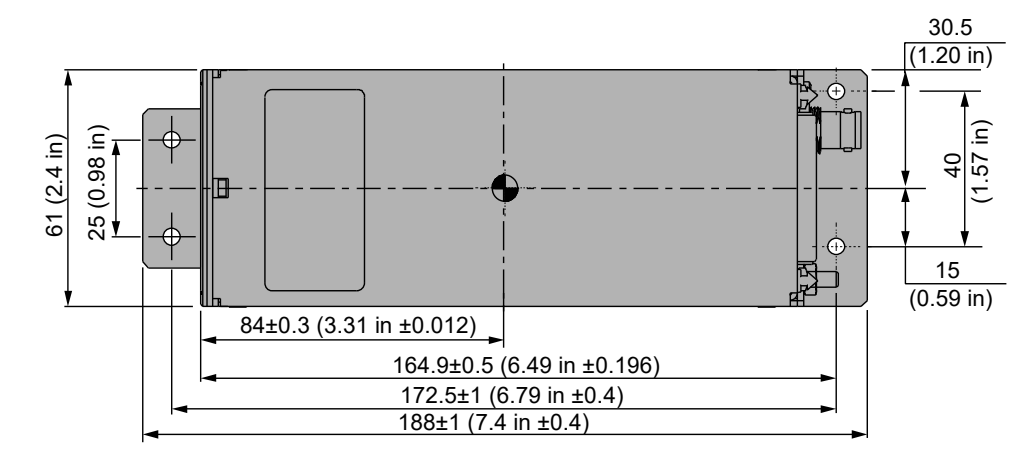

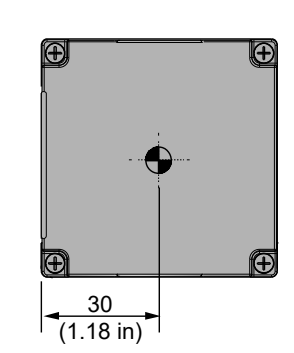

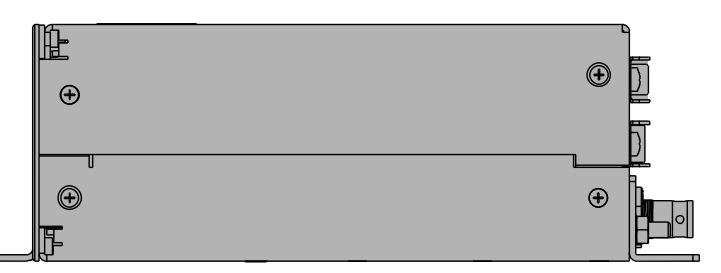

CENTER OF GRAVITY

Figure 6: Dimensions: GT6201-XX-R Remote-Controlled Transceiver

| Permitted deviation for dimensions without tolerances: DIN ISO 2768 T1 C (dimensions in mm) |                |                  |  |
|---------------------------------------------------------------------------------------------|----------------|------------------|--|
| xx6 (±0.3)                                                                                  | >30120 (±0.8)  | >4001000 (±2.0)  |  |
| >630 (±0.5)                                                                                 | >120400 (±1.2) | >10002000 (±3.0) |  |

Dimensions mm (inch)

### 2.5.3 RCU62X1

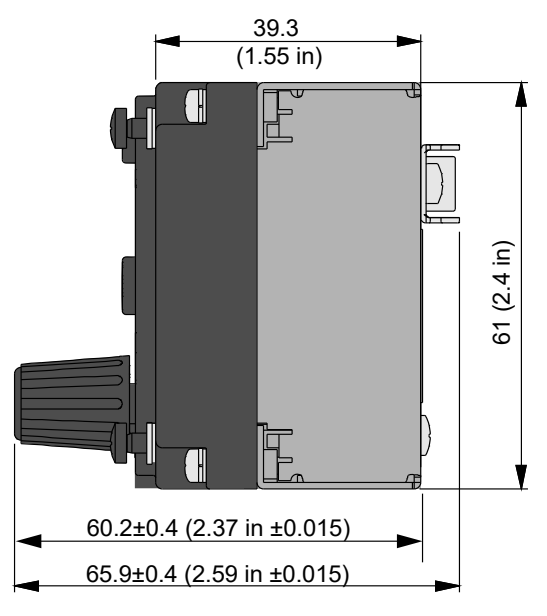

Figure 7: Dimensions RCU62X1 (Side View)

| Permitted deviation for dimensions without tolerances: DIN ISO 2768 T1 C (dimensions in mm) |                |                  |  |
|---------------------------------------------------------------------------------------------|----------------|------------------|--|
| xx6 (±0.3)                                                                                  | >30120 (±0.8)  | >4001000 (±2.0)  |  |
| >630 (±0.5)                                                                                 | >120400 (±1.2) | >10002000 (±3.0) |  |

#### GT6201, RCU62X1 Rear Panel Installation 2.5.4

Dimensions mm (inch)

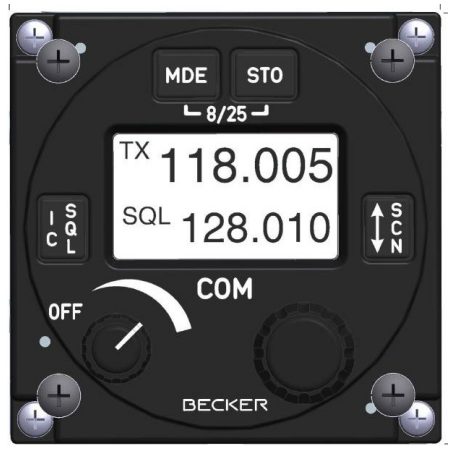

61x61 mm (2.4x2.4 in)

Figure 8: GT6201, RCU62X1 Front View

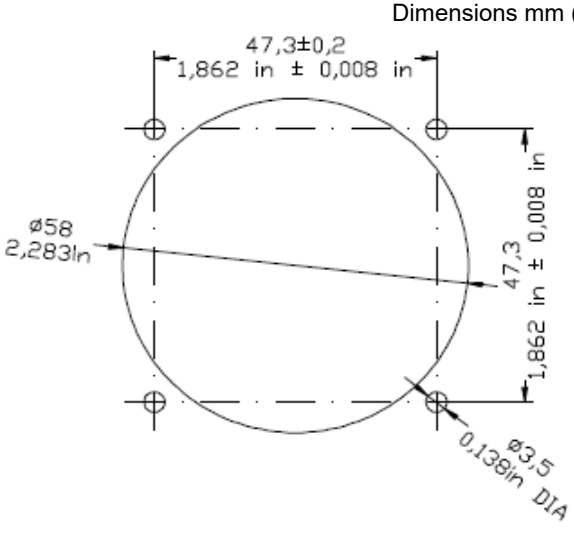

(no scale drawing) Figure 9: Drilling Template (Rear-Panel Installation)

**Connector Pin Assignments** 

#### 2.6 **Connector Pin Assignments**

#### 2.6.1 Antenna Connector (GT6201)

- The antenna connector is a BNC type. •
- The antenna port is made for operating with a nominal impedance of 50  $\Omega$ . •

### 2.6.2 Grounding Bolt (GT6201)

- The transceiver has a M4 threaded grounding bolt to do a low impedance grounding of the • device.
  - It is to avoid damage or malfunction in the case of indirect lightning, EMI and HIRF 0 conditions. 1:

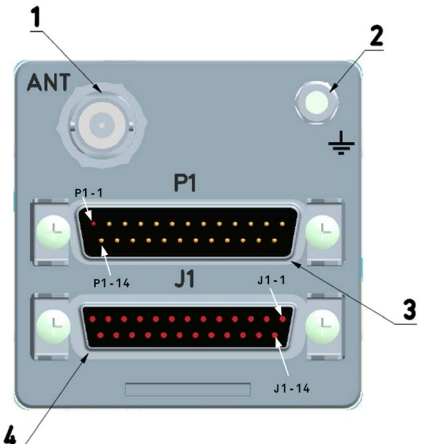

- Antenna connector
- 2: Grounding bolt

P1

- 3:
- 4: J1

Figure 10: GT6201 - Connector Layout

#### 2.6.3 Connector P1 (GT6201)

D-SUB male connector with 25 pins and slide-in fastener.

| P1 (GT6201)<br><b>Pin No.</b> | Pin Name     | Direction | Function                                                            |
|-------------------------------|--------------|-----------|---------------------------------------------------------------------|
| P1-1                          | SPK_HI       | OUT       | Speaker output signal (high)                                        |
| P1-2                          | HDPH1_A      | OUT       | Balanced output for headphone(s)1                                   |
| P1-3                          | HDPH1_B      | OUT       | Balanced output for headphone(s)1                                   |
| P1-4                          | AF_AUX_IN_HI | IN        | Auxiliary audio input (high)                                        |
| P1-5                          | MIKE_DYN_HI  | IN        | Balanced input for dynamic microphone(s)                            |
| P1-6                          | MIKE_DYN_LO  | IN        | Balanced input for dynamic microphone(s)                            |
| P1-7                          | /IC          | IN        | Intercom key input;                                                 |
|                               |              |           | ACTIVE state - closed contact to GND                                |
| P1-8                          | MIKE_STD_LO  | -         | Standard microphone(s) low (ground) used for STD1,<br>STD2 and STD3 |
| P1-9                          | MIKE_STD2_HI | IN        | Standard microphone 2 High (high)                                   |
| P1-10                         | ILL_LO       | IN        | Illumination low input                                              |
| P1-11                         | P_SUPP       | IN        | Power supply high (positive)                                        |
| P1-12                         | P_SUPP       | IN        | Power supply high (positive)                                        |
| P1-13                         | P_SUPP_GND   | -         | Power supply ground                                                 |
| P1-14                         | SPK_LO       | -         | Speaker ground                                                      |
| P1-15                         | LINE_OUT     | OUT       | Linear audio output, unbalanced                                     |
| P1-16                         | AGC_OUT      | OUT       | Receiver AGC output                                                 |

| P1 (GT6201)<br><b>Pin No.</b> | Pin Name     | Direction | Function                             |
|-------------------------------|--------------|-----------|--------------------------------------|
| P1-17                         | /PTT1        | IN        | Push To Talk key input1              |
|                               |              |           | ACTIVE state - closed contact to GND |
| P1-18                         | MIKE_STD1_HI | IN        | Standard Microphone 1 High (high)    |
| P1-19                         | MIKE_STD3_HI | IN        | Standard Microphone 3 High (high)    |
| P1-20                         | HDPH2_A      | OUT       | Balanced Output for headphone(s)2    |
| P1-21                         | AF_AUX_IN_LO | IN        | Auxiliary audio input low            |
| P1-22                         | HDPH2_B      | OUT       | Balanced output for headphone(s)2    |
| P1-23                         | ILL_HI       | IN        | Illumination high                    |
| P1-24                         | /PWR_EVAL    | OUT       | Power on monitor output              |
| P1-25                         | P_SUPP_GND   | -         | Power supply ground                  |

## 2.6.4 Connector J1 (GT6201)

D-SUB female connector with 25 sockets and slide-in fastener.

| J1 (GT6201)<br><b>Pin No.</b> | Pin Name  | Direction | Function                                                                 |
|-------------------------------|-----------|-----------|--------------------------------------------------------------------------|
| J1-1                          | CPIN      | -         | Reserved coding pin                                                      |
| J1-2                          | TX2+      | OUT       | Auxiliary control interface                                              |
| J1-3                          | RX2+      | IN        | Auxiliary Control Interface                                              |
| J1-4                          | /SQL_EVAL | OUT       | Squelch monitor output<br>ACTIVE state - closed contact to GND           |
| J1-5                          | /PTT2     | IN        | Push-To-Talk key input 2<br>ACTIVE state - closed contact to GND         |
| J1-6                          | SHIELD_1  | -         | Secondary control & service interface SHIELD                             |
| J1-7                          | TX1+      | OUT       | Secondary control & service interface                                    |
| J1-8                          | RX1+      | IN        | Secondary control & service interface                                    |
| J1-9                          | TX2-      | OUT       | Auxiliary control interface                                              |
| J1-10                         | RX2-      | IN        | Auxiliary control interface                                              |
| J1-11                         | SHIELD_2  | -         | Auxiliary control interface SHIELD                                       |
| J1-12                         | /EXT_SO   | IN        | External "Exchange" key<br>Falling edge will activate frequency exchange |
| J1-13                         | /SRV_EN   | IN        | Service enable pin<br>ACTIVE state - closed contact to GND               |
| J1-14                         | TX1-      | OUT       | Secondary control & service interface                                    |
| J1-15                         | RX1-      | IN        | Secondary control & service interface                                    |
| J1-16                         | NC        |           | not connected                                                            |
| J1-17                         | /SQL_SW   | IN        | "Squelch Force-OFF" input<br>ACTIVE state - closed contact to GND        |
| J1-18                         | NC        |           | not connected                                                            |
| J1-19                         | NC        |           | not connected                                                            |
| J1-20                         | /ISOL     | IN        | "ISOL" input<br>ACTIVE state - closed contact to GND                     |
| J1 (GT6201)<br><b>Pin No.</b> | Pin Name | Direction | Function                                                        |
|-------------------------------|----------|-----------|-----------------------------------------------------------------|
| J1-21                         | D_GND    | -         | Discrete lines ground                                           |
| J1-22                         | D_GND    | -         | Discrete lines ground                                           |
| J1-23                         | D_GND    | -         | Discrete lines ground                                           |
| J1-24                         | /MIKE_SW | IN        | Configuration selector CFG1 and CFG2                            |
| J1-25                         | /EXT_ON  | IN        | External Power ON input<br>ACTIVE state - closed contact to GND |

#### 2.6.5 Inputs / Outputs (GT6201)

#### **Microphone Connection – Standard Microphones**

| Pin No. | Pin Name     | Direction | Function                                                         |
|---------|--------------|-----------|------------------------------------------------------------------|
| P1-8    | MIKE_STD_LO  | -         | Standard microphone(s) low (ground) used for STD1, STD2 and STD3 |
| P1-9    | MIKE_STD2_HI | IN        | Standard microphone 2 high (high)                                |
| P1-18   | MIKE_STD1_HI | IN        | Standard microphone 1 high (high)                                |
| P1-19   | MIKE_STD3_HI | IN        | Standard microphone 3 high (high)                                |

- The transceiver has three unbalanced inputs STD1, STD2 and STD3.
- Each input has an input impedance of 150 Ω and a nominal sensitivity of 110 mV.
- The sensitivity level is adjustable in the configuration setup independently for each of the microphones.
- The power supply from pins P1-9, P1-18 and P1-19 for supply of the connected microphone(s) is > 8 VDC (8.3 V nominal) open circuit with an output impedance of 120 Ω.

#### Note:

- For common aviation microphones the power supply is able to support two microphones in parallel.
- It is recommended to combine only microphones of the same type / impedance.
- In installations where high interferences were detected, we recommend the use of sensitivity levels between 27...1500 mV.
- We also recommend to install the jacks generally isolated from car frame in order to avoid ground loops.

#### **Microphone Connection - Dynamic Microphone**

| Pin No. | Pin Name    | Direction | Function                                 |
|---------|-------------|-----------|------------------------------------------|
| P1-5    | MIKE_DYN_HI | IN        | Balanced input for dynamic microphone(s) |
| P1-6    | MIKE_DYN_LO | IN        | Balanced input for dynamic microphone(s) |

• Interfacing with dynamic microphones, the transceiver has balanced inputs with an impedance of 140  $\Omega$  and a nominal sensitivity of 1.6 mV.

- This sensitivity level is adjustable in the configuration setup.
- Two dynamic microphones in parallel may be connected (identical technical characteristics of the microphones are recommended).

Note:

- In installations where high interferences are detected we recommend the use of sensitivity levels between 2...20 mV.
- We also recommend to install the jacks generally isolated from car frame in order to avoid ground loops.
- Use microphone cables with shielded wires.

### **Speaker Connection**

| Pin No. | Pin Name | Direction | Function              |
|---------|----------|-----------|-----------------------|
| P1-1    | SPK_HI   | OUT       | Speaker output signal |
| P1-14   | SPK_LO   | -         | Speaker ground        |

• The speaker output supplies nominal 4 W into 4 Ω.

#### Headphone(s) Connection

| Pin No. | Pin Name | Direction | Function                           |
|---------|----------|-----------|------------------------------------|
| P1-2    | HDPH1_A  | OUT       | Balanced output for headphone(s) 1 |
| P1-3    | HDPH1_B  | OUT       | Balanced output for headphone(s) 1 |
| P1-20   | HDPH2_A  | OUT       | Balanced output for headphone(s) 2 |
| P1-22   | HDPH2_B  | OUT       | Balanced output for headphone(s) 2 |

• The headphone 1 output is a balanced, transformer-coupled output providing nominal 300 mW into 75  $\Omega$ .

 Use a shielded single wire for headphones requires an unbalanced output configuration. To get this, ground P1-3 (connect pin P1-13 with P1-25).

- The headphone 2 output is a balanced output providing nominal 200 mW into 75  $\Omega$ .
- You can connect up to two headphones with phone-impedance of  $300 \Omega$  (or higher) in parallel on each circuit, therefore you can connect up to four headphones at the same time.

# CAUTION: The headphone 2 output shall be always floating (cannot be connected in unbalance configuration as headphone 1).

#### **Panel Illumination**

| Pin No. | Pin Name | Direction | Function                |
|---------|----------|-----------|-------------------------|
| P1-10   | ILL_LO   | IN        | Illumination low input  |
| P1-23   | ILL_HI   | IN        | Illumination high input |

• The VHF transceiver supplies illumination for the keys and the display.

- It depends on configuration if this illumination is controlled by front panel or externally.
- Connect ILL\_LO (pin P1-10) to car ground.
- Connect ILL\_HI (pin P1-23) to dimming bus.

#### "Auxiliary" Audio Input

| Pin No. | Pin Name     | Direction | Function                         |
|---------|--------------|-----------|----------------------------------|
| P1-4    | AF_AUX_IN_HI | IN        | Auxiliary audio input high       |
| P1-21   | AF_AUX_IN_LO | -         | Auxiliary audio input low ground |

• The AF auxiliary input is used to connect an external audio source (NAV, music-player, etc.) to the transceiver.

- The external audio is audible only when transceiver is in receive mode.
- The input sensitivity is adjustable in the configuration setup.
- The impedance of this input is 600 Ω.

#### "LINE\_OUT" Audio Output

| Pin No. | Pin Name    | Direction | Function                        |
|---------|-------------|-----------|---------------------------------|
| P1-14   | SPK_LO      | -         | Speaker ground                  |
| P1-15   | LINE_OUT_HI | OUT       | Linear audio output, unbalanced |

- The LINE OUT is used to connect e.g. an external voice recorder to the transceiver when it is used in ground-based installations.
  - The LINE OUT output supplies nominal 1  $V_{RMS}$  into 1000  $\Omega$ .

#### External Power ON

| Pin No. | Pin Name | Direction | Function                                                        |
|---------|----------|-----------|-----------------------------------------------------------------|
| J1-25   | /EXT_ON  | IN        | External Power ON input<br>ACTIVE state - closed contact to GND |

• The External Power ON input it is possibility to power "ON" the system when this pin is connected to ground.

#### Push-To-Talk (/PTT)

| Pin No. | Pin Name | Direction | Function                                                         |
|---------|----------|-----------|------------------------------------------------------------------|
| P1-17   | /PTT1    | IN        | Push-To-Talk key input 1<br>ACTIVE state - closed contact to GND |
| J1-5    | /PTT2    | IN        | Push-To-Talk key input 2<br>ACTIVE state - closed contact to GND |

- There are two Push-To-Talk inputs available /PTT1 and /PTT2.
- Each input has an internal pull up.
- While the input is connected to ground a current of < 1 mA flows.
  - The transceiver enters transmit operation, if one or both inputs are connected to ground.
- According to microphone(s) configuration, the signal from particular inputs can or cannot modulate transmissions.

#### Power Indication (/PWR\_EVAL)

| Pin No. | Pin Name  | Direction | Function                                                                                                   |
|---------|-----------|-----------|----------------------------------------------------------------------------------------------------|
| P1-24   | /PWR_EVAL | OUT       | Power on Monitor output:<br>GT6201 "OFF" - open circuit GT6201 on - closed<br>circuit to GND (max. 100 mA) |

- The output internally connects to ground when the device is "ON".
- A current of maximum 100 mA can flow to drive e.g. an external relay.
- The output has high impedance if the device is switched off.
- Note: Connect a protection diode in parallel to the external relay to avoid damage of this output..

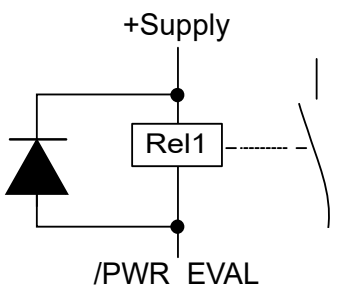

VHF Channel Signal Indication (/SQL\_EVAL)

|         | •         | · –       | -                                                                       |
|---------|-----------|-----------|-------------------------------------------------------------------------|
| Pin No. | Pin Name  | Direction | Function                                                                |
| J1-4    | /SQL_EVAL | OUT       | Indicates presence of the VHF channel's signal<br>on the audio outputs. |

- This output indicates presence of the VHF channel's signal on the audio outputs.
- It is an open collector output type.
- The output internally connects to ground when the device receives signal on the selected VHF channel and this audio signal is available on audio outputs.
- A current of maximum 100 mA can flow to drive e.g. an external relay.
- The output has high impedance if the device is switched off.

## External Mike Switch (/MIKE\_SW)

| Pin No.   | Pin Name | Direction | Function                              |
|-----------|----------|-----------|---------------------------------------|
| J1-24 /MI | MIKE SW  | IN        | Configuration selector CFG1 and CFG2. |
|           |          |           | ACTIVE state - closed contact to GND  |

- The external mike switch is used for selection between the audio in/out configurations CFG1 and CFG2.
- When /MIKE\_SW is active then configuration CFG2 is in use.
- When /MIKE\_SW is inactive then CFG1 is in use.
- The configurations CFG1 and CFG2 contain parameters which are set in the configuration setup pages (for details, refer to chapter "Configuration Setup", page 44).
- You can change the configurations during the flight in the configuration setup.

#### 2.6.6 Connector Layout RCU62X1

• Type: 15pin D-Sub male connector with slide-in fastener

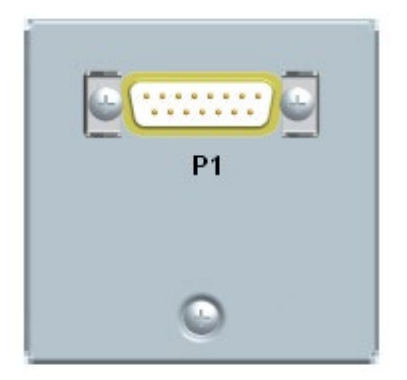

Figure 11: RCU62X1 - Connector Layout

## 2.6.7 Connector P1 (RCU62X1)

| Pin No. | Pin Name | I/O | Function                                                               |
|---------|----------|-----|------------------------------------------------------------------------|
| P1-1    | TX0_422+ | OUT | Primary Control & Service Interface                                    |
| P1-2    | TX0_422- | OUT | Primary Control & Service Interface                                    |
| P1-3    | RX1_422+ | IN  | Auxiliary Control Interface                                            |
| P1-4    | RX0_422+ | IN  | Primary Control & Service Interface                                    |
| P1-5    | RX0_422- | IN  | Primary Control & Service Interface                                    |
| P1-6    | ILL_LO   | IN  | Illumination low input                                                 |
| P1-7    | TX1_422- | OUT | Auxiliary Control Interface                                            |
| P1-8    | ILL_HI   | IN  | Illumination high                                                      |
| P1-9    | GND      | -   | Power supply Ground, shielding for RS422,<br>Ground for discrete lines |
| P1-10   | RX1_422- | IN  | Auxiliary Control Interface                                            |
| P1-11   | SUPP_IN  | -   | Power supply (positive)                                                |
| P1-12   | /SRV_EN  | OUT | Service enable pin<br>ACTIVE state - closed contact to GND             |
| P1-13   | /EXT_ON  | IN  | External Power ON input<br>ACTIVE state - closed contact to GND        |
| P1-14   | TX1_422+ | OUT | Auxiliary Control Interface                                            |
| P1-15   | /EXCH_CH | IN  | External "Exchange" key<br>ACTIVE state - closed contact to GND        |

### 2.6.8 Inputs / Outputs (RCU62X1)

#### **Panel Illumination**

| Pin No. | Pin Name | I/O | Function                |
|---------|----------|-----|-------------------------|
| P1-6    | ILL_LO   | IN  | Illumination low input  |
| P1-8    | ILL_HI   | IN  | Illumination high input |

- These inputs are used to illuminate the RCU62X1 controller keys and the display.
- You can configure the illumination in the configuration setup with the front panel or externally with P1-6/P1-8.
- For external configuration connect P1-6 to system ground and P1-8 to dimming voltage bus.

#### External Power ON (/EXT\_ON)

| Pin No. | Pin Name | I/O    | Function                                                               |
|---------|----------|--------|------------------------------------------------------------------------|
| P1-13   | /EXT_ON  | IN/OUT | External Power ON input/output<br>ACTIVE state - closed contact to GND |

- This input/output is used to power on the system, for this connect P1-13 to ground.
- You can use this in installations with a central avionics power switch or to power on GT6201.

#### External Exchange (/EXCH\_CH)

| Pin No. | Pin Name | I/O | Function                                                        |
|---------|----------|-----|-----------------------------------------------------------------|
| P1-15   | /EXCH_CH | IN  | External "Exchange" key<br>ACTIVE state - closed contact to GND |

• This input is used to change active and preset frequency or activate SCAN mode with a switch.

## 2.7 Wiring

## 2.7.1 Car Cable Harness 1K044

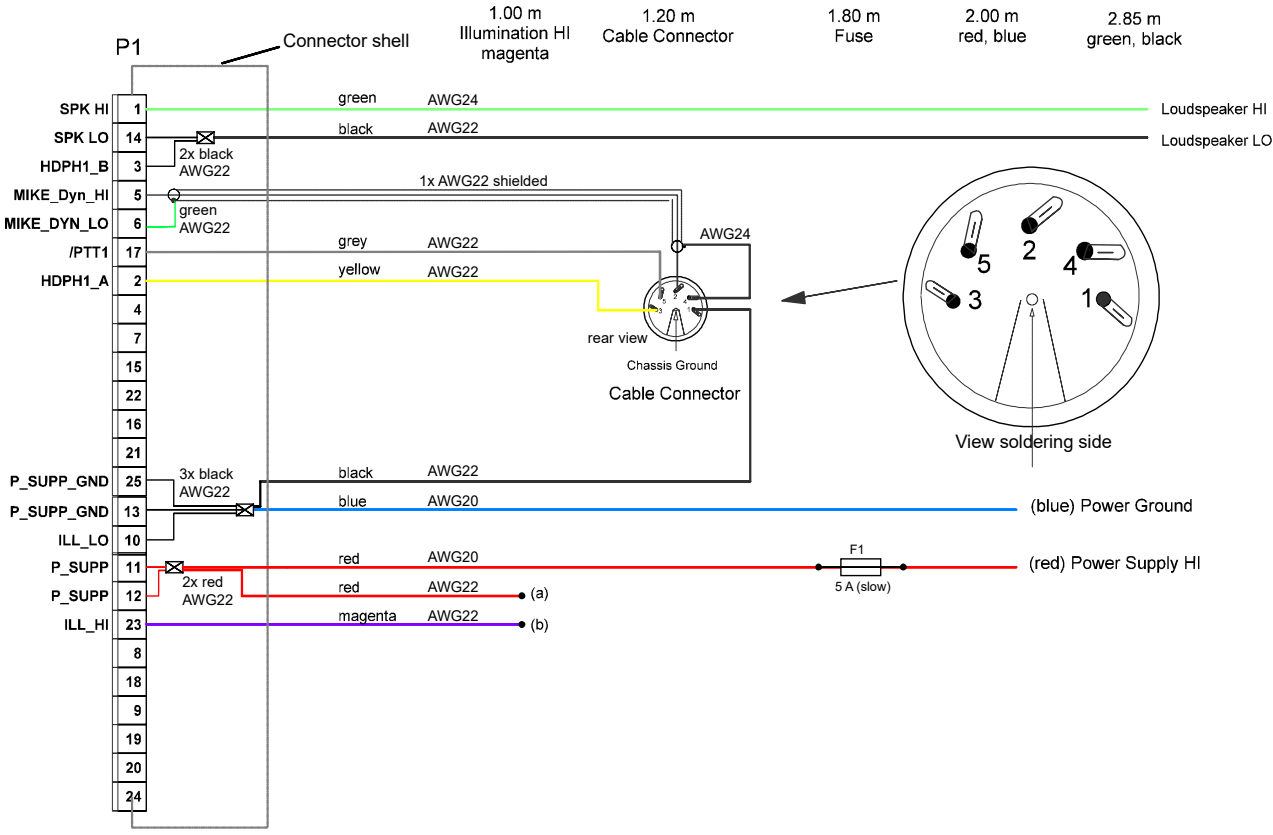

Figure 12: Car Cable Harness 1K044

#### Notes:

## 1. GT6201 panel illumination with fix illumination voltage

Connect (a) with (b) to have the vehicle power supply (14 or 28 VDC) on pin 23 "ILL\_HI".

Detailed information for illumination supply voltage and brightness see chapter "", page 44.

#### 2. GT6201 panel illumination controlled by vehicle DIM-bus

Connect (b) "ILL\_HI" with the vehicle DIM-bus 0...14 VDC or 0...28 VDC for panel illumination adaption with vehicle instrument panel.

#### If connected this way check if all open cable ends are correct insulated!!

Detailed information for illumination supply voltage see chapter "", page 44.

#### 2.8 Installation and Configuration

Minimum installation for GT6201 transceivers:

- Power supply.
- Antenna.
- Microphone (direct or with external audio panel).
- Headphone or speaker (direct or with external audio panel).
- Push-To-Talk (PTT) switch.

#### SAFETY INSTRUCTIONS

- Use only cables which are qualified (e.g. self-extinguishing).
- Use AWG 20 for power supply and AWG 22/24 for other cables.
- Fit sleeves over the solder joints on the equipment connector. Crimp connectors are also available from Becker.
- Use the recommended fuses in the power supply line for the protection of the application, see "Technical Data", page 20.
- Type-specific cable harnesses are also available for the vehicle's wiring (see "Accessories", page 25 and "Car Cable Harness 1K044", page 42).
- No RF antenna cables or HF cables should be included in the cable harnesses of the system.
- Avoid routing of the cable harness along with other wiring, which carry audio power or pulses.
- Check the wiring carefully before powering up the device and check particularly that power supply lines have not been reversed.

#### 2.8.1 Antenna Installation

- The transceiver requires a standard 50 Ω vertically polarized VHF antenna.
- Follow manufacturer's instructions for antenna installation.

In addition, obey the recommendations:

• The COM antenna shall be on an electrical conductive surface or on a ground plane with an area of approximately 60 x 60 cm installed. (VSWR ≤ 3:1)

## 2.9 Configuration Setup

The configuration setup enables the technician to set up the equipment configuration.

### 2.9.1 Start Configuration Setup

| PASSWORD<br>6435<br>Figure 13: "PASSWORD"                               | <ul> <li>Push and hold the "MDE" key during power up.</li> <li>The configuration setup starts.</li> <li>The display shows the screen "PASSWORD".</li> <li>Insert the 4-digit numerical code password "6435" by turning and pushing the rotary encoder.</li> <li>Push the "STO" key to confirm the entry.</li> </ul> |
|-------------------------------------------------------------------------|----------------------------------------------------------------------------------------------------|
| DEVICE INFOCM SW VER1.56CH SW VER3.08GT SN00169Figure 14: "DECIVE INFO" | <ul> <li>The first page of configuration setup shows the "DEVICE<br/>INFO" screen.</li> </ul>                                                                                                    |

#### 2.9.1.1 Navigate between Pages

| Page Down (next page):   | <ul> <li>Push"</li></ul>                                      |
|--------------------------|---------------------------------------------------------------|
| Page Up (previous page): | Push "IC/SQL" key.                                            |
|                          | • Use the rotary encoder for navigation within the sub-pages. |

#### 2.9.1.2 Store Setup Data

• The change of any parameter is stored immediately.

#### 2.9.1.3 Leave Configuration Setup

- Turn "OFF" the GT6201 to stop the setup.
  - All changes made up to this time are stored automatically.

#### 2.9.1.4 Adjust Volume Settings (VU Meter)

- The VU meter is to correct the adjustment of audio input sensitivity.
  - It is shown on all sensitivity setting menus.

| Display Contents                                                                                                    | Description                                                                                                    |
|----------------------------------------------------------------------------------------------------|----------------------------------------------------------------------------------------------------|
| Example:<br>1<br>2<br>DY I MIKE SENS<br>VU<br>17 dB<br>3<br>1: Current audio level<br>2: Hold max. level<br>3: Recommended range<br>(inside frame) | <ul> <li>VU Meter, it is shown in the middle below the menu name and above the sensitivity setting bar.</li> <li>It shows the current audio level value on selected audio input ("Current audio level")</li> <li>It holds the highest value of active audio level recorded during last 3 seconds (shown as "Hold max level" bar).</li> <li>Correct sensitivity is achieved when you are speaking normally into the microphone and the "Hold max level" bar stays in "recommended range".</li> </ul> |

#### Configuration Setup

## 2.9.2 Configuration Setup Pages

| Display Contents                                               | Description                                                                                                    |  |  |
|----------------------------------------------------------------|----------------------------------------------------------------------------------------------------|--|--|
| DEVICE INFO<br>CM SW VER 1.56<br>CH SW VER 3.08<br>GT SN 00169 | <ul> <li>"DEVICE INFO":</li> <li>After the confirmation of the password the first page "DEVICE INFO" is shown.</li> <li>This page shows information about the SW version and the serial number of the transceiver.</li> <li>Example: <ul> <li>Transceiver SW version (CM SW VER).</li> <li>Controller SW version (CH SW VER).</li> <li>GT620X serial number (GT SN).</li> </ul> </li> </ul>                                                                                                    |  |  |
| DIMMING INPUT<br>• NONE<br>• 0-14V<br>• 0-28V                  | <ul> <li>"DIMMING INPUT": <ul> <li>Three options are available.</li> <li>Turn the rotary encoder to change illumination for the keys and the display.</li> <li>Finalize the selection with a push on "STO" key.</li> </ul> </li> <li>NONE: <ul> <li>The illumination is controlled with the rotary encoder on the transceiver itself.</li> <li>The user can adjust the brightness in the user menu.</li> </ul> </li> <li>014 V or 028 V: <ul> <li>The background lighting for LCD and keys is controlled by the dimming bus.</li> <li>The dimming curve is adjustable within the range from 014 VDC respectively 028 VDC.</li> <li>Adjustment of the brightness with the rotary encoder is no longer possible after selecting this option.</li> </ul> </li> </ul> |  |  |
| BRIGHTNESS<br>65<br>0% (off) 100%                              | <ul> <li>"BRIGHTNESS":<br/>Note: This page is shown only when the dimming input is set to "NONE".</li> <li>Use the rotary encoder to set the brightness.</li> <li>The user can adjust the brightness in the user menu.</li> <li>The user can change the parameter at any time.</li> <li>The brightness settings are separate for each controller therefore this menu is available on all controller.</li> </ul>                                                                                                    |  |  |

#### Installation

Configuration Setup

| Display Contents                                                             | Description                                                                                                    |
|------------------------------------------------------------------------------|----------------------------------------------------------------------------------------------------|
|                                                                              | "ILLUM CURVE":<br>Note: This page is shown only when the the DIMMING input is either selected for "14 V or                                                                                                    |
|                                                                              | <ul> <li>The illumination curve shows the relation between dimming bus voltage and brightness of the LCD and key illumination.</li> <li>Two adjustable points V1 and V2 define the illumination curve.</li> <li>Select the parameter by pushing the "STO" key.</li> <li>Adjust the value in horizontal (left/right), vertical (up/down) direction with the rotary encoder.</li> </ul> |
| ILLUM CURVE                                                                  | <ul> <li>(1) This parameter specifies the horizontal parameter V1x (minimum values: 1.5 V for 14 V dimming bus and 4 V for 28 V dimming bus).</li> <li>Up to this value the brightness is zero.</li> <li>When reaching V1x the brightness is immediately adjusted to V1y.</li> </ul>                                                                                                  |
| ILLUM CURVE                                                                  | <ul> <li>(2) This parameter specifies the vertical parameter V1y which is<br/>the level of brightness that is set when trigger point V1x is<br/>reached.</li> </ul>                                                                                                    |
| ILLUM CURVE<br>↓<br>↓<br>↓<br>↓<br>↓<br>↓<br>↓<br>↓<br>↓<br>↓<br>↓<br>↓<br>↓ | <ul> <li>(3) This parameter specifies the horizontal parameter V2x<br/>(maximum values: 14 V or 28 V depending on selected dimming<br/>input) where the illumination curve reaches the maximum<br/>brightness level.</li> </ul>                                                                                                    |
| ILLUM CURVE                                                                  | <ul> <li>(4) This parameter specifies the vertical parameter V2y which is<br/>the maximum brightness.</li> </ul>                                                                                                    |
|                                                                              | "MEM OPTIONS":                                                                                                    |
|                                                                              | Two options are available:                                                                                                    |
|                                                                              | Select the option with the rotary encoder.                                                                                                    |
|                                                                              | <ul> <li>Push the "STO" key to enabled/ disabled it.</li> </ul>                                                                                                    |
| MEM OPTIONS                                                                  | CHANNEL STORE:                                                                                                    |
|                                                                              | <ul> <li>If this option is enabled the user can store frequencies in any of<br/>the 99 available channels</li> </ul>                                                                                                    |
|                                                                              | <ul> <li>If this option is disabled the user has access only to previously stored channels.</li> </ul>                                                                                                    |
|                                                                              | STORE LAST CHANNELS:                                                                                                    |
|                                                                              | <ul> <li>If this option is enabled, the device automatically stores the last used VHF frequency in the "Last Channel" database and the user has access to these channels.</li> <li>If this option is disabled the user has no access to these channels.</li> </ul>                                                                                                    |

| <b>Display Contents</b>                                                   | Description                                                                                                    |  |  |
|---------------------------------------------------------------------------|----------------------------------------------------------------------------------------------------|--|--|
|                                                                           | <ul> <li>"MDE PAGES":</li> <li>Three options are available:</li> <li>The options support different user interfaces for the selection of operating frequency.</li> <li>Select the option with the rotary encoder.</li> <li>Push the "STO" key to enabled/disabled it.</li> </ul>                                                                                                    |  |  |
| MDE PAGES<br>☑ STANDBY FREQUENCY<br>☑ BATTERY VOLTAGE<br>☑ CHANNEL MEMORY | <ul> <li>STANDBY FREQUENCY:</li> <li>Enables/disables "Standard Mode"</li> <li>BATTERY VOLTAGE:</li> <li>Enables/disables "Direct Tune Mode".</li> <li>CHANNEL MEMORY:</li> <li>Enables/disables "Channel Mode".</li> </ul>                                                                                                    |  |  |
|                                                                           | <ul> <li>When "BATTERY VOLTAGE" is disabled the "DIRECT TUNE<br/>MODE" page is no longer available in the normal operation.</li> <li>Store a frequency in a specific channel is possible even if only<br/>"BATTERY VOLTAGE" or "STANDBY FREQUENCY" is<br/>selected.</li> <li>It is not possible to disable all options from the "MDE PAGES".</li> </ul>                                                                                            |  |  |
|                                                                           | <ul> <li>"LOW BATT THR":</li> <li>On this page you can adjust the threshold for indication of the "LOW BATT" warning page (default setting is 10.5 V).</li> <li>The low battery threshold depends on battery type.</li> <li>The low battery threshold is adjustable.</li> <li>Use the rotary encoder for the adjustment.</li> <li>The display shows the "LOW BATT" warning if the supply voltage is less than the "LOW BATT THR" value.</li> </ul> |  |  |
| LOW BATT THR<br>10.5<br>1033 V                                            | <ul> <li>Recommended values:</li> <li>"LOW BATT THR" = 11 V for 12 V battery</li> <li>"LOW BATT THR" = 24 V for 24 V battery</li> </ul>                                                                                                    |  |  |

| <b>Display Contents</b>              | Description                                                                                                    |
|--------------------------------------|----------------------------------------------------------------------------------------------------|
|                                      | "CONFIGURATION":                                                                                                    |
|                                      | On this page 67 options are available.                                                                                                    |
|                                      | Select the option with the rotary encoder.                                                                                                    |
|                                      | <ul> <li>Push the "STO" key to enabled/ disabled it.</li> </ul>                                                                                                 |
| CONFIGURATION                        | TANDEM:<br>Not relevant for ground applications.<br>AUX INPUT:                                                                                                  |
| ☑ AUX AUTO MUTE                      | <ul> <li>If selected, the auxiliary audio signal is audible on headphone /<br/>speaker (P1-4 / P1-21).</li> </ul>                                               |
| Options 14                           | <ul> <li>Is the auxiliary audio input not used, it is recommended to<br/>disable "AUX INPUT".</li> </ul>                                                        |
|                                      | AUX AUTO MUTE:<br>Note: "AUX AUTO MUTE" is only shown when "AUX INPUT" is enabled.                                                                              |
| CONFIGURATION                        | <ul> <li>If selected the auxiliary audio input is muted.</li> </ul>                                                                                             |
| ☑ AUTO ISOL IN TX<br>☑ SCAN BEEP     | <ul> <li>The auxiliary audio input is also muted if the receiver finds a<br/>signal (based on squelch evaluation).</li> </ul>                                   |
| ☑ FREQ CHANGE BEEP<br>☑ SWAP MIKE IC | <ul> <li>When disabled the auxiliary audio input signal and the receiver<br/>signal will intermix continuously.</li> </ul>                                      |
| Ontions 4 7                          | AUTO ISOL IN TX:                                                                                                    |
|                                      | Not relevant for ground applications.                                                                                                    |
|                                      | SCAN BEEP:                                                                                                    |
|                                      | <ul> <li>If selected the transceiver supply a short beep tone to notify a<br/>signal presence on the "PRESET FREQUENCY" (only in scan<br/>function).</li> </ul> |
|                                      | <ul> <li>During signal reception on the "ACTIVE FREQUENCY" a<br/>change to the "PRESET FREQUENCY" is not possible.</li> </ul>                                   |
|                                      | <ul> <li>The audio stays on "ACTIVE FREQUENCY" and a short beep<br/>tone is audible.</li> </ul>                                                                 |
|                                      | <ul> <li>The "PRESET FREQUENCY" value is shown inverted in a<br/>sequence of approximately 1 s.</li> </ul>                                                      |
|                                      | FREQ CHANGE BEEP:                                                                                                    |
|                                      | <ul> <li>If selected the transceiver supply a short beep on each change<br/>of the "ACTIVE FREQUENCY".</li> </ul>                                               |
|                                      | SWAP MIKE IC:                                                                                                    |
|                                      | <ul> <li>If selected the /IC input functions as /MIKE_SW input and<br/>/MIKE_SW input operates as /IC input.</li> </ul>                                         |
| AUX IN SENS                          | "AUX IN SENS":                                                                                                    |
|                                      | <ul> <li>On this page you can adjust the sensitivity of the auxiliary audio<br/>input (P1-4 / P1-21).</li> </ul>                                                |
| 20 dB 800 mV                         | • Use the rotary encoder for the adjustment.                                                                                                    |
|                                      | <ul> <li>This page is shown only when ENABLE_AUX_IN is activated.</li> </ul>                                                                                    |
| 508000 mV,                           | <ul> <li>The VU meter shows the current signal level of the aux audio<br/>input and the highest signal value from the last 3 s.</li> </ul>                      |
|                                      | "AUTO AUX ATT":                                                                                                    |
| 20                                   | <ul> <li>On this page you can adjust the attenuation of the auxiliary audio<br/>input.</li> </ul>                                                               |
|                                      | <ul> <li>Use the rotary encoder for the adjustment.</li> </ul>                                                                                                  |
|                                      | • When intercommunication is started (regardless of the activation:                                                                                             |
| 040 dB                               | "VOX", or "/IC" discrete input) the signal from auxiliary audio input will be attenuated.                                                                       |
|                                      | <ul> <li>When intercommunication is completed the auxiliary audio<br/>changes to its previous level.</li> </ul>                                                 |

| <b>Display Contents</b>                                              | Description                                                                                                    |  |
|----------------------------------------------------------------------|----------------------------------------------------------------------------------------------------|--|
|                                                                      | <b>"IN/OUT CFG 1":</b><br>Note: When MIKE_SW is connected both configurations CFG 1 and CFG 2 must be configured.          |  |
|                                                                      | <ul> <li>On this page you can configure the microphone inputs and<br/>headphone outputs for configuration CFG1.</li> </ul> |  |
|                                                                      | Select the option with the rotary encoder.                                                                                 |  |
|                                                                      | "MICROPHONE 1" (set only one of the options):<br>STD1 MIKE:                                                                |  |
| STD 1 MIKE     STD 2 MIKE     STD 2 MIKE                             | Standard microphone input 1is selected (P1-18/ P1-8).                                                                      |  |
| OYN MIKE     NONE                                                    | <ul> <li>Standard microphone input 2 is selected (P1-9/ P1-8).</li> </ul>                                                  |  |
| MICROPHONE 2<br>• STD 1 MIKE<br>• STD 2 MIKE                         | Standard microphone input 3 is selected (P1-19/ P1-8).                                                                     |  |
| <ul> <li>○ STD 3 MIKE</li> <li>○ DYN MIKE</li> <li>● NONE</li> </ul> | DYN MIKE:     Dynamic microphone input is selected (P1-6/ P1-5).                                                           |  |
| MIC ACTIVATION                                                       | <ul> <li>No microphone is used in microphone path 1.</li> </ul>                                                            |  |
| Ø HEADPHONE 1<br>○ HEADPHONE 2<br>→ BEAMER                           | "MICROPHONE 2" (set only one of the options):                                                                              |  |
| • SPEAKER<br>• NONE                                                  | <ul> <li>Standard microphone input 1 is selected (P1-18/ P1-8).</li> </ul>                                                 |  |
|                                                                      | STD2 MIKE:                                                                                                    |  |
|                                                                      | <ul> <li>Standard microphone input 2 is selected (P1-9/ P1-8).</li> <li>STD3 MIKE:</li> </ul>                              |  |
|                                                                      | <ul> <li>Standard microphone input 3 is selected (P1-19/ P1-8).</li> </ul>                                                 |  |
|                                                                      | DYN MIKE:                                                                                                    |  |
|                                                                      | <ul> <li>Dynamic microphone input is selected (P1-6/ P1-5).</li> <li>NONE:</li> </ul>                                      |  |
|                                                                      | No microphone is used in microphone path 2.                                                                                |  |
|                                                                      | "MIC ACTIVATION"                                                                                                    |  |
|                                                                      | BOTH MIKES ENABLED:                                                                                                    |  |
|                                                                      | <ul> <li>Input /PTT1 starts transmission from microphone path 1 and 2<br/>(P1-17).</li> </ul>                              |  |
|                                                                      | <ul> <li>Input /PTT2 starts transmission from microphone path 2 and<br/>path 1 (J1-5).</li> </ul>                          |  |
|                                                                      | • Input /IC starts intercom from microphone path 1 and 2 (P1-7).<br>BOTH MIKES DISABLED:                                   |  |
|                                                                      | <ul> <li>Input /PTT1 starts transmission only from microphone path 1<br/>(P1-17).</li> </ul>                               |  |
|                                                                      | <ul> <li>Input /PTT2 starts transmission only from microphone path 2<br/>(J1-5).</li> </ul>                                |  |
|                                                                      | Input /IC starts intercom only from microphone path 1 (P1-7).                                                              |  |
|                                                                      | "OUTPUTS"                                                                                                    |  |
|                                                                      | HDPH 1 ENABLED:                                                                                                    |  |
|                                                                      | Audio is available on neadphone 1 output (P1-2/P1-3).      HDPH 1 DISABLED:                                                |  |
|                                                                      | No audio is available on headphone 1 output.                                                                               |  |
|                                                                      | HDPH 2 ENABLED:                                                                                                    |  |
|                                                                      | Audio is available on headphone 2 output (P1-20/P1-22), speaker is not available.                                          |  |

| Display Contents                                                             | Description                                                                                                    |  |
|------------------------------------------------------------------------------|----------------------------------------------------------------------------------------------------|--|
|                                                                              | HDPH 2 DISABLED:                                                                                                    |  |
|                                                                              | <ul> <li>No audio is available on headphone 2 output, speaker is not available.</li> </ul>                                                                                                    |  |
|                                                                              | SPEAKER ENABLED:                                                                                                    |  |
|                                                                              | <ul> <li>Audio is available on speaker (P1-1/P1-14), headphone 2 is not<br/>available.</li> </ul>                                                                                                    |  |
|                                                                              | NONE:                                                                                                    |  |
|                                                                              | No audio on headphone 2 output or speaker output.                                                                                                    |  |
|                                                                              | "IN/OUT CFG 2":<br>Note: "IN/OUT CFG 2" is shown only when the MIKE_SW input has active state (J1-24 is<br>connected to GND). When MIKE_SW is connected both configurations CFG 1 and CFG 2<br>must be configured. |  |
|                                                                              | • On this page you can configure the microphone inputs and headphone outputs for configuration CFG2.                                                                                                    |  |
|                                                                              | Select the option with the rotary encoder.                                                                                                    |  |
| IN/OUT CFG 2                                                                 | "MICROPHONE 1" (set only one of the options):                                                                                                    |  |
|                                                                              | STD1 MIKE:                                                                                                    |  |
| <ul> <li>○ STD 1 MIKE</li> <li>○ STD 2 MIKE</li> <li>○ STD 3 MIKE</li> </ul> | • Standard microphone input 1 is selected (P1-18/ P1-8). <b>STD2 MIKE:</b>                                                                                                    |  |
| ● DYN MIKE<br>○ NONE                                                         | • Standard microphone input 2 is selected (P1-9/ P1-8).                                                                                                    |  |
| MICROPHONE 2                                                                 | STD3 MIKE:                                                                                                    |  |
| • STD 1 MIKE<br>• STD 2 MIKE                                                 | • Standard microphone input 3is selected (P1-19/ P1-8).                                                                                                    |  |
| <ul> <li>○ STD 3 MIKE</li> <li>○ DYN MIKE</li> </ul>                         | Dynamic microphone input is selected (P1-6/ P1-5).                                                                                                    |  |
| NONE     MIC ACTIVATION                                                      | NONE:                                                                                                    |  |
| ☑ BOTH MIKES<br>OUTPUTS                                                      | No microphone is used in microphone path 1.                                                                                                    |  |
| □ HEADPHONE 1<br>○ HEADPHONE 2                                               | "MICROPHONE 2" (set only one of the options):                                                                                                    |  |
|                                                                              | STD1 MIKE:                                                                                                    |  |
| • NONE                                                                       | • Standard microphone input 1is selected (P1-18/ P1-8).                                                                                                    |  |
| · · · · · · · · · · · · · · · · · · ·                                        | STD2 MIKE:                                                                                                    |  |
|                                                                              | • Standard microphone input 2 is selected (P1-9/ P1-8).                                                                                                    |  |
|                                                                              | Standard microphone input 3 is selected (P1-19/ P1-8).                                                                                                    |  |
|                                                                              | DYN MIKE:                                                                                                    |  |
|                                                                              | • Dynamic microphone input is selected (P1-6/ P1-5).                                                                                                    |  |
|                                                                              | NONE:                                                                                                    |  |
|                                                                              | No microphone is used in microphone path z.                                                                                                    |  |
|                                                                              |                                                                                                    |  |
|                                                                              | BOTH MIKES ENABLED:                                                                                                    |  |
|                                                                              | (P1-17).                                                                                                    |  |
|                                                                              | • Input /PTT2 starts transmission from microphone path 2 and 1 (J1-5).                                                                                                    |  |
|                                                                              | • Input /IC starts intercom from microphone path 1 and 2 (P1-7).                                                                                                    |  |
|                                                                              | DUIN WIKES DISABLED:                                                                                                    |  |
|                                                                              | (P1-17).                                                                                                    |  |
|                                                                              | <ul> <li>Input /PTT2 starts transmission only from microphone path 2<br/>(Pin J1-5).</li> </ul>                                                                                                    |  |
|                                                                              | Input /IC starts intercom only from microphone path 1(P1-7).                                                                                                    |  |

GT6201

| Display Contents | Description                                                                                               |  |
|------------------|----------------------------------------------------------------------------------------------------|--|
|                  | "OUTPUTS"<br>HDPH 1 ENABLED:                                                                              |  |
|                  | • Audio is available on headphone 1 output (P1-2/P1-3). <b>HDPH 1 DISABLED:</b>                           |  |
|                  | • No audio is available on headphone 1 output.<br>HDPH 2 ENABLED:                                         |  |
|                  | <ul> <li>Audio is available on headphone 2 output (P1-20/P1-22),<br/>speaker is not available.</li> </ul> |  |
|                  | HDPH 2 DISABLED:                                                                                          |  |
|                  | <ul> <li>No audio is available on headphone 2 output, speaker is not available.</li> </ul>                |  |
|                  | SPEAKER ENABLED:                                                                                          |  |
|                  | <ul> <li>Audio is available on speaker (P1-1/P1-14), headphone 2 is not<br/>available.</li> </ul>         |  |
|                  | NONE:                                                                                                    |  |
|                  | No audio on headphone 2 output or speaker output.                                                         |  |

| Display Contents                                                                                                    | Description                                                                                                    |
|----------------------------------------------------------------------------------------------------|----------------------------------------------------------------------------------------------------|
|                                                                                                    | <ul> <li><b>"STD1 MIKE SENS":</b></li> <li>On this page the sensitivity of standard microphone 1 input is adjustable.</li> <li>Use the rotary encoder for the adjustment.</li> </ul>                                                                                                    |
| STD1 MIKE SENS<br>VU<br>20 dB 150 mV<br>91500 mV<br>Note: This page is shown only<br>when:<br>Standard Mike 1 input is selected<br>in IN/OUT CFG1 and MIKE_SW<br>input pin status is [Inactive]<br>or<br>Standard Mike 1 input is selected<br>in IN/OUT CFG2 and MIKE_SW<br>input pin status is [Active]. | <ul> <li>The factory default setting is 119 mV.</li> <li>The VU meter shows the current signal level on the audio input<br/>and the highest signal value for the last 3 s.</li> <li>When speaking normally into the microphone the bar graph<br/>should stay in the recommended predefined range.</li> <li>Note: Adjust the microphone sensitivity by keeping the cockpit<br/>noise suppression as high as possible, this will ensure correct<br/>modulation.</li> <li>If the sensitivity value is very small (e.g. 10 mV) more cockpit<br/>noise will be heard than if the sensitivity value is set to a higher<br/>level (e.g. 100 mV).</li> <li>If the sensitivity value is very high (e.g. 1000 mV) the cockpit<br/>noise is very decreased but the modulation of the transmitter<br/>may not be sufficient.</li> <li>The installer shall do a communication check after modification</li> </ul> |
|                                                                                                    | <ul> <li>of this parameter.</li> <li>o It is recommended to do this communication check with and without a running engine.</li> <li>Note: For installations with high interferences it is recommended to use sensitivity level from 271500 mV.</li> </ul>                                                                                                    |

Configuration Setup

| Display Contents                                                                                                    | Description                                                                                                    |  |
|----------------------------------------------------------------------------------------------------|----------------------------------------------------------------------------------------------------|--|
|                                                                                                    | <ul> <li>"STD2 MIKE SENS":</li> <li>On this page the sensitivity of standard microphone 2 input is adjustable.</li> <li>Use the rotary encoder for the adjustment.</li> </ul>                                                                                                    |  |
| STD2 MIKE SENS<br>VU<br>20 dB<br>150 mV<br>91500 mV<br>Note: This page is shown only<br>when:<br>Standard Mike 2 input is selected<br>in IN/OUT CFG1 and MIKE_SW<br>input pin status is [Inactive]<br>or<br>Standard Mike 2 input is selected<br>in IN/OUT CFG2 and MIKE_SW<br>input pin status is [Active]. | <ul> <li>The factory default setting is 119 mV.</li> <li>VU meter shows current value of audio level from standard microphone input 2 and the highest value of active audio level recorded during last 3 s.</li> <li>When speaking normally into the microphone the bar graph should stay in the recommended predefined range.</li> <li>Note: Adjust the microphone sensitivity by keeping the cockpit noise suppression as high as possible, this will ensure correct modulation.</li> <li>If the sensitivity value is very small (e.g. 10 mV) more cockpit noise will be heard than if the sensitivity value is set to a higher level (e.g. 100 mV).</li> <li>If the sensitivity value is very high (e.g. 1000 mV) the cockpit noise is very decreased but the modulation of the transmitter may not be sufficient.</li> <li>The installer shall do a communication check after modification of this parameter.</li> <li>It is recommended to do this communication check with and without a running engine.</li> </ul> |  |
|                                                                                                    | Note: For installations with high interference it is recommended to use sensitivity level from 271500 mV.                                                                                                    |  |

| Display Contents                                                                                                    | Description                                                                                                    |  |
|----------------------------------------------------------------------------------------------------|----------------------------------------------------------------------------------------------------|--|
| STD3 MIKE SENS<br>VU<br>20 dB 150 mV<br>91500 mV<br>Note: This page is shown only<br>when:<br>Standard Mike 3 input is selected<br>in IN/OUT CFG1 and MIKE_SW<br>input pin status is [Inactive]<br>or<br>Standard Mike 3 input is selected<br>in IN/OUT CFG2 and MIKE_SW<br>input pin status is [Active]. | <ul> <li>"STD3 MIKE SENS":</li> <li>On this page the sensitivity of standard microphone 3 input is adjustable.</li> <li>Use the rotary encoder for the adjustment.</li> <li>The factory default setting is 119 mV.</li> <li>VU meter shows current value of audio level from standard microphone input 3 and the highest value of active audio level recorded during last 3 s.</li> <li>Correct sensitivity is achieved when you are speaking normally into the microphone and the "Hold max level" bar stays in "recommended range".</li> <li>Note: Adjust the microphone sensitivity by keeping the cockpit noise suppression as high as possible, this will ensure correct modulation.</li> <li>If the sensitivity value is very small (e.g. 10 mV) more cockpit noise will be heard than if the sensitivity value is set to a higher level (e.g. 100 mV).</li> <li>If the sensitivity value is very high (e.g. 1000 mV) the cockpit noise is very decreased but the modulation of the transmitter</li> </ul> |  |
|                                                                                                    | <ul> <li>may not be sufficient.</li> <li>The installer shall do a communication check after modification of this parameter.</li> <li>The installer shall do a communication check after modification of this parameter. <ul> <li>It is recommended to do this communication check with and without a running engine.</li> </ul> </li> <li>Note: For installations with high interferences it is recommended to use sensitivity level 271500 mV.</li> </ul>                                                                                                    |  |
|                                                                                                    | "DYN MIKE SENS":                                                                                                    |  |
|                                                                                                    | <ul> <li>On this page the sensitivity of dynamic mike sense input is<br/>adjustable.</li> </ul>                                                                                                    |  |
|                                                                                                    | Use the rotary encoder for the adjustment.                                                                                                    |  |
| DYN MIKE SENS<br>VU<br>17 dB 3.5 mV<br>0.525 mV<br>Note: This page is only shown<br>when: :<br>Dynamic Mike input is selected in<br>IN/OUT CFG1 and MIKE_SW<br>input pin status is [inactive]                                                                                                    | <ul> <li>The factory default setting is 3.5 mV.</li> <li>When speaking normally into the microphone the bar graph should stay within the recommended predefined range.</li> <li>Note: Adjust the microphone sensitivity by keeping the cockpit noise suppression as high as possible, this will ensure correct modulation.</li> </ul>                                                                                                    |  |
|                                                                                                    | <ul> <li>If the sensitivity value is very small (e.g. 1 mV) the cockpit noises will be heard than if the sensitivity value is set to a higher level (e.g. 25 mV).</li> <li>If the sensitivity value is very high (e.g. 25 mV), the cockpit noise is very decreased but the modulation of the transmitter may not be sufficient.</li> </ul>                                                                                                    |  |
| Dynamic Mike input is selected in<br>IN/OUT CFG2 and MIKE_SW<br>input pin status is [active].                                                                                                    | <ul> <li>The installer shall do a communication check after modification of this parameter.         <ul> <li>It is recommended to do this communication check with and without a running engine.</li> </ul> </li> <li>Note: For installations with high interferences it is recommended to use sensitivity level 225 mV.</li> </ul>                                                                                                    |  |

Configuration Setup

| Display Contents                                         | Description                                                                                                    |
|----------------------------------------------------------|----------------------------------------------------------------------------------------------------|
| SPKR VOL SRC<br>• PRIMARY CH<br>• SECONDARY CH<br>• BOTH | <ul> <li>"SPKR VOL SRC": <ul> <li>On this page three options are available.</li> <li>Select the option with the rotary encoder.</li> <li>Push the "STO" key to enabled/ disabled it.</li> </ul> </li> <li>PRIMARY CH: <ul> <li>If "PRIMARY CH" is selected the speaker volume is adjustable by GT6201.</li> </ul> </li> </ul>                                                                                                    |
|                                                          | <ul> <li>"SQUELCH THR":<br/>Note: The "SQUELCH THR" is available with the "MENU" at any time.</li> <li>Use the rotary encoder for the adjustment.</li> </ul>                                                                                                    |
| 6<br>6<br>626                                            | <ul> <li>Minimum adjustment of 6 means:</li> <li>Weak RF signals can trigger the squelch threshold and the voice signal might be low combined with a noisy background.</li> <li>Maximum adjustment of 26 means: <ul> <li>Only strong RF signals will trigger the Squelch threshold. The voice signal will be audible very clear with very low background noise.</li> <li>Weak RF signals may not trigger the squelch threshold and therefore the audio may not be heard by the user.</li> </ul> </li> </ul>                                                           |
|                                                          | <ul> <li>SCAN HOLD TIME":</li> <li>Use the rotary encoder for the adjustment.</li> </ul>                                                                                                    |
| SCAN HOLD TIME<br>1<br>160 s                             | <ul> <li>The factory default setting is 1.</li> <li>For normal operation it is recommended to keep this setting at 1.</li> </ul>                                                                                                    |
|                                                          | "SIDETONE ATT":                                                                                                    |
| 6<br>012 dB                                              | <ul> <li>Ose the rotary encoder for the adjustment.</li> <li>The attenuation relates to the intercom volume.         <ul> <li>0 dB = sidetone as loud as intercom signal.</li> <li>12 dB = sidetone signal 12 dB less than the intercom signal.</li> </ul> </li> <li>Example: If the intercom volume is set to a very low value, then the sidetone volume is decreased in relation to the intercom volume, irrespective of the sidetone value.</li> <li>The "SIDETONE ATT" parameter is an additional attenuation of the sidetone signal in transmit mode.</li> </ul> |

| Display Contents                                                                                                    | Description                                                                                                    |
|----------------------------------------------------------------------------------------------------|----------------------------------------------------------------------------------------------------|
| ERASE CHN MEM<br>NO<br>YES                                                                                                    | <ul> <li>"ERASE CHN MEM":<br/>Note: The menu is available on the primary controller.</li> <li>The transceivers of the GT6201 series have two databases to store VHF frequencies. <ul> <li>The "User Channels Database" identified by the channels numbers CH01CH99.</li> <li>The "Last Channels Database" identified by the channels numbers LAST1LAST9 (the last used frequencies).</li> </ul> </li> <li>You can erase the "User Channels Database" and the "Last Channels Database".</li> <li>To erase the data bases: <ul> <li>Select "YES" with the rotary encoder.</li> <li>Push the "STO" key to confirm the selection.</li> </ul> </li> </ul> |
| ERASE FRQ LAB<br>NO<br>YES                                                                                                    | <ul> <li>"ERASE FRQ LAB":<br/>Note: The menu is available on the primary controller.</li> <li>The transceivers of the 62XX series have a third database.</li> <li>The "FRQUENCY LABELS DATABASE", it contains the text labels for the channels CH01CH99.</li> <li>You can erase the "LABELS DATABASE".</li> <li>To erase the data base:</li> <li>Select "YES" with the rotary encoder.</li> <li>Push the "STO" key to confirm the selection.</li> </ul>                                                                                                    |
| FAIL LIST         P_NVRAM TEST       0         P_INTERNAL IC       0         P_RXS LOCK       0         P_RECEIVER       0         POVER TEMP       0         CINTERNAL IC       0         C_INTERNAL IC       0         C_TXS LOCK       0         C_TXS LOCK       0         C_TXS LOCK       0         C_TX POWER       0         C_SUPP BLOCK       0         C_SUPP BLOCK       0         C_OVER TEMP       0         C_OVER TEMP       0         C_STUCK PTT       0 | <ul> <li>"FAIL LIST":</li> <li>This page shows information for all occurred and stored failures during operation.</li> <li>It is used for troubleshooting and failure isolation.</li> <li>The display can show 4 list entries at the same time. <ul> <li>Use the rotary encoder to move the slide bar up/down to view the additional failures.</li> </ul> </li> <li>"0" means no failure is occurred.</li> <li>"1" means a failure is occurred once or more times. <ul> <li>The failure was stored in the fail list.</li> </ul> </li> </ul>                                                                                                    |

| Display Contents             | Description                                                                                                    |  |
|------------------------------|----------------------------------------------------------------------------------------------------|--|
|                              | <b>"ERASE FAIL LIST":</b><br>To erase all stored failure entries:                                                                                                    |  |
| ERASE FAIL LIST<br>NO<br>YES | <ul> <li>Select "YES" with the rotary encoder.</li> <li>Push the "STO" key to confirm.</li> </ul> Note: The erase of the failure list must not be done by the installer. <ul> <li>The failure list will be erased by factory or maintenance shop after a maintenance or repair is completed.</li> </ul> |  |
|                              | <ul> <li>"RECALL DEF":</li> <li>The factory default settings are settings of the device after production.</li> </ul>                                                                                                    |  |
| RECALL DEF.                  | <ul> <li>Select "YES" with the rotary encoder.</li> <li>PUSH the "STO" key to confirm.</li> </ul> Note: The restoring of the factory default settings overwrites all previous, customized configuration settings!                                                                                       |  |

## 2.10 Factory Default Settings

| ☑ Enabled      | Selected O De-Selected        |
|----------------|-------------------------------|
| Setting name   | Value                         |
| DEVICE INFO    |                               |
| DIMMING INPUT  | NONE                          |
| BRIGHTNESS     | 50%                           |
| MEMORY OPTIONS | ☑ CHANNEL STORE               |
|                | ☑ STORE LAST CHANNEL          |
| MDE PAGES      | STANDBY FREQUENCY             |
|                | ☑ BATTERY VOLTAGE             |
|                | CHANNEL MEMORY                |
| LOW BATT THR   | 10.5 V GT6201-05, GT6201-05-R |
|                | 21.0 V GT6201-10, GT6201-10-R |
| CONFIG         |                               |
|                |                               |
|                | ☑ AUTO ISOL IN TX             |
|                | □ SCAN BEEP                   |
|                | FREQ CHANGE BEEP              |
|                | □ SWAP MIKE IC                |
| IN/OUT CFG1    | MICROPHONE 1                  |
|                | ● STD 1 MIKE                  |
|                | O STD 2 MIKE                  |
|                | O STD 3 MIKE                  |
|                | O DYN MIKE                    |
|                | ○ NONE                        |
|                | MICROPHONE 2                  |
|                | ○ STD 1 MIKE                  |

| Setting name   | Value          |
|----------------|----------------|
|                | O STD 2 MIKE   |
|                | ○ STD 3 MIKE   |
|                | ● DYN MIKE     |
|                | ○ NONE         |
|                | MIC ACTIVATION |
|                | ☑ BOTH MIKES   |
|                | OUTPUTS        |
|                | ☑ HEADPHONE 1  |
|                | O HEADPHONE 2  |
|                | ● SPEAKER      |
|                | ○ NONE         |
| IN/OUT CFG2    | MICROPHONE 1   |
|                | ● STD 1 MIKE   |
|                | O STD 2 MIKE   |
|                | O STD 3 MIKE   |
|                |                |
|                |                |
|                | MICROPHONE 2   |
|                | O STD 1 MIKE   |
|                | ● STD 2 MIKE   |
|                | O STD 3 MIKE   |
|                |                |
|                |                |
|                | MIC ACTIVATION |
|                | ☑ BOTH MIKES   |
|                | OUTPUTS        |
|                | ☑ HEADPHONE 1  |
|                | HEADPHONE 2    |
|                |                |
|                | ○ NONE         |
| STD1 MIKE SENS | 119 mV         |
| STD2 MIKE SENS | 119 mV         |
| STD3 MIKE SENS | 119 mV         |
| DYN MIKE SENS  | 3.5 mV         |
| SPKR VOL SRC   | ● PRIMARY CH   |
|                |                |
|                | O BOTH         |
| SQUELCH THR    | 12             |
|                |                |
| SCAN HOLD TIME | 1              |
|                |                |
| SIDETONE ATT   | 6              |
|                |                |

| Setting name            | Value     |
|-------------------------|-----------|
| EREASE CHANNEL MEM      | NO<br>YES |
| EREASE FREQUENCY LABELS | NO<br>YES |
| FAIL LIST               |           |
| EREASE FAIL LIST        | NO<br>YES |
| RECALL DEF.             | NO<br>YES |

## 2.11 Post Installation Check

Once the device/system is installed completely do a test procedure to make sure the system functionality. Make sure that the compliance with the authority required procedures is obeyed. The description that follows gives guidance for such tests.

#### 2.11.1 Mechanical Installation and Wiring Check

- Make sure that all cables are fixed securely and shields connected properly to signal ground.
- Examine the movement of controls to make sure that there is no interference.
- Make sure that all screws are tight and the connectors on the rear side of the device are secured.

#### 2.11.2 Power Supply

- Examine the power supply lines and the correct polarity.
- Make sure that the power supply is within the specified limits.

#### 2.11.3 Receiver / Transmitter Operation

- Power up the 620X and tune it to a local station for a communication test.
- Make sure that the receiver output supplies a clear and readable audio and ask the local station for proper readability for the transmit signal of the 620X.
- Repeat this communication test with an airborne station within ≈ 20-40 NM (Nautical Miles).

#### 2.11.4 Antenna Check

• Examine the VSWR (voltage standing wave ratio) over the complete frequency band (e.g. by using a VHF Reflection-Coefficient Meter). The VSWR ratio should be less than 2:1 and is not acceptable when exceeding 3:1.

#### 2.12 Error / Failure Indication

It is possible to read out and reset error flag.

- For read out and reset see: "Configuration Setup Pages" "FAIL LIST" or contact Becker Avionics Customer Service.
- Failure description see: "Warning and Failure Indications" page 77.

## 2.13 Troubleshooting

| Problem                                                                                                 | Possible Reason / Proposed Solution                                                                                                    |
|----------------------------------------------------------------------------------------------------|----------------------------------------------------------------------------------------------------|
| VOX threshold is not adjustable.                                                                        | • VOX is inoperative, because the speaker is on.                                                                                                    |
|                                                                                                    | Proposed Solution                                                                                                    |
|                                                                                                    | Turn the speaker off.                                                                                                    |
|                                                                                                    | Refer to "Configuration Setup", page 44).                                                                                                    |
| Too high "cabin" noise during intercom / transmit operation.                                            | • The sensitivity of the microphone input is too sensitive.                                                                                                    |
|                                                                                                    | Proposed Solution                                                                                                    |
|                                                                                                    | <ul> <li>Adjust the microphone sensitivity to a higher value to ensure<br/>the cabin noise relatively decreases.</li> </ul>                                                               |
|                                                                                                    | Recheck transmit operation and/or intercom function.                                                                                                    |
| No speaker output.                                                                                      | The speaker is off.                                                                                                    |
|                                                                                                    | Proposed Solution                                                                                                    |
|                                                                                                    | Turn the speaker on.                                                                                                    |
| The noise suppression function<br>of the squelch is not working.<br>(Receiver noise is always present). | <ul> <li>Some avionic equipment (especially non ETSO/TSO<br/>approved avionic) can cause quite high electromagnetic<br/>interference, and the GT6201 device(s) can receive it.</li> </ul> |
|                                                                                                    | Proposed Solution                                                                                                    |
|                                                                                                    | <ul> <li>Make the shielding, distance or grounding better to decrease<br/>the interference.</li> </ul>                                                                                    |
|                                                                                                    | <ul> <li>Adjust the squelch to a higher value.<br/>Note, a higher value will cause a decreased sensitivity.</li> </ul>                                                                    |
| Error message on the display<br>(e.g. LOW BATT, STUCK PTT,                                              | An error is occurred.                                                                                                    |
| TX HOT, FAILURE)                                                                                        | Proposed Solution                                                                                                    |
|                                                                                                    | Refer to "Warning and Failure Indications", page 77).                                                                                                    |
| Antenna VSWR exceeds 3:1.                                                                               | Caused by a defective or insufficient counterpoise for the antenna.                                                                                                    |
|                                                                                                    | Proposed Solution                                                                                                    |
|                                                                                                    | <ul> <li>Make sure for sufficient size of the counterpoise and make<br/>sure there is no mechanical defect on the antenna.</li> </ul>                                                     |
|                                                                                                    | <ul> <li>The impedance of the antenna cable is significantly different<br/>from 50 Ω.</li> </ul>                                                                                          |
|                                                                                                    | Proposed Solution                                                                                                    |
|                                                                                                    | • Make sure that the antenna cable has 50 $\Omega$ impedance.                                                                                                    |
|                                                                                                    | <ul> <li>Make sure that the cable is not bend on its way from the radio<br/>to the antenna</li> </ul>                                                                                     |
|                                                                                                    | Defective BNC connectors on the antenna cable.                                                                                                    |
|                                                                                                    | Proposed Solution                                                                                                    |
|                                                                                                    | Make sure the proper crimp/solder work on the BNC connectors.                                                                                                    |

For details about adjustments refer to "Configuration Setup", page 44).

## 3 Operating Instructions

### In this chapter you can read about:

| 3.1  | General                           | 61 |
|------|-----------------------------------|----|
| 3.2  | Device Description                | 61 |
|      | 3.2.1 Device Assignment           | 61 |
|      | 3.2.2 Packing, Transport, Storage | 61 |
|      | 3.2.3 Scope of Delivery           | 61 |
|      | 3.2.4 Type Plate                  | 61 |
|      | 3.2.5 Controls and Indications    | 63 |
|      | 3.2.5.1 User Interface            | 63 |
|      | 3.2.5.2 Symbols on the Display    | 64 |
| 3.3  | Start-Up                          | 64 |
| 3.4  | Receive Mode                      | 65 |
| 3.5  | Transmit Mode                     | 65 |
| 3.6  | Frequency Selection Modes         | 66 |
|      | 3.6.1 Standard Mode               | 67 |
|      | 3.6.2 Direct Tune Mode            | 68 |
|      | 3.6.3 Channel Mode                | 69 |
|      | 3.6.3.1 Select Channels           | 70 |
|      | 3.6.4 Frequency Storage Functions | 71 |
|      | 3.6.4.1 Store                     | 71 |
|      | 3.6.4.2 Label (Identifier) Data   | 72 |
|      | 3.6.5 Automatic Storage Function  | 72 |
|      | 3.6.5.1 Delete data               | 72 |
|      | 3.6.6 Scan Mode                   | 73 |
| 3.7  | Squelch (SQL)                     | 73 |
| 3.8  | RX Field Strength Indication      | 74 |
| 3.9  | Channel Spacing Mode              | 74 |
| 3.10 | Auxiliary Audio Input (AUX INPUT) | 75 |
| 3.11 | Menus.                            | 75 |
|      | 3.11.1 User Menu                  | 76 |
| 3.12 | Warning and Failure Indications   | 77 |
| 3.12 | Warning and Failure Indications   | 77 |

## 3.1 General

The chapter "Operating Instructions" contains information and instructions for the operation of the VHF transceivers.

## 3.2 Device Description

#### 3.2.1 Device Assignment

This manual is valid for the devices:

• See page 29

### 3.2.2 Packing, Transport, Storage

• See page 28

#### 3.2.3 Scope of Delivery

• See page 29

#### 3.2.4 Type Plate

• See page 30

| NOTICE                 | <ul> <li>The figures for display content mainly shows the transceiver in 8.33/25 kHz mixed mode (pictures for 25 kHz differ only in number of digits for frequency).</li> <li>The user can do the HMI operation on the primary controller or on optional secondary controller RCU62X1.</li> </ul>                                                                                                    |
|------------------------|----------------------------------------------------------------------------------------------------|
| SAFETY<br>INSTRUCTIONS | <ul> <li>A voice communication test shall be done before starting any operation.</li> <li>Speak always loud, clear and not too fast for optimal voice communication.</li> <li>Keep the microphone always close to the lips otherwise a special suppressing circuit in the VHF COM will not be capable to suppress normal noise.</li> <li>Use only microphones or headsets which are suitable for specific installations.</li> </ul>                                                                                                    |
| SAFETY<br>INSTRUCTIONS | <ul> <li>If the power supply voltage is less than the adjusted threshold, the display shows the message "LOW BATT".</li> <li>If the power supply voltage is &lt; 10.25 V, the device continues operation with decreased performance.</li> <li>The speaker output of the transceiver is automatically switched "OFF"</li> <li>The speaker symbol is no longer shown on LCD display</li> <li>The user must use headphones to continue listening.</li> <li>If power supply voltage is &lt; 9.0 Volt, the device switches off automatically.</li> </ul> |

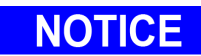

# Some functions and settings are only available in the password-protected configuration setup\*.

\* For details please see chapter "Installation", "Configuration Setup" page 44.

## 3.2.5 Controls and Indications

## 3.2.5.1 User Interface

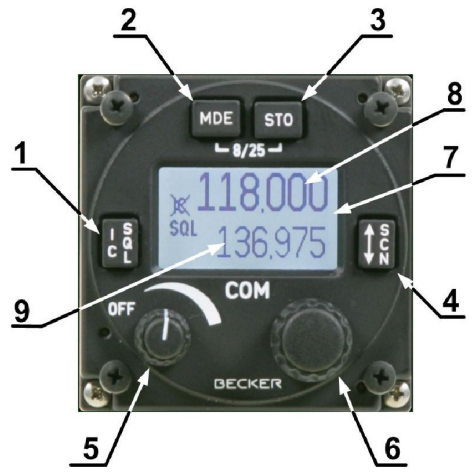

Figure 15: GT6201, RCU62X1: Controls and Indications

|   | Symbol     | Description                  | Main Function                                                                                                    |
|---|------------|------------------------------|----------------------------------------------------------------------------------------------------|
| 1 | - C        | IC/SQL<br>(Intercom/Squelch) | <ul> <li>"Short push" during normal operation is used for the RX -SQL<br/>ON/OFF.</li> </ul>                                                                                                    |
|   |            |                              | <ul> <li>"Long push" during normal operation starts the intercom menu.</li> </ul>                                                                                                    |
| 2 | MDE        | MDE<br>(Mode)                | <ul> <li>"Short push" during normal operation changes to the frequency selection mode.</li> </ul>                                                                                                    |
|   |            |                              | "Long push" during normal operation starts the user menu.                                                                                                    |
| 3 | STO        | STO<br>(Store)               | <ul> <li>"Short push" during normal operation starts the storage procedure.</li> </ul>                                                                                                    |
| 4 | ∱s<br>c    | ୁ/SCN<br>(Exchange/SCAN)     | <ul> <li>"Short push" during standard mode or scan mode changes<br/>between preset and active frequency.</li> </ul>                                                                                                    |
|   | <b>▼</b> N |                              | <ul> <li>"Long push" starts the scan mode.</li> </ul>                                                                                                    |
| 5 | OFF        | Power ON/OFF,<br>Volume Knob | • Turns the transceiver ON/OFF and is used to adjust the volume level of received signals.                                                                                                    |
| 6 |            | Rotary encoder               | <ul> <li>Turn the rotary encoder to change the selected parameters<br/>(frequency, IC-volume, VOX,).</li> </ul>                                                                                                    |
| Ŭ |            |                              | <ul> <li>Push the rotary encoder to select the digits.</li> </ul>                                                                                                    |
|   |            |                              | <ul> <li>Push the rotary encoder to confirm the setting.</li> </ul>                                                                                                    |
|   | -8/25-     | Change of<br>Channel Spacing | <ul> <li>Push and hold the MOD and STO key at the same time for &gt; 2 s<br/>to change 8.33 to 25 kHz channel spacing and vice versa.</li> </ul>                                                                            |
| 7 |            | Display                      | LCD: Liquid Crystal Display                                                                                                    |
|   |            | Active frequency             | Only on the active frequency:                                                                                                    |
| 8 |            |                              | <ul> <li>Transmission is possible and the reception has priority, even in scan mode.</li> </ul>                                                                                                    |
|   |            |                              | <ul> <li>Frequency tuning is not possible in standard mode.</li> </ul>                                                                                                    |
|   |            | Preset frequency             | Frequency tuning is possible in standard mode.                                                                                                    |
| 9 |            |                              | <ul> <li>In scan mode both frequencies, active and preset are in listening watch.</li> </ul>                                                                                                    |
|   |            |                              | <ul> <li>If no receive signal is detected on the active frequency, receiving<br/>signals on the preset frequency will be audible, but will be muted<br/>as soon as a signal on the active frequency is detected.</li> </ul> |

The device detects a:

**"Long push"**: when you push and hold down a key for  $\ge 2$  seconds.

**"Short push"**: any push < 2 seconds.

If any action by the user is invalid, the whole display is inverted for a short time.

#### 3.2.5.2 Symbols on the Display

| Symbol   | Function                                                                 |
|----------|--------------------------------------------------------------------------|
| IC       | The intercom operation is started (triggered by VOX or external IC key). |
| X        | The intercom operation with VOX is disabled.                             |
| TX       | The transceiver is in transmit operation.                                |
| SQL      | The squelch function is started.                                         |
| SCAN     | The transceiver operates in scan mode.                                   |
| STO      | The transceiver is in a storage procedure.                               |
| LOW BATT | The battery voltage is less than the predefined threshold.               |
| 128.225  | Inverted figures or letters on the display are selected to change.       |
|          | Speaker is on.                                                           |

### 3.3 Start-Up

- Turn "ON" the device by turning the volume knob clockwise.
- After power-on, the device starts a self-test (PBIT).
  - The display shows the message "WAIT".
  - The display shows the software versions of the control head and the chassis module.
  - If there is an error the display shows the message "FAILURE, push any key" (for details see "Warning and Failure Indications", page 77).
  - If there is no error the transceiver changes to the last active mode before power off.
- During normal operation, a self-test (CBIT) permanently examine the correct operation of the device.
  - $\circ$   $\;$  If there is an error the display shows an error message.

#### 3.4 Receive Mode

- If /PTT1 and /PTT2 (Push To Talk) inputs are inactive, the transceiver stays in receive mode.
- A mixed signal is supplied on the headphone(s) outputs (if enabled), it is mixed of the:
  - Received signal from antenna.
  - Intercom signal from intercom circuit one and two.
  - Signal from auxiliary input.
- A mixed signal is supplied on the speaker output (if enabled) ), it is mixed of the:
  - Received signal from antenna.
  - Signal from auxiliary input.
- The signal from the auxiliary input been muted under certain conditions (for details refer to "Auxiliary Audio Input", page 75).

#### 3.5 Transmit Mode

118.005

127.000

ΤХ

| • | If PTT input is started (Push To Talk key is pushed) the transceiver is set to |
|---|--------------------------------------------------------------------------------|
|   | transmit mode.                                                                 |

- The microphone(s) signals can modulate the transmitter.
- The PTT 1 input starts transmission from microphone path 1.
- The PTT 2 input starts transmission from microphone path 2.
- If "BOTH MIKES" are enabled in the configuration setup\*, each input (PTT 1 or 2) can start the transmission from both microphone paths at the same time.
- The "TX" symbol shows that the device is in transmit mode.
- The sidetone (demodulated audio of the emitted signal) is available on the headphone output.
- The transmit mode automatically deactivates the speaker.

\* (Details see "Configuration Setup" page 44).

- NOTICE
- In transmit mode some user actions are blocked e.g. change the frequency selecting mode or channel spacing mode, which are normally permitted in receive mode.
- Changes in standard mode e.g. the "Preset" frequency are possible even during transmission.
- In transmit mode no intercom operation is possible.
- The transmit mode is automatically terminated (return to receive mode) after 120 s of continuous transmitting.
  - The display shows "STUCK PTT", see "Warning and Failure Indications", page 77.
  - For the start of a new transmission first it is necessary to set the /PTT line inactive.

## 3.6 Frequency Selection Modes

Available modes:

NOTICE

- Standard mode
- Direct tune mode
- Channel mode
- Scan mode

| Standard mode          | Direct tune mode | Channel mode | Scan mode    |
|------------------------|------------------|--------------|--------------|
| <b>118.005</b>         | 118.005          | 125.875      | 118.005      |
| <sup>SQL</sup> 127.000 | SQL<br>BAT 13.5V | SQL CH O1    | sql ▶127.000 |
|                        |                  |              |              |

• The availability of the modes depends on the settings in the configuration setup\*.

\* (Details see "Configuration Setup" page 44).

The modes "Standard Mode", "Direct Tune Mode" and "Channel Mode" have different layouts for the selection of the operating frequency..

- The modes are selectable with short push of "MDE" key, one after the other.
  - The display shows one by one: "Standard Mode", "Direct Tune Mode" "Channel Mode", "Standard Mode", and so on.
- During the changes between the modes the active frequency is always the same and active.

The mode SCAN is a sub-mode of standard mode and is used for monitoring two frequencies at the same time.

• Push "
\$\frac{}{SCN}" key (2 s) to start/stop the scan function.

#### 3.6.1 **Standard Mode**

| )<br>Wer | 118.005 |
|----------|---------|
| SQL      | 127.000 |

- Push the "MDE" key to change to the standard mode page. •
  - The active frequency is shown in the top line and preset frequency in 0 the bottom line.
- The change of the active frequency is not possible in standard mode • (only available in direct tune mode).
- The change of the preset frequency is possible.

#### Change the preset frequency in standard mode:

| 118.005<br>SQL 128.000                   | <ul> <li>Make a "short push" on the rotary encoder for modification of the MHz digits.</li> <li>The changeable digits are shown inverted.</li> <li>Turn the rotary encoder clockwise/counter clockwise to change the frequency in 1 MHz steps.</li> </ul>                     |
|------------------------------------------|----------------------------------------------------------------------------------------------------|
| <b>118.005</b><br>SQL 128.000            | <ul> <li>Make another "short push" on the rotary encoder for modification of the 100 kHz digit.</li> <li>The changeable digit is shown inverted.</li> <li>Turn the rotary encoder clockwise/counter clockwise to change the frequency in 100 kHz steps.</li> </ul>            |
| <b>118.005</b><br><sup>SQL</sup> 128.000 | <ul> <li>Make another "short push" on the rotary encoder for modification of the 25/8.33 kHz digits.</li> <li>The changeable digits are shown inverted.</li> <li>Turn the rotary encoder clockwise/counter clockwise to change the frequency in 25/8.33 kHz steps.</li> </ul> |

- A short push of the "1/SCN" key, exchanges active frequency to preset frequency and vice versa.
  - While the transceiver operates in transmit mode, the exchange 0 function is disabled.
- Push the "STO" key to store the active frequency into the next vacant memory position of the user channel database (see "Frequency Storage Functions", page 71).

| NOTICE |
|--------|
|--------|

#### 3.6.2 Direct Tune Mode

| (   | 118.005   |
|-----|-----------|
| IC  |           |
| SQL |           |
| l   | BAT 13.5V |
|     |           |

- Push the "MDE" key to change to the direct tune mode page.
   The active frequency is shown in the top line.
- The battery information is shown.

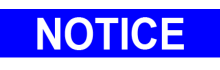

The battery information is only shown if BATTERY VOLTAGE is selected in the configuration setup\*.

\* (Details see "Configuration Setup" page 44).

#### Change the active frequency in direct tune mode:

| 118.005<br>IC<br>SQL | <ul> <li>Make a "short push" on the rotary encoder for modification of the MHz digits.</li> <li>The changeable digits are shown inverted.</li> <li>Turn the rotary encoder clockwise/counter clockwise to change the frequency in 1 MHz steps.</li> </ul>                    |
|----------------------|----------------------------------------------------------------------------------------------------|
| 118.005<br>IC<br>SQL | <ul> <li>Make another "short push" on the rotary encoder for modification of the 100 kHz digit.</li> <li>The changeable digit is shown inverted.</li> <li>Turn the rotary encoder clockwise/counter clockwise to change the frequency in 100 kHz steps.</li> </ul>           |
| 118.005<br>IC SQL    | <ul> <li>Make another "short push" on the rotary encoder for modification of the 25/8.33 kHz digits.</li> <li>The changeable digits are shown inverted.</li> <li>Turn the rotary encoder clockwise/counter clockwise to change the frequency in 25/8.33 kHz steps</li> </ul> |

## NOTICE

- The changes are active immediately.
  - While the transceiver transmits, the change of the active frequency is not possible.
- Push the "STO" key to store the active frequency into the next vacant memory position of the user channel database (see "Frequency Storage Functions", page 71).

#### 3.6.3 Channel Mode

- The channel mode shows data from the user channels database ("CH"), or last channels database ("LAST").
- The entry shows a customized label (identifier), if applied, for the frequency (max. 10 characters).

#### The channel database can store frequencies in channels:

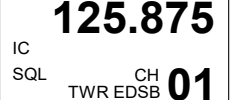

- CH01...CH99 and
- LAST 1...LAST 9.

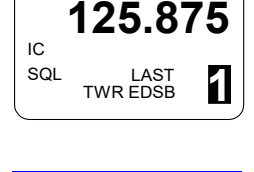

NOTICE

 The functions "LAST" and Store/Restore are only available if they are enabled in the configuration setup\* - ("MEM OPTIONS").

\* (Details see "Configuration Setup" page 44).

- If the device operates in the 25 kHz mode a selection of stored 8.33 kHz channels is not possible.
- For selection of 8.33 kHz channels, the device must operate in 8.33 + 25 kHz mixed mode.

| 125.875 |                    |  |
|---------|--------------------|--|
| IC      |                    |  |
| SQL     | TWR EDSB <b>01</b> |  |

- Push the "MDE" key to change to the channel mode page.
  - Use the rotary encoder to select the channel number/frequency.
     The top line shows the corresponding frequency and the bottom line the customized label (identifier) and the channel number/frequency.
    - o If the active frequency is not yet stored then shows the display "CH--".

## 3.6.3.1 Select Channels

- NOTICE
- The functions "LAST" and Store/Restore are only available if they are enabled in the configuration setup\* - ("MEM OPTIONS").
   \* (Details see "Configuration Setup" page 44).
- Example: With CH01 user channel shown on display:

In order to select the channel number:

- 125.875 IC SQL TWR EDSB 01
- The first turn clockwise in channel mode starts access to the user channels CH01...CH99.
  - $\circ$   $\;$  Make a short push on the rotary encoder or:
  - o Make one clockwise turn with the rotary encoder.

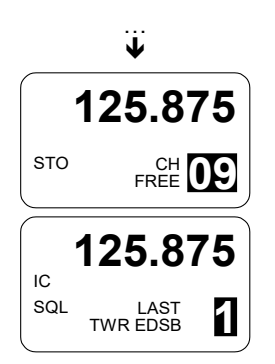

- The channel number is now highlighted.
- Turn the rotary encoder to select a channel.
- With each step the device tunes immediately to the shown frequency.
  - The first turn counter-clockwise starts access to the channel "LAST 1".
  - The channel number is now highlighted.
  - $\circ$   $\,$  One of the nine last used channels is selectable.
  - $\circ$  Turn the rotary encoder to select a channel.

## NOTICE

- The "LAST" mode is left automatically after a 5 second timeout or stopped by the user with a push on the rotary encoder.
- When leaving the "LAST" channel database and the last shown frequency is not stored in the user channel database, the display shoes "CH\_\_".
- Push "STO" to start the storage process.

#### Leave channel mode:

- Push the "MDE" key.
  - $\circ$   $\;$  The channel mode will be closed.
  - The standard mode page is shown.

#### 3.6.4 Frequency Storage Functions

Start store function:

| 12  | 25.875 |
|-----|--------|
| STO |        |

Push "STO" key. (in "Standard", Direct Tune" or "SCAN Mode"). o The symbol "STO" is shown.

#### 3.6.4.1 Store

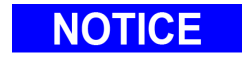

 The functions "LAST" and Store/Restore are only available if they are enabled in the configuration setup\* - ("MEM OPTIONS").
 \* (Details see "Configuration Setup" page 44).

The transceiver has two databases:

- The user channel database it has 99 channels CH01...CH99 to store frequencies with the possibility to apply a customized label (identifier) with max. 10 alphanumeric characters.
- The last channel database automatically stores the last used frequencies.
   Named and callable as LAST 1...LAST 9, the customized identifier will be shown (if applied).
- You can store frequencies (within the range 118.000...136.9916 MHz) to any channel with a push the "STO" key.
- All 99 channels are changeable.

By entering the storage procedure, the device will first propose the next free channel.

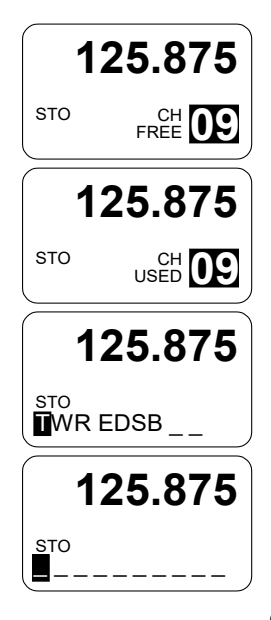

- The label "FREE" shows together with the channel number, if the selected channel is vacant.
- A selected channel with an already stored frequency has the label "USED".
- If the same frequency is stored a second time, then the existing data (frequency, label/identifier data) is offered to store.
- If the frequency has no label attached, ten underscore digits are shown to give in a label.
- The cursor automatically shows on the first position.

#### Overview - The user can store data to:

- Next free channel (offered from system).
- A selected free channel.
- A selected used channel (the existing data will be overwritten).

## 3.6.4.2 Label (Identifier) Data

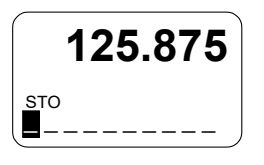

- Turn the rotary encoder to select the characters.
  - Selection works in both directions (example: blank → A →...Z → 0 → 9 → — → / → blank → A with a turn clockwise or counter clockwise).
  - A short push on the rotary encoder and the cursor is on the next position.
  - A short push on the "STO" key stores the label.
  - A long push on the "STO" key clears the label.
- When the change is stored the transceiver changes to the previous selected mode.
- If no action occurs in label editing mode within 7 seconds, the transceiver changes to the previous selected mode without storage the frequency and label information.
- Stored frequencies are callable in channel mode (see "Channel Mode" page 69).

#### 3.6.5 Automatic Storage Function

The transceiver stores recently selected frequencies. Named and callable as LAST 1...LAST 9 (see "Channel Mode" page 69).

- When changing to a new active frequency, the previous active frequency is stored in memory as LAST 1.
- The frequencies previously stored in LAST 1...LAST 8 are shifted to memory channels LAST 2...LAST 9.

## Note: The functions "LAST" and Store/Restore are only available if they are enabled in the configuration setup\* - (page "MEM OPTIONS").

\* (Details see "Configuration Setup" page 44).

#### 3.6.5.1 Delete data

The stored content in the user channel database can only be deleted in the configuration setup\*. Please note the whole channel database will be reset.

\* (Details see "Configuration Setup" page 44).
| 3.6.6 Scan Mod                     | le                                                                                                    |
|------------------------------------|----------------------------------------------------------------------------------------------------|
| <b>118.005</b><br>SQL 3CAN 127.000 | <ul> <li>In scan mode the display shows both frequencies.</li> <li>The active frequency is shown on the top line and the preset frequency on the bottom line.</li> <li>The SCAN symbol in the display shows that scan function is started.</li> </ul>            |
|                                    | In all frequency selection modes:                                                                                                    |
|                                    | <ul> <li>A long push (&gt;2 s) of "\$/SCN" key starts the scan function and changes<br/>to standard mode, if started from channel or direct tune mode.</li> </ul>                                                                                                |
|                                    | <ul> <li>A short push on the "MDE" key or a long push (&gt;2 s) on "\$/SCN" key<br/>stops the scan function.<br/>The device stays in standard mode.</li> </ul>                                                                                                   |
| 118.005                            | <ul> <li>The arrow symbol "&gt;" in front of the frequency shows that this frequency<br/>is audible.</li> </ul>                                                                                                    |
| SCAN 127.000                       |                                                                                                    |
| 118.005                            | If both the active and preset frequency find a signal at the same time, the active frequency (top) has priority.                                                                                                    |
| SQL<br>SCAN 127.000                | <ul> <li>The preset frequency is shown inverted and blinks.</li> <li>An audio notification "beep" tone is audible and the preset frequency blinks to show that there is a RX signal on the preset frequency (if enabled in the configuration setup*).</li> </ul> |

\* Details see "Configuration Setups" page 44.

### Reception on preset frequency in scan mode

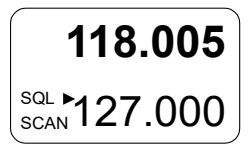

- If the preset frequency finds a signal and no signal is on the active frequency, the transceiver automatically changes to the preset frequency.
- The arrow symbol "▶" in front of the frequency shows that this frequency is audible.

Note:

For transmission is always the active frequency used, also if the monitored frequency is currently audible.

If TX on the preset frequency is required, push the "
\$\frac{1}{SCN}" key to change active and preset frequency.

#### 3.7 Squelch (SQL)

- The function is independent from the selected operation menu. •
- A short push on "SQL/IC" key changes the function to "ON" or "OFF". •

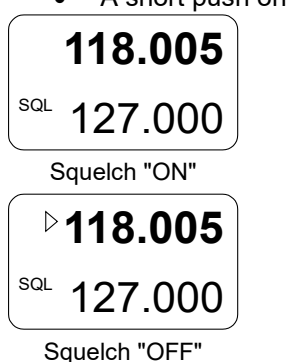

- If the squelch function is active ("ON") the receivers noise is muted.
- If the squelch is "OFF" the arrow symbol "▶" in front of the active frequency stay into view all the time.
- The receiver noise is audible as long as the signal is received.
- The squelch threshold is adjustable see "User Menu" page 76. •

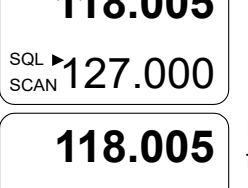

# 3.8 RX Field Strength Indication

- The field strength is shown with triangle symbol in front of the related frequency (in all frequency selection modes).
- The field strength of a received signal relates to the measured RSSI level ("Received Signal Strength Indication").

| Weak Signal Strength        | Good Signal Strength   | Excellent Signal Strength |
|-----------------------------|------------------------|---------------------------|
| RSSI passing squelch levels | -88 > RSSI > -80 dBm   | RSSI > -80 dBm            |
| (empty triangle)            | (half-filled triangle) | (fully filled triangle)   |
| ▷118.005                    | ► <b>118.005</b>       | ▶118.005                  |
| SQL 127.000                 | SQL 127.000            | <sup>SQL</sup> 127.000    |

# 3.9 Channel Spacing Mode

0

- The transceiver can operate in 8.33 kHz and 25 kHz frequency channel spacing.
- Push and hold the MOD and STO key at the same time for > 2 s to change 8.33 to 25 kHz channel spacing and vice versa.
- In 25 kHz mode, 5 frequency digits are shown.
  - Only operating frequencies with a channel spacing of 25 kHz are selectable.
  - $\circ~$  This mode has a faster tuning, it leaves out the 8.33 kHz frequency steps.
  - In 8.33 /25 kHz mixed mode 6 frequency digits are shown.
    - The transceiver tunes to all possible frequencies within the aviation VHF frequency band.
    - The channel spacing and operating frequency is derived from the selected, shown frequency.

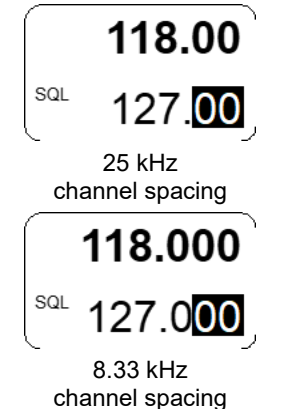

### Menus

### 3.10 Auxiliary Audio Input (AUX INPUT)

- The auxiliary audio input is used for e.g. MP3 player connection.
  - This function can be enabled/disabled in the configuration setup\* (page "Configuration").
- With AUX INPUT enabled:
  - The auxiliary audio input signal will be mixed with the received signals from antenna (passing squelch) and the intercom signal (when started).
  - When the intercom operates in isolation mode, the auxiliary audio input signal is audible on headphone 2 output, also if radio communication (transmission/receiving) is started.
  - The AUX AUTO MUTE function depends on the AUX INPUT.
    - This function can be enabled/disabled in the configuration setup\* (page "Configuration").
    - This function automatically mutes the audio signal from the auxiliary audio input as long as the device detects (based on squelch evaluation) a RX signal or the user stops the squelch manually.
- With auxiliary input disabled:
  - The signal from the auxiliary audio input is permanently audible on the audio output, independently of the received signal or the squelch status.
- Automatic aux attenuation functionality controls the auxiliary audio input.
  - The level of the auxiliary input signal attenuates if intercom is started by VOX or by /IC discrete input.
  - The auxiliary input signal changes to its previous value after intercom deactivation.
  - The attenuation value can be adjusted.

\* Details see "Configuration Setup" page 44.

### 3.11 Menus

During normal operation in a frequency selection mode, these menus are available:

- The user menu is for adjustments of panel brightness and squelch threshold.
- The intercom menu is for adjustments of intercom volume and VOX threshold (not relevant for ground applications).

### 3.11.1 User Menu

BRIGHTNES

⊳118 00*5* 

SQUELCH TH

- A long push (>2 s) on "MDE" key starts the user menu.
- The user menu has two pages:
  - BRIGHTNESS
  - o SQUELCH TRH
- A short push on "MDE" key or the rotary encoder changes the pages.

# ▶118.005<sup>BRIGHTNESS:</sup>

- The display shows the active frequency in the top line.
- The adjustable value is shown as bar graph and as numerical indicator in the bottom line.
- The brightness is adjustable from 0...100 (rotary encoder).
  - 0, illumination is off.
  - o 100, maximum brightness.

Note:

This page is not available if the dimming input is set to 14 V or 28 V in the configuration setup\*. For this setting, the dimming circuit controls the brightness parameters. \*Details see "Configuration Setup" page 44.

### SQUELCH TRH:

- The display shows the active frequency in the top line.
- The adjustable value is shown as bar graph and as numerical indicator in the bottom line.
- The squelch threshold is adjustable from 6...26 (rotary encoder).
  - 6, very weak signals are audible with high noise content; squelch opens at about -105 dBm.
  - 26, only quite strong signals are audible with low noise content; squelch opens at about -87 dBm. The receiver sensitivity is very decreased.

### Leave the menu:

- Automatically after 5 seconds timeout.
- Another long push (>2 s) on "MDE" key.
- A short push on the rotary encoder when the "SQUELCH TRH" page is started.

# 3.12 Warning and Failure Indications

| Display Contents                                        | Description                                                                                                    |
|---------------------------------------------------------|----------------------------------------------------------------------------------------------------|
| <b>118.005</b><br>IC LOW BATTERY<br>at intervals of 3 s | <ul> <li>"LOW BATTERY":</li> <li>The supply voltage of the transceiver is less than the threshold adjusted in the configuration setup.</li> <li>The device is operable but it can have a decreased performance depending on supply voltage.</li> <li>Possible reasons for indication: <ul> <li>Accumulator capacity problems</li> <li>Power interrupts.</li> <li>General power supply problems.</li> </ul> </li> </ul>                                                                                                    |
|                                                         |                                                                                                    |
| IC <b>STUCK PTT</b><br>at intervals of 3 s              | <ul> <li>STUCK PTT*:</li> <li>The transmit mode is automatically terminated (return to receive mode) after 120 s of continuous transmitting.</li> <li>The transceiver goes back to receive mode also if the PTT line is still active (GND).</li> <li>Possible reasons for indication: <ul> <li>Transmission lasts more than 120 seconds.</li> <li>PTT-key is stuck.</li> <li>PTT line permanently grounded (short circuit in installation).</li> </ul> </li> <li>Note: For the start of a new transmission first it is necessary to set the /PTT line inactive (open).</li> </ul> |
| IC <b>TX HOT</b><br>at intervals of 3 s                 | <ul> <li>"TX HOT" is shown if the internal device temperature is &gt; +90 °C.</li> <li>Transceiver is still operable. The performance of transmitter is decreased.</li> <li>Possible reasons for indication:         <ul> <li>Very high environmental temperature, long transmissions times and insufficient airflow conditions.</li> </ul> </li> </ul>                                                                                                    |
| IC FAILURE                                              | <ul> <li>The transceiver has found an internal failure during normal operation.</li> <li>Depending on failure reason, the device is operable with decreased performance, or not operable at all.</li> <li>Possible reasons for indication:         <ul> <li>Specified environmental conditions.</li> </ul> </li> </ul>                                                                                                    |
| at intervals of 3 s                                     | HW or SW failure inside the transceiver.                                                                                                    |
| FAILURE<br>PRESS ANY KEY                                | <ul> <li>The transceiver has detected an internal failure during start up.</li> <li>Depending on failure reason, the device is operable with decreased performance or not operable at all.</li> <li>Possible reasons for indication:         <ul> <li>Outside specified environmental conditions.</li> <li>HW or SW failure inside the transceiver.</li> </ul> </li> </ul>                                                                                                    |
| FAILURE                                                 | <ul> <li>The transceiver has no communication with the controller.</li> <li>Depending on failure reason, the device is operable with decreased performance or not operable at all.</li> <li>Possible reasons for indication: <ul> <li>Problem with the interwiring.</li> </ul> </li> </ul>                                                                                                    |

Contact maintenance shop for assistance, if you cannot find the failure.

# 3.13 Contact Data

In case of additional questions contact your local Becker Avionics dealer or forward your request direct to Becker Avionics "Customer Service".

In the event of damage or a defect, the entire device must be returned for repair. The repair must be done by trained Becker Avionics personnel.

For relevant department and addresses, please see contact info page 2.

### User Conversions and Changes are Not Permitted

Any change by the user excludes any liability on our part (excluding the work described in this manual).

# 4 Certificates

### In this chapter you can read about:

| 4.1 | Certificate Info                           | 79 |
|-----|--------------------------------------------|----|
| 4.2 | BAF Approval - GT6201                      | 80 |
| 4.3 | EC Declaration of Conformity – GT6201-05   | 82 |
| 4.4 | EC Declaration of Conformity – GT6201-10   | 84 |
| 4.5 | EC Declaration of Conformity – GT6201-05-R | 86 |
| 4.6 | EC Declaration of Conformity – GT6201-10-R | 88 |
| 4.7 | Approval - Telecommunication Office Italy  | 90 |
|     |                                            |    |

# 4.1 Certificate Info

For detailed information about approvals and certifications please see also "Certifications", page 24.

### 4.2 BAF Approval - GT6201

Bundesaufsichtsamt für Flugsicherung

# Urkunde

| Ein(e)              | VHF-Sprechfunkgerät für Bodenfunkstellen des Flugfunkdienstes                                                                            |
|---------------------|----------------------------------------------------------------------------------------------------|
| Тур                 | GT6201 in den im Anhang zur Zulassungsurkunde aufgeführten<br>Modellvarianten und zugehörigen Hard- / Softwarekonfigurations-<br>ständen |
| Frequenzbereich     | 118 – 136,975 MHz                                                                                                    |
| Kanalraster         | 8,33 kHz / 25 kHz                                                                                                    |
| der Firma           | Becker Avionics GmbH<br>Baden Airpark B108<br>77836 Rheinmünster                                                                         |
| bestehend aus       | Sende-/Empfangseinheit (6 W oder 10 W) in Single Block oder<br>Remote Version ohne Control Head                                          |
| für die Betriebsart | 6K80A3EJN (25 kHz) / 5K00A3EJN (8,33 kHz)                                                                                                |

ist auf Einhaltung der Anforderungen an Anlagen und Geräte für Zwecke der Flugsicherung gemäß § 4 Flugsicherungs-Anlagen- und Geräte-Musterzulassungs-Verordnung (FSMusterzulV) geprüft worden.

Die Anlage oder das Gerät entspricht damit den Festlegungen des Bundesministeriums für Verkehr und digitale Infrastruktur hinsichtlich Art, Umfang und Beschaffenheit von flugsicherungstechnischen Einrichtungen gemäß § 32 Abs. 4 des Luftverkehrsgesetzes sowie der Richtlinien und Empfehlungen der Internationalen Zivilluftfahrt-Organisation (ICAO).

Es wird daher als Muster mit den umseitig aufgeführten Auflagen in der Bundesrepublik Deutschland zugelassen.

Der Gerätetyp hat die Zulassungsnummer D-0030/2014 erhalten.

Bundesaufsichtsamt für Flugsicherung Langen, den 04.06.2014

Im Auftrag

Bodo Heinzl

80

Bundesaufsichtsamt für Flugsicherung

> Anhang zur Zulassungsurkunde D-0030/2014

### Konfigurationsstand

Ausgabestand 11.05.2017

VHF-Sprechfunkgerät GT6201

| Modellvariante                         | Artikelnummer | Softwareversion                                            |
|----------------------------------------|---------------|------------------------------------------------------------|
| GT6201-05 (6 W, Single Block Version)  | 0637.351-923  | SCI1050S305 (Control Head)<br>SCI1051S305 (Chassis Module) |
| GT6201-05-R (6 W, ohne Control Head)   | 0641.073-923  | SCI1051S305 (Chassis Module)                               |
| GT6201-10 (10 W, Single Block Version) | 0637.361-923  | SCI1050S305 (Control Head)<br>SCI1051S305 (Chassis Module) |
| GT6201-10-R (10 W, ohne Control Head)  | 0641.081-923  | SCI1051S305 (Chassis Module)                               |

Für die Nutzung als tragbare VHF-Sprechfunkanlage können die VHF-Sprechfunkgeräte GT6201-05 und GT6201-10 in den in Tabelle 1 aufgeführten Geräteträgern eingesetzt werden.

| Modellvariante | Artikelnummer | Bemerkung                                                                                                    |
|----------------|---------------|----------------------------------------------------------------------------------------------------|
| GK615-E        | 0638.481-923  | Für die Nutzung mit GT6201-05.<br>Ausgestattet mit:<br>Microphone 1PM415-1 (0603.120-350),<br>Antenne 1A415 (0884.294-952)           |
| GK615-1E       | 0638.498-923  | Für die Nutzung mit GT6201-05.<br>Ausgestattet mit:<br>Lautsprecher/Microphone 1PH012 (0498.475-951)<br>Antenne 1A415 (0884.294-952) |
| GK616-E        | 0638.501-923  | Für die Nutzung mit GT6201-10.<br>Ausgestattet mit:<br>Microphone 1PM415-1 (0603.120-350),<br>Antenne 1A415 (0884.294-952)           |
| GK616-1E       | 0638.511-923  | Für die Nutzung mit GT6201-10.<br>Ausgestattet mit:<br>Lautsprecher/Microphone 1PH012 (0498.475-951)<br>Antenne 1A415 (0884.294-952) |

Bundesaufsichtsamt für Flugsicherung Langen, den 11.05.2017

Im Auftrag

Bodo Heinzl

# 4.3 EC Declaration of Conformity – GT6201-05

# EC Declaration of Conformity /

EC Declaration of Suitability for Use

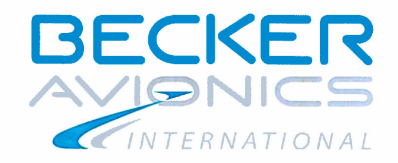

| EC Declaration of Conformity /                                                                                                    |                                                                                                    |
|----------------------------------------------------------------------------------------------------|----------------------------------------------------------------------------------------------------|
| EC Declaration of Suitability fo                                                                                                    | r Use for Constituents                                                                                                    |
| Name and address of manufacturer :                                                                                                    | Constituent / application area                                                                                              |
| Becker Avionics GmbH                                                                                                    | GT6201-05                                                                                                    |
| Baden Airpark, Building B108                                                                                                    | VHE-Transceiver, communication system for                                                                                   |
| 77836 Rheinmunster                                                                                                    | ground-to-air communication                                                                                                 |
| System classification:                                                                                                    | Communication system for ground-to-air communication                                                                        |
| Part 1:General information about the con<br>EC) 552/2004, Annex III                                                                                                   | stituent in accordance with Regulation                                                                                      |
| .1 Regulation Reference Number                                                                                                    |                                                                                                    |
| asic requirements in accordance with                                                                                                    |                                                                                                    |
| Regulation (EC) No. 552/2004 Part A and Pa                                                                                                    | rt B, subchapter 1 and 4.                                                                                                   |
| <ul> <li>Implementing Regulation (EC) No. 1079/2012</li> </ul>                                                                                                    | 2                                                                                                    |
| Directive 2014/53/EU                                                                                                    |                                                                                                    |
| 2 Manufacturer Information                                                                                                    | 9. 77926 Dhainmünster Osmanı                                                                                                |
| 3 Description of the constituents                                                                                                    | o, 77636 Rheimhunster, Germany.                                                                                             |
| he Transceiver Becker GT6201-05 is a mobile VHF                                                                                                    | Transceiver station for air traffic management                                                                              |
| ransm. Power Output $\geq 6 W$<br>upply Voltage. : 11 VDC - 30.3 VDC                                                                                                  | Channel spacing : $8.33 \text{ kHz/25 kHz}$ Frequency stability : $\leq 1 \text{ ppm}$ Weight : $645 \text{ g}$             |
| emperature Range:     -20 °C - +55 °C                                                                                                    | Dimensions W x D x H :61.2 x 168.4 x 61.2 mm <sup>3</sup><br>(Front plate till end of antenna connector)                    |
| lore detailed technical data about the transceiver its<br>peration are given by the Installation and Operation                                                        | elf and his physical interfaces as well as the limits of<br>Manual.                                                         |
| for use                                                                                                    | er to declare the system's conformity or suitability                                                                        |
| omorning is stated and has been vermed in accorda                                                                                                    | nce with decision /68/2008/EC Annex II, Module A1.                                                                          |
| .5 Relevant regulations                                                                                                    |                                                                                                    |
| <ul> <li><u>ETSI EN300 676-1 V1.5.2</u>: Ground-based V<br/>receivers and transceivers for the VHF aeron<br/>Part 1: Technical characteristics and methods</li> </ul> | HF hand-held, mobile and fixed radio transmitters,<br>autical mobile service using amplitude modulation<br>s of measurement |
| <u>ETSI EN300 676-2 V1.5.1</u> : Ground-based V receivers and transceivers for the VHF aeron                                                                          | HF hand-held, mobile and fixed radio transmitters, autical mobile service using amplitude modulation                        |
| <ul> <li><u>EN 62311:2008</u>: Assessment of electronic a<br/>restrictions for electromagnetic fields (0 Hz –</li> </ul>                                              | nd electrical equipment related to human exposure 300 GHz)                                                                  |
| <ul> <li><u>DIN EN 60950-1 :2006 +A11:2009 + A12:20</u><br/>Safety</li> </ul>                                                                                         | 11 + A1:2010: Information Technology Equipment –                                                                            |
| <ul> <li><u>EN 301 489-1 V1.9.2</u> : Electromagnetic comp<br/>ElectroMagnetic Compatibility (EMC) standar<br/>technical requirements</li> </ul>                      | patibility and radio spectrum matters (ERM);<br>d for radio equipment and services; Part 1 : Common                         |
| sue 6                                                                                                    | Page 1 of                                                                                                    |

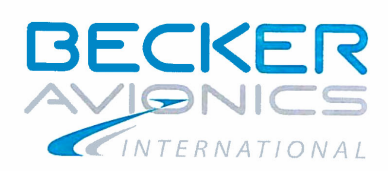

| <ul> <li><u>EN 301 489-22 V1.3.1</u>: Electromagnetic compatibility and Radio spectrum Matters (ERM);<br/>ElectroMagnetic Compatibility (EMC) standard for radio equipment and services; Part 22 : Specific<br/>conditions for ground based VHF aeronautical mobile and fixed radio equipment</li> </ul> |                                                                                           |           |                                           |  |  |
|----------------------------------------------------------------------------------------------------|-------------------------------------------------------------------------------------------|-----------|-------------------------------------------|--|--|
| <ul> <li><u>SSB FL 024</u> : Schnitt</li> </ul>                                                                                                    | SSB FL 024 : Schnittstellenbeschreibung für Bodenfunkstellen des mobilen Flugfunkdienstes |           |                                           |  |  |
| ICAO Annex 10 to t                                                                                                    | he Convention on Internationa                                                             | l Civil A | Aviation Volume III and Volume IV         |  |  |
|                                                                                                    |                                                                                           | 0.011     | water, volume in and volume iv            |  |  |
| 1.6 Notified body                                                                                                    |                                                                                           |           |                                           |  |  |
| CETECOM ICT Services                                                                                                    | s GmbH. Untertürkheimer Stra                                                              | sse 6 -   | - 10 66117 Saarbrücken Deutschland        |  |  |
| 1.7 References to the con                                                                                                    | munity specifications                                                                     | 000 0     | ite, contributionen, Deutschland          |  |  |
| The device complies with the                                                                                                    | e regulations and directives                                                              |           |                                           |  |  |
| Regulation (EC) No                                                                                                    | 552/2004 Part A and Part B                                                                | subc      | hanter 1 and A                            |  |  |
| Regulation on the int                                                                                                    | eroperability of the European                                                             | Air Trat  | fic Management network                    |  |  |
| Implementing Regulation                                                                                                    | ulation (EC) No. 1070/2012                                                                | un man    | ne management network.                    |  |  |
| Laving down require                                                                                                    | ments for voice channels space                                                            | ing for   | the single European also                  |  |  |
| Directive 2014/53/E                                                                                                    |                                                                                           | ng ioi    | une single European sky.                  |  |  |
| Radio Equipment Dir                                                                                                    | <u>e</u> ctive                                                                            |           |                                           |  |  |
| Regulation (EC) No                                                                                                    | 550/2004                                                                                  |           |                                           |  |  |
| Regulation on the pr                                                                                                    | vision of air navigation service                                                          | e in th   | e single European sky                     |  |  |
|                                                                                                    | shown of all havigation service                                                           | 50 III UI | e single European sky.                    |  |  |
|                                                                                                    |                                                                                           |           |                                           |  |  |
| 1.8 Information about the                                                                                                    | authorized signatures                                                                     |           |                                           |  |  |
|                                                                                                    |                                                                                           |           |                                           |  |  |
| 1.) DiplIng. Jürgen So                                                                                                    | chiller, QA-Manager                                                                       | 2.) D     | r. Ingo Pletschen, Product Manager        |  |  |
| Address :                                                                                                    | , , , , , , , , , , , , , , , , , , , ,                                                   | A         | ddress :                                  |  |  |
| Becker Avionics Gn                                                                                                    | nbH                                                                                       | B         | ecker Avionics GmbH                       |  |  |
| Baden Airpark, Buil                                                                                                    | ding B108                                                                                 | В         | aden Airpark, Building B108               |  |  |
| 77836 Rheinmünste                                                                                                    | er. Germanv                                                                               | 7         | 7836 Rheinmünster, Germany                |  |  |
| Tel.: 07229/305-202                                                                                                    | 2                                                                                         | T         | el.: 07229/305-104                        |  |  |
| e-mail : juergen.sch                                                                                                    | iller@becker-avionics.de                                                                  | e-        | mail : ingo.pletschen@becker-avionics.de  |  |  |
|                                                                                                    | -                                                                                         |           | 3 ,                                       |  |  |
| Part 2: Declaration:                                                                                                    |                                                                                           |           |                                           |  |  |
|                                                                                                    |                                                                                           |           |                                           |  |  |
| Becker Avionics GmbH. 778                                                                                                    | 36 Rheinmünster declares hen                                                              | ewith t   | hat above mentioned constituents          |  |  |
| <ul> <li>have been assess</li> </ul>                                                                                                    | ed in terms of compliance                                                                 | with th   | ne above mentioned standards and the      |  |  |
| compliance has been                                                                                                    | n ascertained;                                                                            | with th   | is above mentioned standards and the      |  |  |
| <ul> <li>have been considered</li> </ul>                                                                                                    | ed in terms of its suitability with                                                       | in the    | environment of air traffic management and |  |  |
| have been classified                                                                                                    | as suitable.                                                                              |           |                                           |  |  |
|                                                                                                    |                                                                                           |           |                                           |  |  |
| Place of issue, Date                                                                                                    | 1 <sup>st</sup> Signature                                                                 |           | 2 <sup>nd</sup> Signature :               |  |  |
|                                                                                                    | On behalf :                                                                               |           |                                           |  |  |
|                                                                                                    | $() () \land ) \uparrow ($                                                                |           |                                           |  |  |
|                                                                                                    | 8- 10/1                                                                                   |           | $(\nu / h)$                               |  |  |
| Rheinmünster                                                                                                    | ×                                                                                         |           |                                           |  |  |
| Sentember 19th 2017                                                                                                    | Dipl Ing. Jürgen Schill                                                                   | er        | Dr. Ing. Ingo Pletschen                   |  |  |
| September 10 , 2017                                                                                                    |                                                                                           |           |                                           |  |  |

Issue 6

# 4.4 EC Declaration of Conformity – GT6201-10

EC Declaration of Conformity / EC Declaration of Suitability for Use

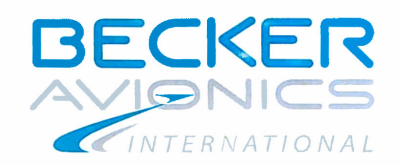

| EC Declaration of Suitability fo                                                                                                    | IT USA TOT L'OUSTITUANTS                                                                                                    |
|----------------------------------------------------------------------------------------------------|----------------------------------------------------------------------------------------------------|
| Name and address of meansfeatures.                                                                                                    |                                                                                                    |
| Name and address of manufacturer :                                                                                                    | Constituent / application area                                                                                                 |
| Baden Airpark, Building B108                                                                                                    | GT6201-10                                                                                                    |
| 77836 Rheinmünster                                                                                                    | VHF-Transceiver, communication system for                                                                                      |
| Germany                                                                                                    | ground-to-air communication                                                                                                    |
| System classification:                                                                                                    | Communication system for ground-to-air communication                                                                           |
| Part 1:General information about the cor<br>(EC) 552/2004. Annex III                                                                                                 | nstituent in accordance with Regulation                                                                                        |
| 1.1 Regulation Reference Number                                                                                                    |                                                                                                    |
| Basic requirements in accordance with                                                                                                    |                                                                                                    |
| • Regulation (EC) No. 552/2004 Part A and Pa                                                                                                    | art B, subchapter 1 and 4.                                                                                                    |
| <ul> <li>Implementing Regulation (EC) No. 1079/201</li> </ul>                                                                                                    | 12                                                                                                    |
| Directive 2014/53/EU                                                                                                    |                                                                                                    |
| 1.2 Manufacturer information                                                                                                    |                                                                                                    |
| Becker Avionics GmbH, Baden Airpark, Building B10                                                                                                    | 08, 77836 Rheinmünster, Germany.                                                                                               |
| 1.3 Description of the constituents                                                                                                    |                                                                                                    |
| The Transceiver Becker G 16201-101s a mobile VHr                                                                                                    | Transceiver station for air traffic management.                                                                                |
| Frequency Range : 118.000 – 136.9916 MHz                                                                                                    | Channel spacing : 8.33 kHz/25 kHz                                                                                              |
| Transm. Power Output :≥ 10 W @ ≥ 24 VDC                                                                                                    | Frequency stability : ≤1 ppm                                                                                                   |
| Supply Voltage. : 11 VDC – 30.3 VDC                                                                                                    | Weight : 645 g                                                                                                    |
| Temperature Range:     -20 °C - +55 °C                                                                                                    | Dimensions W x D x H : 61.2 x 168.4 x 61.2 mm <sup>3</sup><br>(Front plate till end of antenna connec                          |
| More detailed technical data about the transceiver it<br>operation are given by the Installation and Operation                                                       | self and his physical interfaces as well as the limits o<br>n Manual.                                                          |
| 1.4 Description of the procedure followed in ord<br>for use                                                                                                    | der to declare the system's conformity or suitabii                                                                             |
| Conformity is stated and has been verified in accord                                                                                                    | fance with decision 768/2008/EC Annex II, Module A                                                                             |
| 1.5 Relevant regulations                                                                                                    |                                                                                                    |
| <ul> <li><u>ETSI EN300 676-1 V1.5.2</u> : Ground-based V<br/>receivers and transceivers for the VHF aero<br/>Part 1: Technical characteristics and methor</li> </ul> | VHF hand-held, mobile and fixed radio transmitters,<br>mautical mobile service using amplitude modulation<br>ds of measurement |
| <ul> <li><u>ETSI EN300 676-2 V1.5.1</u> : Ground-based v<br/>receivers and transceivers for the VHF aero</li> </ul>                                                  | VHF hand-held, mobile and fixed radio transmitters,<br>nautical mobile service using amplitude modulation.                     |
| <u>EN 62311:2008</u> : Assessment of electronic<br>restrictions for electromagnetic fields (0 Hz -                                                                   | and electrical equipment related to human exposure – 300 GHz)                                                                  |
| • <u>DIN EN 60950-1:2006 + A11:2009 + A12:2</u><br>Safety                                                                                                    | 2011 + A1:2010 : Information Technology Equipment                                                                              |
| • EN 301 489-1 V1 9 2 · Electromagnetic com                                                                                                    | npatibility and radio spectrum matters (ERM);                                                                                  |

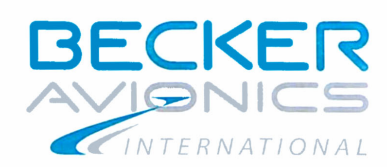

- <u>EN 301 489-22 V1.3.1</u>: Electromagnetic compatibility and Radio spectrum Matters (ERM); ElectroMagnetic Compatibility (EMC) standard for radio equipment and services; Part 22: Specific conditions for ground based VHF aeronautical mobile and fixed radio equipment
- SSB FL 024 : Schnittstellenbeschreibung für Bodenfunkstellen des mobilen Flugfunkdienstes
- <u>ICAO Annex 10</u> to the Convention on International Civil Aviation, Volume III and Volume IV

### 1.6 Notified body

CETECOM ICT Services GmbH, Untertürkheimer Strasse 6 – 10, 66117 Saarbrücken, Deutschland

- 1.7 References to the community specifications
- The device complies with the regulations and directives:
  - <u>Regulation (EC) No. 552/2004 Part A and Part B, subchapter 1 and 4.</u> Regulation on the interoperability of the European Air Traffic Management network.
  - <u>Implementing Regulation (EC) No. 1079/2012</u> Laying down requirements for voice channels spacing for the single European sky.
  - Directive 2014/53/EU
     Radio Equipment Directive (RED)
  - <u>Regulation (EC) No. 550/2004</u> Regulation on the provision of air navigation services in the single European sky

1.8 Information about the authorized signatures

 1.)
 Dipl.- Ing. Jürgen Schiller, QA-Manager
 2.)
 Dr. Ingo Pletschen, Product Manager

 Address :
 Address :
 Address :

 Becker Avionics GmbH
 Becker Avionics GmbH

 Baden Airpark, Building B108
 Baden Airpark, Building B108

 77836 Rheinmünster, Germany
 77836 Rheinmünster, Germany

 Tel.: 07229/305-202
 Tel.: 07229/305-104

 e-mail : juergen.schiller@becker-avionics.de
 e-mail : ingo.pletschen@becker-avionics.de

### Part 2: Declaration:

Becker Avionics GmbH, 77836 Rheinmünster declares herewith that above mentioned constituents

- have been assessed in terms of compliance with the above mentioned standards and the compliance has been ascertained;
- have been considered in terms of its suitability within the environment of air traffic management and have been classified as suitable.

| Place of issue, Date                              | 1 <sup>st</sup> Signature | 2 <sup>nd</sup> Signature : |
|---------------------------------------------------|---------------------------|-----------------------------|
| ,                                                 | On behalf :               | On behalf                   |
|                                                   | (! 004)                   | P B26                       |
| Rheinmünster<br>September 18 <sup>th</sup> , 2017 | Dipl Ing. Jürgen Schiller | Dr. Ing. Ingo Pletschen     |

Issue 6

# 4.5 EC Declaration of Conformity – GT6201-05-R

### EC Declaration of Conformity / EC Declaration of Suitability for Use

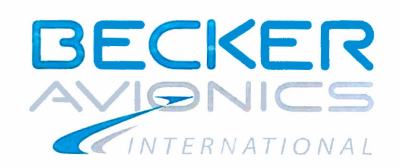

| Name and address of manufacturer :                                                                                                    | Constituent / ap                                                                        | plication area                                                                       |
|----------------------------------------------------------------------------------------------------|-----------------------------------------------------------------------------------------|--------------------------------------------------------------------------------------|
| Becker Avionics GmbH                                                                                                    | GT6201-05-R                                                                             |                                                                                      |
| ZZ226 Phoismünster                                                                                                    | Remote controlle                                                                        | d VHF-Transceiver,                                                                   |
| Germany                                                                                                    | communication                                                                           | ystem for ground-to-air                                                              |
| System classification:                                                                                                    | Remote controlle                                                                        | d communication system for                                                           |
| Part 1:General information about the co<br>(EC) 552/2004, Annex III                                                                                                | onstituent in accordan                                                                  | ice with Regulation                                                                  |
| 1.1 Regulation Reference Number                                                                                                    |                                                                                         |                                                                                      |
| Basic requirements in accordance with                                                                                                    |                                                                                         |                                                                                      |
| Regulation (EC) No. 552/2004 Part A and I                                                                                                    | Part B, subchapter 1 and 4.                                                             |                                                                                      |
| <ul> <li>Implementing Regulation (EC) No. 1079/20</li> </ul>                                                                                                    | 012                                                                                     |                                                                                      |
| Directive 2014/53/EU                                                                                                    |                                                                                         |                                                                                      |
| 1.2 Manufacturer information                                                                                                    |                                                                                         |                                                                                      |
| Becker Avionics GmbH, Baden Airpark, Building B                                                                                                    | 108, 77836 Rheinmünster, (                                                              | Germany.                                                                             |
| 1.3 Description of the constituents                                                                                                    |                                                                                         |                                                                                      |
| management.                                                                                                    | controlled mobile VHF-1 rar                                                             | isceiver station for air traffic                                                     |
| Frequency Range : 118.000 – 136.9916 MHz                                                                                                    | Channel spacing :                                                                       | 8.33 kHz/25 kHz                                                                      |
| Transm. Power Output :≥ 6 W                                                                                                    | Frequency stability :                                                                   | ≤1 ppm                                                                               |
| Supply Voltage. : 11 VDC – 30.3 VDC                                                                                                    | Weight :                                                                                | 610 g (without mounting)                                                             |
| Temperature Range:     -20 °C - +55 °C                                                                                                    | Dimensions W x D x H                                                                    | 1 : 61 x 188 x 61 mm <sup>3</sup><br>(including mounting devices)                    |
| More detailed technical data about the transceiver<br>operation are given by the Installation and Operation                                                        | itself and his physical interfa<br>on Manual.                                           | aces as well as the limits of                                                        |
| 1.4 Description of the procedure followed in or<br>for use                                                                                                    | rder to declare the system                                                              | 's conformity or suitability                                                         |
| Conformity is stated and has been verified in accor                                                                                                    | dance with decision 768/20                                                              | 08/EC Annex II, Module A1.                                                           |
| 1.5 Relevant regulations                                                                                                    |                                                                                         |                                                                                      |
| <ul> <li><u>ETSI EN300 676-1 V1.5.2</u>: Ground-based<br/>receivers and transceivers for the VHF aer<br/>Part 1: Technical characteristics and methy</li> </ul>    | VHF hand-held, mobile and<br>onautical mobile service us                                | d fixed radio transmitters,<br>ing amplitude modulation                              |
| <ul> <li><u>ETSI EN300 676-2 V1.5.1</u>: Ground-based<br/>receivers and transceivers for the VHF aer<br/><u>EN 62311:2008</u>: Assessment of electronic</li> </ul> | VHF hand-held, mobile and<br>onautical mobile service us<br>and electrical equipment re | d fixed radio transmitters,<br>ing amplitude modulation.<br>elated to human exposure |
| restrictions for electromagnetic fields (0 Hz                                                                                                    | : – 300 GHz)                                                                            | • 52 C 19                                                                            |
| <ul> <li><u>DIN EN 60950-1:2006 + A11:2009 + A12:</u><br/>Safety</li> </ul>                                                                                        | 2011 + A1:2010 : Informatio                                                             | on Technology Equipment –                                                            |
|                                                                                                    | mnatibility and radio spectru                                                           | um matters (ERM)                                                                     |

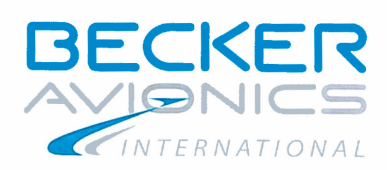

| •                                                                                           | <u>EN 301 489-22 V1.3.1</u> : Electromagnetic compatibility and Radio spectrum Matters (ERM);<br>ElectroMagnetic Compatibility (EMC) standard for radio equipment and services; Part 22 : Specific<br>conditions for ground based VHF aeronautical mobile and fixed radio equipment |          |                                            |   |
|---------------------------------------------------------------------------------------------|----------------------------------------------------------------------------------------------------|----------|--------------------------------------------|---|
| ٠                                                                                           | SSB FL 024 : Schnittstellenbeschreibung für Bo                                                                                                    | denfun   | kstellen des mobilen Flugfunkdienstes      |   |
| •                                                                                           | ICAO Annex 10 to the Convention on Internatio                                                                                                    | nal Civ  | il Aviation, Volume III and Volume IV      |   |
|                                                                                             |                                                                                                    |          |                                            |   |
| 1.6                                                                                         | Notified body                                                                                                    |          |                                            |   |
| C                                                                                           | ETECOM ICT Services GmbH, Untertürkheimer S                                                                                                    | trasse   | 6 – 10, 66117 Saarbrücken, Deutschland     |   |
| 1.7 F                                                                                       | References to the community specifications                                                                                                    |          |                                            | _ |
| The a                                                                                       | levice complies with the regulations and directives                                                                                                    |          |                                            | _ |
|                                                                                             | Regulation (EC) No. 552/2004 Part A and Part                                                                                                    | B. su    | bchapter 1 and 4.                          |   |
|                                                                                             | Regulation on the interoperability of the Europea                                                                                                    | n Air T  | raffic Management network                  |   |
| •                                                                                           | Implementing Regulation (EC) No. 1079/2012                                                                                                    |          |                                            |   |
|                                                                                             | Laying down requirements for voice channels sp                                                                                                    | acina f  | or the single European sky                 |   |
|                                                                                             | Directive 2014/53/EU                                                                                                    |          |                                            |   |
|                                                                                             | Radio Equipment Directive (RED)                                                                                                    |          |                                            |   |
|                                                                                             | Regulation (EC) No. 550/2004                                                                                                    |          |                                            |   |
|                                                                                             | Regulations on the provision of air navigation se                                                                                                    | rvices i | n the single European sky                  |   |
|                                                                                             | 5                                                                                                    |          | n no emgle zaropean eny.                   |   |
|                                                                                             |                                                                                                    |          |                                            |   |
| 1.8                                                                                         | nformation about the authorized signatures                                                                                                    |          |                                            | - |
|                                                                                             |                                                                                                    |          |                                            | _ |
| 1.                                                                                          | ) Dipl Ing Jürgen Schiller, QA-Manager                                                                                                    | 2.)      | Dr. Ingo Pletschen, Product Manager        |   |
|                                                                                             | Address :                                                                                                    |          | Address :                                  |   |
|                                                                                             | Becker Avionics GmbH                                                                                                    |          | Becker Avionics GmbH                       |   |
|                                                                                             | Baden Airpark, Building B108                                                                                                    |          | Baden Airpark, Building B108               |   |
|                                                                                             | 77836 Rheinmünster, Germany                                                                                                    |          | 77836 Rheinmünster, Germany                |   |
|                                                                                             | Tel.: 07229/305-202                                                                                                    |          | Tel.: 07229/305-104                        |   |
|                                                                                             | e-mail : juergen.schiller@becker-avionics.de                                                                                                    |          | e-mail : ingo.pletschen@becker-avionics.de | è |
|                                                                                             |                                                                                                    |          | <b>3</b> 1                                 |   |
| Part                                                                                        | 2: Declaration:                                                                                                    | 35       |                                            | _ |
|                                                                                             |                                                                                                    |          |                                            | - |
| Becker Avionics GmbH 77836 Rheinmünster declares berewith that above mentioned constituents |                                                                                                    |          |                                            |   |
| have been assessed in terms of compliance with the above mentioned standards and the        |                                                                                                    |          |                                            |   |
| compliance has been ascertained;                                                            |                                                                                                    |          |                                            |   |
|                                                                                             | , , , , , , , , , , , , , , , , , , , ,                                                                                                    |          |                                            |   |

• have been considered in terms of its suitability within the environment of air traffic management and have been classified as suitable.

| Place of issue, Date              | 1 <sup>st</sup> Signature<br>On behalf ;<br>} | 2 <sup>nd</sup> Signature :<br>On behalf<br>(in representation Peter Fritz) |
|-----------------------------------|-----------------------------------------------|-----------------------------------------------------------------------------|
| Rheinmünster                      | J                                             | V. 00                                                                       |
| September 18 <sup>th</sup> , 2017 | Dipl Ing. Jürgen Schiller                     | Dr. Ing. Ingo Pletschen                                                     |

Issue 6

# 4.6 EC Declaration of Conformity – GT6201-10-R

### <u>EC Declaration of Conformity /</u> <u>EC Declaration of Suitability for Use</u>

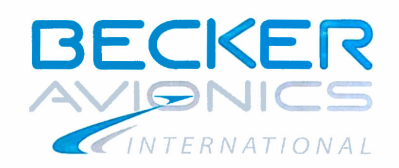

| EC Declaration of Conformity /                                                                                                    |                                                                                                    |                                                                   |  |
|----------------------------------------------------------------------------------------------------|----------------------------------------------------------------------------------------------------|-------------------------------------------------------------------|--|
| EC Declaration of Suitability to                                                                                                    | r Use for Cons                                                                                                    | tituents                                                          |  |
| Becker Avionics GmbH                                                                                                    |                                                                                                    |                                                                   |  |
| Baden Airpark, Building B108<br>77836 Rheinmünster<br>Germany                                                                                                    | Remote controlle<br>communication s<br>communication                                                                                                    | d VHF-Transceiver,<br>ystem for ground-to-air                     |  |
| System classification:                                                                                                    | Remote controlle<br>ground-to-air con                                                                                                    | d communication system for<br>nmunication                         |  |
| Part 1:General information about the con<br>(EC) 552/2004, Annex III                                                                                                    | stituent in accordar                                                                                                    | nce with Regulation                                               |  |
| 1.1 Regulation Reference Number                                                                                                    |                                                                                                    |                                                                   |  |
| Basic requirements in accordance with                                                                                                    |                                                                                                    |                                                                   |  |
| Regulation (EC) No. 552/2004 Part A and Pa                                                                                                    | rt B, subchapter 1 and 4.                                                                                                    |                                                                   |  |
| Implementing Regulation (EC) No. 1079/201;                                                                                                    | 2                                                                                                    |                                                                   |  |
| Directive 2014/53/EU                                                                                                    |                                                                                                    |                                                                   |  |
| 1.2 Manufacturer Information                                                                                                    | 9 77926 Dhainmünator                                                                                                    | Cormonu                                                           |  |
| 1.3 Description of the constituents                                                                                                    | o, 77030 Rheinmunster, (                                                                                                    | Sermany.                                                          |  |
| The Transceiver Becker GT6201-10-R is a remote co<br>management.                                                                                                    | ontrolled mobile VHF-Trar                                                                                                    | nsceiver station for air traffic                                  |  |
| Frequency Range : 118.000 – 136.9916 MHz                                                                                                    | Channel spacing :                                                                                                    | 8.33 kHz/25 kHz                                                   |  |
| Transm. Power Output :≥ 10 W @ ≥ 24 VDC<br>Supply Voltage. : 11 VDC – 30.3 VDC                                                                                                    | Frequency stability :<br>Weight :                                                                                                    | ≤1 ppm<br>610 g (without mounting)                                |  |
| Temperature Range:     -20 °C - +55 °C                                                                                                    | Dimensions W x D x F                                                                                                    | 1 : 61 x 188 x 61 mm <sup>3</sup><br>(including mounting devices) |  |
| More detailed technical data about the transceiver its<br>operation are given by the Installation and Operation                                                                                                    | elf and his physical interfa<br>Manual.                                                                                                    | aces as well as the limits of                                     |  |
| 1.4 Description of the procedure followed in order for use                                                                                                    | er to declare the system                                                                                                    | 's conformity or suitabiity                                       |  |
| Conformity is stated and has been verified in accorda                                                                                                    | ance with decision 768/20                                                                                                    | 08/EC Annex II, Module A1.                                        |  |
| 1.5 Relevant regulations                                                                                                    |                                                                                                    |                                                                   |  |
| <ul> <li><u>ETSI EN300 676-1 V1.5.2</u> : Ground-based V<br/>receivers and transceivers for the VHF aeron<br/>Part 1: Technical characteristics and method</li> </ul>                                                   | HF hand-held, mobile and<br>autical mobile service us<br>s of measurement                                                                                                    | d fixed radio transmitters,<br>ing amplitude modulation           |  |
| <ul> <li><u>ETSI EN300 676-2 V1.5.1</u>: Ground-based VHF hand-held, mobile and fixed radio transmitters,<br/>receivers and transceivers for the VHF aeronautical mobile service using amplitude modulation.</li> </ul> |                                                                                                    |                                                                   |  |
| <ul> <li><u>EN 62311:2008</u>: Assessment of electronic a restrictions for electromagnetic fields (0 Hz –</li> </ul>                                                                                                    | <ul> <li><u>EN 62311:2008</u>: Assessment of electronic and electrical equipment related to human exposure<br/>restrictions for electromagnetic fields (0 Hz – 300 GHz)</li> </ul> |                                                                   |  |
| <ul> <li><u>DIN EN 60950-1:2006 + A11:2009 + A12:20</u><br/>Safety</li> </ul>                                                                                                    | 11 + A1:2010 : Informatio                                                                                                    | on Technology Equipment -                                         |  |
| <ul> <li><u>EN 301 489-1 V1.9.2</u> : Electromagnetic comp<br/>ElectroMagnetic Compatibility (EMC) standar<br/>technical requirements</li> </ul>                                                                        | patibility and radio spectru<br>rd for radio equipment an                                                                                                    | um matters (ERM);<br>d services; Part 1 : Common                  |  |
| ssue 6                                                                                                    |                                                                                                    | Page 1 of                                                         |  |

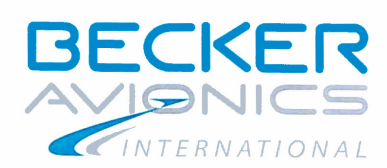

| <ul> <li><u>EN 301 489-22 V1.3.1</u> : Electromagnetic compatibility and Radio spectrum Matters (ERM);<br/>ElectroMagnetic Compatibility (EMC) standard for radio equipment and services; Part 22 : Specific conditions for ground based VHF aeronautical mobile and fixed radio equipment</li> <li><u>SSB FL 024</u> : Schnittstellenbeschreibung für Bodenfunkstellen des mobilen Flugfunkdienstes</li> <li><u>ICAO Annex 10</u> to the Convention on International Civil Aviation, Volume III and Volume IV</li> </ul> |
|----------------------------------------------------------------------------------------------------|
| .6 Notified body                                                                                                    |
| CETECOM ICT Services GmbH, Untertürkheimer Strasse 6 – 10, 66117 Saarbrücken, Deutschland                                                                                                    |
| .7 References to the community specifications                                                                                                    |
| he device complies with the regulations and directives :                                                                                                    |
| <ul> <li><u>Regulation (EC) No. 552/2004 Part A and Part B, subchapter 1 and 4.</u></li> </ul>                                                                                                    |
| Regulation on the interoperability of the European Air Traffic Management network.                                                                                                    |
| Implementing Regulation (EC) No. 1079/2012                                                                                                    |
| Laying down requirements for voice channels spacing for the single European sky.                                                                                                    |
| <u>Directive 2014/53/EU</u>                                                                                                    |
| Radio Equipment Directive)RED)                                                                                                    |

 <u>Regulation (EC) No. 550/2004</u> Regulation on the provision of air navigation services in the single European sky.

1.8 Information about the authorized signatures

 1.) Dipl.- Ing. Jürgen Schiller, QA-Manager
 2.) Dr. Ingo Pletschen, Product Manager

 <u>Address :</u>
 <u>Address :</u>

 Becker Avionics GmbH
 Becker Avionics GmbH

 Baden Airpark, Building B108
 Baden Airpark, Building B108

 77836 Rheinmünster, Germany
 77836 Rheinmünster, Germany

 Tel.: 07229/305-202
 Tel.: 07229/305-104

 e-mail : juergen.schiller@becker-avionics.de
 e-mail : ingo.pletschen@becker-avionics.de

Part 2: Declaration:

Becker Avionics GmbH, 77836 Rheinmünster declares herewith that above mentioned constituents

- have been assessed in terms of compliance with the above mentioned standards and the compliance has been ascertained;
- have been considered in terms of its suitability within the environment of air traffic management and have been classified as suitable.

| Place of issue, Date                              | 1 <sup>st</sup> Signature<br>On behalf : | 2 <sup>nd</sup> Signature :<br>On behalf<br>(in representation Peter Fritz) |
|---------------------------------------------------|------------------------------------------|-----------------------------------------------------------------------------|
| Rheinmünster<br>September 18 <sup>th</sup> , 2017 | Dipl Ing. Jürgen Schiller                | Dr Ing. Ingo Pletschen                                                      |

Issue 6

# 4.7 Approval - Telecommunication Office Italy

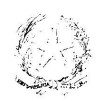

Ministero dello . Sviluppo Economico DIREZIONE GENERALE PER LA PIANIFICAZIONE E LA GESTIONE DELLO SPETTRO RADIOELETTRICO ex Divisione II

Ministero Sviluppo Economico Dipartimento per le Comunicazioni

REGISTRO UFFICIALE Prot. n. 0041697 - 02/07/2014 - USCITA Becker Avionics GmbH Baden-Airpark B, 108 77836 Rheinmunster GERMANIA e-mail: info@becker-avionics.de

per conoscenza D.G.P.G.S.R.-Ufficio IV

Sede

D.G.A.T email: dgat.segreteria@mise.gov.it

Fasc. 349022

Ispettorati Territoriali Repubblica

Loro Sede

OGGETTO: Notifica di immissione sul mercato ai sensi dell'art.6.4 del decreto legislativo 9 maggio 2001 n. 269, degli apparati marca Becker Avionics modelli GT6201-05, GT6201-05R, GT6201-10 e GT6201-10R destinati al servizio aeronautico di terra.

Si prende atto della notifica pervenute a questa Direzione Generale, in data 23/6/14 e al riguardo si comunica che gli apparati in oggetto, se conformi a tutti i requisiti ed obblighi derivanti dall'applicazione del d.lgs 9.5.01 n.269 possoro essere immessi sul mercato e possono essere utilizzati sul territorio nazionale **limitatamente** nella banda di frequenze prevista dal Piano nazionale di Ripartizione delle Frequenze di cui al decreto 13 novembre 2008 come ricetrasmettitori VHF destinati al servizio aeronautico di terra.

Le caratteristiche tecniche dichiarate sono le seguenti:

- Banda di frequenza: 118,0000-136,9916 MHz;
- Spaziatura tra canali: 8,33kHz e 25kHz;
- Modulazione: AM;

1

- Potenza di uscita: 6W/10W;
- Standard armonizzato di cui all'art.3.2 del d.lgs 9 maggio 2001, n.269: EN 300676-2 V1.5.1;

Ai sensi dell'art. 6.3 del d.lgs citato in oggetto, il costruttore o la persona responsabile dell'immissione sul mercato degli apparati deve fornire all'utente le seguenti informazioni:

- come stabilito dal decreto legislativo 1° agosto 2003 n. 259 (Codice delle comunicazioni elettroniche), ai sensi degli artt. 104 parag. a), numero 1) e 126 comma 1, l'esercizio degli apparati in questione è subordinato rispettivamente al possesso dell' "autorizzazione generale" e del relativo "diritto individuale di uso";
- 2) gli apparati sono destinati al servizio aeronautico di terra.

Ii Direttore Generale Wa Spina) (doit.ssa

Viale America, 201 – 00144 Poma tel. +39 06 5444 2230 benedertc.attili@mise.gov.it Blank Page

# 5 Index

| Abbreviations                   | 7  |
|---------------------------------|----|
| Accessories                     | 25 |
| Additional Required Equipment   | 29 |
| AF Auxiliary Input              | 17 |
| Antenna Installation            | 43 |
| Audio Outputs                   | 16 |
| Automatic Storage Function      | 72 |
| Auxiliary Audio Input           | 75 |
| Brightness                      | 76 |
| Built-in Tests PBIT, CBIT       | 18 |
| Car Cable Harness 1K044         | 42 |
| CBIT                            | 18 |
| Channel Mode                    | 69 |
| Conditions of Utilization       | 9  |
| Configuration                   | 18 |
| Connector Layout                | 35 |
| Device Assignment               | 29 |
| Dimensions                      | 32 |
| Direct Tune Mode                | 68 |
| Emergency Operation             | 17 |
| Factory Default Settings        | 56 |
| Frequency Selection Modes       | 66 |
| GT6201 Remote Transceiver       | 15 |
| GT6201 Single Block Transceiver | 14 |
| Illumination                    | 17 |
|                                 |    |

| Configuration Setup           | 44     |
|-------------------------------|--------|
| LOW BATT Indication           | 17     |
| Memory Channels               | 17     |
| Menus                         | 75     |
| Mike Inputs                   | 16     |
| Non-Warranty Clause           | 10     |
| RCU62X1 Remote Control Unit   | 15     |
| Receive Mode                  | 65     |
| Preset Frequency in Scan Mode | 73     |
| RX Field Strength             | 74     |
| Scan Mode                     | 17, 73 |
| Service Mode                  | 18     |
| Sidetone                      | 17     |
| Squelch                       | 73, 76 |
| Squelch Operation             | 17     |
| Standard Mode                 | 67     |
| Stuck PTT                     | 65     |
| Transmit Mode                 | 65     |
| Type Plate                    | 30     |
| User Interface                | 63     |
| User Menu                     | 76     |
| Variants Overview             | 14     |
| Warning and Failure           | 77     |
| Warranty Conditions           | 9      |
| Wiring                        | 42     |
|                               |        |

We reserve the right to make technical changes. The data correspond to the current status at the time of printing. © by Becker Avionics GmbH / all rights reserved

\*\*\* End of the Document \*\*\*